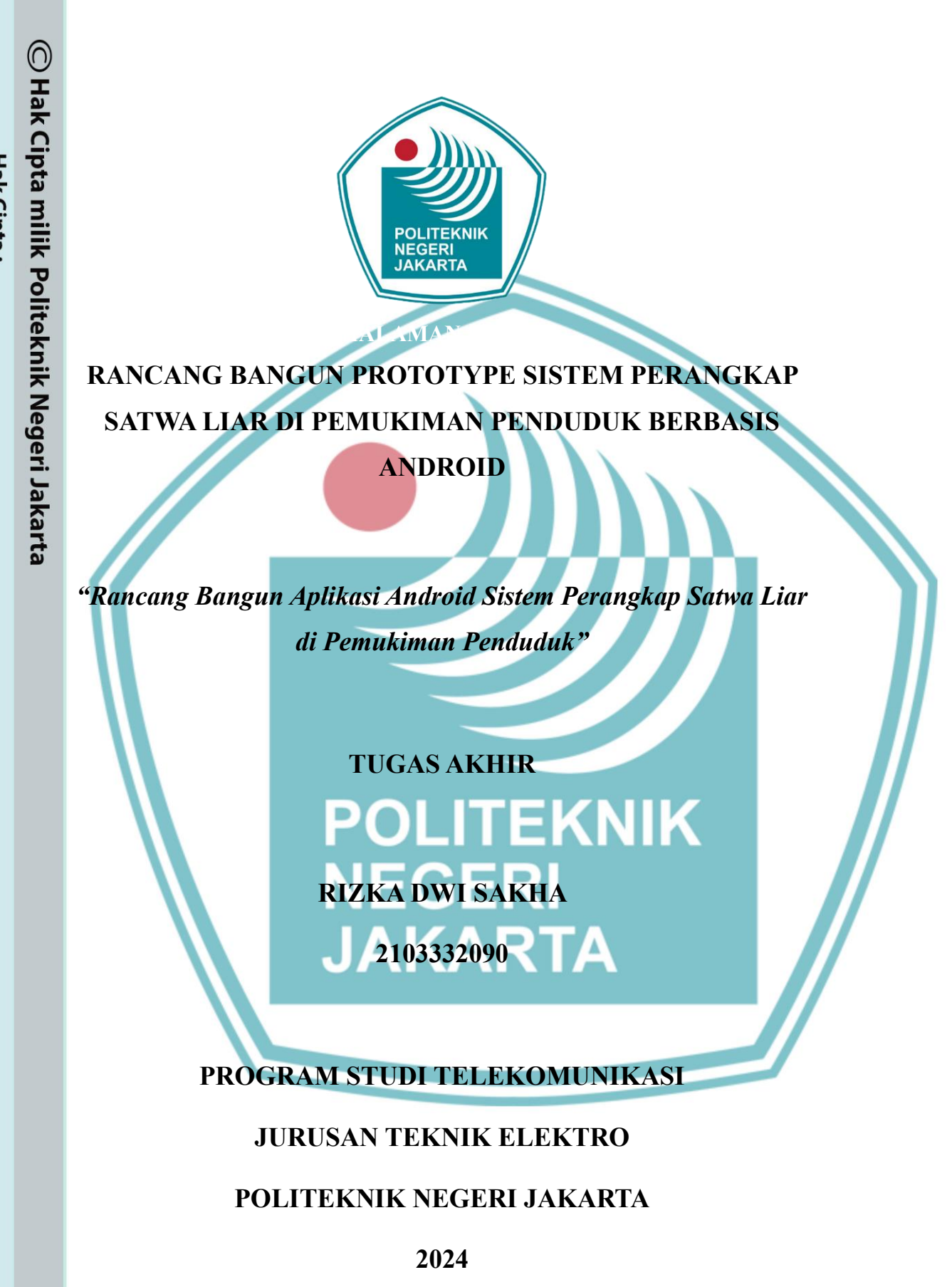

Dilarang mengutip sebagian atau seluruh karya tulis ini tanpa mencantumkan dan menyebutkan sumber :

a. Pengutipan hanya untuk kepentingan pendidikan, penelitian, penulisan karya ilmiah, penulisan laporan, penulisan kritik atau tinjauan suatu masalah.

b. Pengutipan tidak merugikan kepentingan yang wajar Politeknik Negeri Jakarta

Dilarang mengumumkan dan memperbanyak sebagian atau seluruh karya tulis ini dalam bentuk apapun tanpa izin Politeknik Negeri Jakarta

### HALAMAN PERNYATAAN ORISINALITAS

Tugas Akhir ini adalah hasil karya saya sendiri dan semua sumber baik yang kutip maupun dirujuk telah saya nyatakan dengan benar.

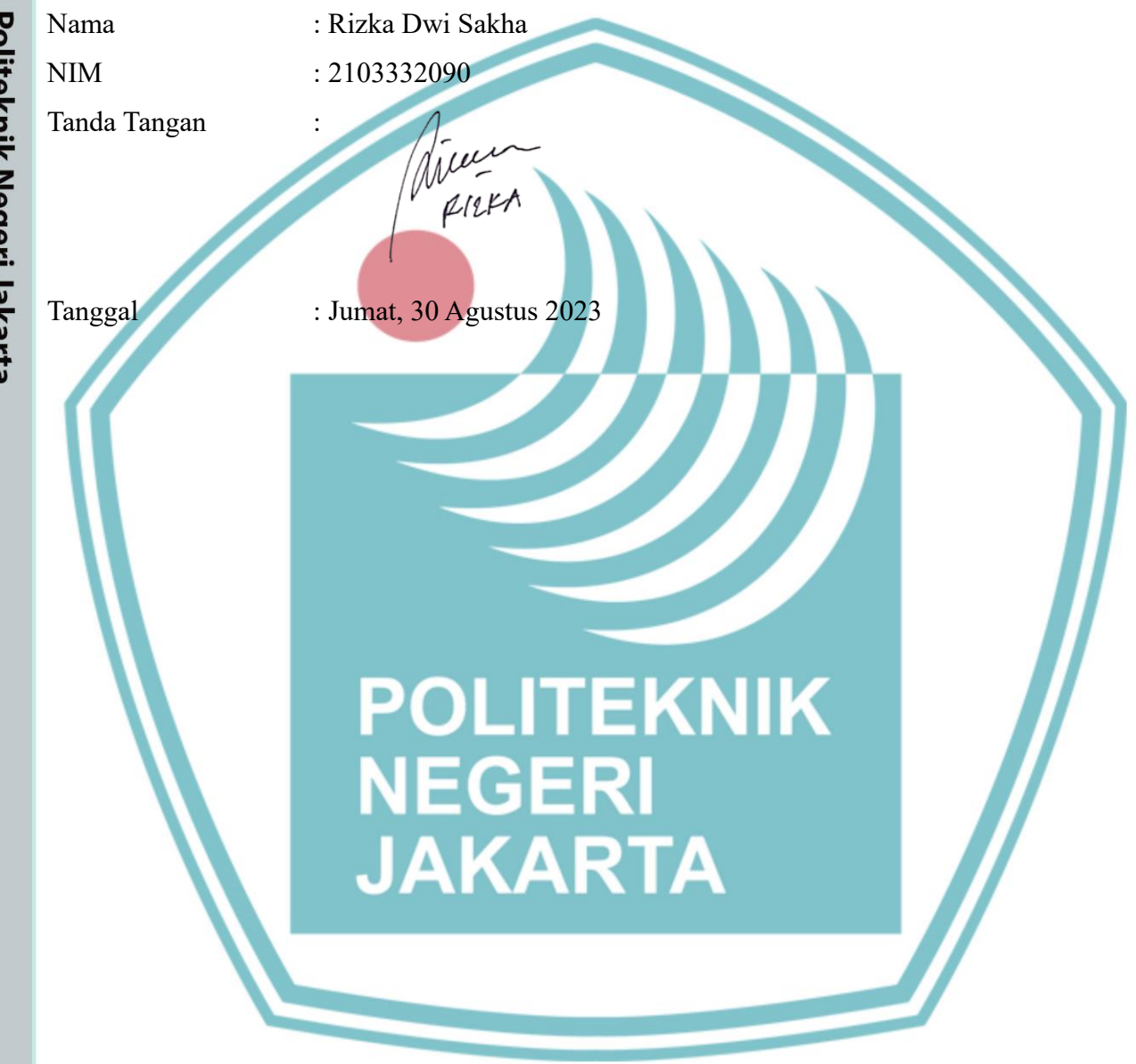

Hak Cipta : . Dilarang mengutip sebagian atau seluruh karya tulis ini tanpa mencantumkan dan menyebutkan sumber

a. Pengutipan hanya

untuk kepentingan pendidikan, peneliti

ian , penulisan karya

ilmiah, penulisan laporan, penulisan kritik atau tinjauan suatu masalah.

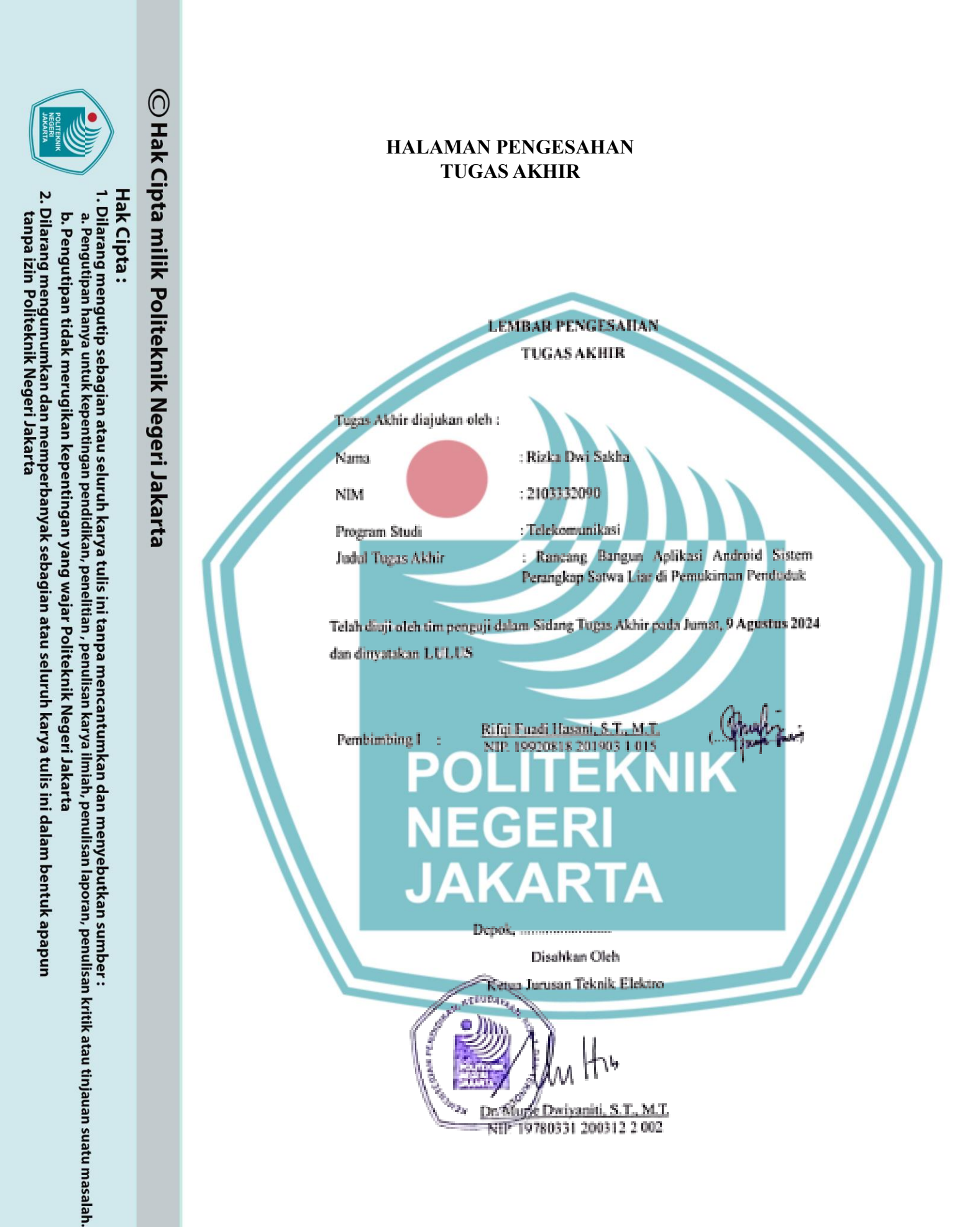

### **KATA PENGANTAR**

Puji Syukur saya panjatkan kepada Tuhan Yang Maha Esa, karena berkat dan Rahmat-Nya, penulisa dapat menyelesaikan Tugas Akhir ini. Penulisan Tugas Akhir ini dilakukan dalam rangka memenuhi salah satu syarat untuk mencapai gelar Diploma Tiga Politeknik.

Tugas Akhir ini berjudul "Rancang Bangun Prototype Sistem Perangkap Satwa Liar di Pemukiman Penduduk Berbasis Arduino" guna membatu para penduduk mengamankan Kawasan pemukimannya atau pun perkebunannya yang sering kali di rusak oleh satwa liar.

Penulis menyadari bahwa, tanpa bantuan dan bimbingan dari berbagai pihak, dari masa perkuliahan sampai pada penyusunan tugas akhir ini, sangatlah sulit bagi penulis untuk menyelesaikan tugas akhir ini. Oleh karena itu, penulis mengucapkan terima kasih kepada:

- 1. Rifqi Fuadi Hasani., S.T., M.T., selaku dosen pembimbing yang telah menyediakan waktu, tenaga, dan pikiran untuk mengarahkan penulis dalam penyusunan tugas akhir ini;
- 2. Benny Nixon, S.T., M.T selaku Kepala Program Studi Telekomunikasi;
- 3. Orang tua dan keluarga penulis yang telah memberikan bantuan dukungan material dan moral;
- 4. Nugrahani Wanda Oktaviana yang telah menjadi rekan penulis serta membantu menyelesaikan penyusunan Tugas Akhir; dan
- 5. Sahabat yang telah banyak membantu penulis dalam menyelesaikan tugas akhir ini.

Akhir kata, penulis berharap Tuhan Yang Maha Esa berkenan membalas segala kebaikan semua pihak yang telah membantu. Semoga Tugas Akhir ini membawa manfaat bagi pengembangan ilmu.

V

Depok, Agustus 2024

Rizka Dwi Sakha

Politeknik Negeri Jakarta

# 🔘 Hak Cipta milik Politeknik Negeri Jakarta

## Hak Cipta : Dilarang mengutip sebagian atau seluruh karya tulis ini tanpa mencantumkan dan menyebutkan sumber :

a. Pengutipan hanya b. Pengutipan tidak merugikan kepentingan yang wajar Politeknik Negeri Jakarta untuk kepentingan pendidi karya lmiah, penulisan laporan, penulisan kritik atau tinjauan suatu masalah.

Dilarang mengumumkan dan memperbanyak sebagian atau seluruh karya tulis ini dalam bentuk apapun tanpa izin Politeknik Negeri Jakarta

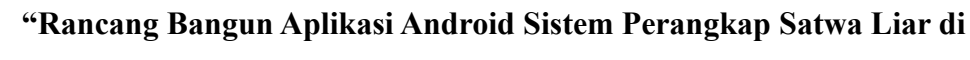

Pemukiman Penduduk"

### Abstrak

Perangkap satwa merupakan sebuah perangkap yang dirancang secara khusus untuk menangkap satwa liar yang memasuki pemukiman penduduk, agar tidak terjadi konflik antara manusia dengan satwa liar. Perangkap satwa pada umumnya masih mempunyai kekurangan dalam kendali dan pemantauan secara real-time. Maka dari itu sistem kendali dan pemantauan satwa dirancang dengan memanfaatkan internet. Metode yang dugunakan untuk mengirimkan perintah buka atau tutup perangkap adalah real-time dan pemantauan satwa menggunakan sensor ultrasonik yang terhubung langsung pada perangkat jaringan dengan menggunakan aplikasi Ko<mark>dular unt</mark>uk menampilkan sistem pemantauan dan kendali jarak jauh. Hasil pengujian menunjukkan jika terdapat satwa yang terperangkap maka status pemantauan akan tertera di menu pemantauan dan kendali. Pengukuran Quality of Service dilakukan pada tiga waktu berbeda: pagi, siang, dan malam hari. Hasil pengukuran menunjukkan performa optimal pada hari pertama pagi hari dengan throughput 1,474 Kbps, packet loss 0%, dan delay 5.75 ms. Pada siang hari, performa jaringan menurun dengan throughput 170 Kbps, packet loss tetap 0%, dan delay meningkat menjadi 32.11 ms. Pada malam hari, throughput mencapai titik terendah 50 Kbps, packet loss tetap 0%, dan delay meningkat hingga 69.12 ms. Selain itu, pengujian menggunakan aplikasi Speedtest menunjukkan kecepatan download sebesar 26 Mbps dan upload sebesar 16.3 Mbps.

Kata kunci: Aplikasi Android, Kodular, Firebase, Satwa Liar, Mikrokontroler

EGER

JAKARTA

Hak Cipta :

Dilarang mengutip sebagian atau seluruh karya tulis ini tanpa mencantumkan dan menyebutkan sumber : a. Pengutipan hanya untuk kepentingan pendidikan, penelitian , penulisan karya

b. Pengutipan tidak merugikan kepentingan yang wajar Politeknik Negeri Jakarta ilmiah, penulisan laporan, penulisan kritik atau tinjauan suatu masalah.

tanpa izin Politeknik Negeri Jakarta

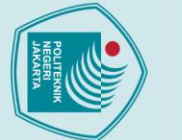

🔘 Hak Cipta milik Politeknik Negeri Jakarta

### Hak Cipta :

Dilarang mengutip sebagian atau seluruh karya tulis ini tanpa mencantumkan dan menyebutkan sumber :

a. Pengutipan hanya untuk kepentingan pendidikan, penelitian, penulisan karya ilmiah, penulisan laporan, penulisan kritik atau tinjauan suatu masalah.

b. Pengutipan tidak merugikan kepentingan yang wajar Politeknik Negeri Jakarta

Dilarang mengumumkan dan memperbanyak sebagian atau seluruh karya tulis ini dalam bentuk apapun

tanpa izin Politeknik Negeri Jakarta

"Android App Design of Wildlife Trapping System in Residential Areas"

Abstract

A wildlife trap is a trap specifically designed to capture wildlife that enters a residential area, to prevent conflict between humans and wildlife. Animal traps in general still have shortcomings in real-time control and monitoring. Therefore, the animal control and monitoring system is designed by utilizing the internet. The method used to send commands to open or close the trap is real-time and animal monitoring uses ultrasonic sensors that are directly connected to network devices using Kodular applications to display remote monitoring and control systems. The test results show that if there are trapped animals, the monitoring status will be listed in the monitoring and control menu. Quality of Service measurements were taken at three different times: morning, afternoon, and evening. The measurement results show optimal performance on the morning with a throughput of 1,474 Kbps, packet loss of 0%, and delay of 5.75 ms. During the day, the network performance decreased with a throughput of 170 Kbps, packet loss remained 0%, and delay

increased to 32.11 ms. At night, throughput reached its lowest point of 50 Kbps, packet loss remained 0%, and delay increased to 69.12 ms. In addition, testing using the Speedtest application application showed a download speed of 26 Mbps

Keywords: Android Application, Kodular, Firebase, Wildlife, Microcontroller

and an upload speed of 16.3 Mbps.

### **DAFTAR ISI**

| $\bigcirc$ |                                                                   |                  |
|------------|-------------------------------------------------------------------|------------------|
| H          |                                                                   |                  |
| k          | DAF IAR ISI                                                       |                  |
|            | HALAMAN SAMPUL                                                    | 1                |
| ota        | HALAMAN JUDUL                                                     | ii               |
| B          | HALAMAN PERNYATAAN ORISINALITAS                                   | iii              |
| ii         | HALAMAN PENGESAHAN TUGAS AKHIR                                    | iv               |
| Ň          | KATA PENGANTAR                                                    | v                |
| 0          | ABSTRAK                                                           | vi               |
| lite       | ABSTRACT                                                          | vii              |
| k          | DAFTAR ISI                                                        | viii             |
| Ţ.         | DAFTAR TABEL                                                      | X                |
| Z          | DAFTAR GAMBAR                                                     | xi               |
| eg         | DAFTAR LAMPIRAN                                                   | . xiii           |
| eri        | BAB I PENDAHULUAN                                                 | 1                |
| Ja         | 1.1 Latar Belakang                                                | 1                |
| Ika        | 1.2 Rumusan Masalah                                               | 2                |
| Ŧ          | 1.3 Tujuan                                                        | 2                |
| Ð          | 1.4 Luaran                                                        | 2                |
|            | BAB II TINJAU PUSTAKA                                             | 3                |
|            | 2.1 Internet of Things                                            | 3                |
|            | 2.2 Internet                                                      | 4                |
|            | 2.3 Android                                                       | 5                |
|            | 2.4 Kodular                                                       | 5                |
|            | 2.5 Firebase                                                      | 11<br>12         |
|            | 2.0 WITCSNATK                                                     | 12<br>12         |
|            | 2.7 Trypertext Transfer Frotocol (HTTF)<br>2.8 Quality of Service | 12               |
|            | BAB III PERENCANAAN DAN REALISASI                                 | 12               |
|            | 3.1. Rancang Alat                                                 | 15               |
|            | 3.1.1 Deskripsi Alat                                              | 15               |
|            | 3.1.2 Cara Kerja Alat                                             | 16               |
|            | 3.1.3 Spesifikasi Alat                                            | 17               |
|            | 3.1.4 Diagram Blok                                                | 17               |
|            | 3.2 Realisasi Alat                                                | 18               |
|            | 3.2.1.Realisasi Pembuatan Database                                | 18               |
|            | 3.2.2. Penyambungan <i>Database</i> ke Program Aplikasi           | 22               |
|            | 3.2.3. Perancangan Aplikasi Android                               | 25               |
|            | 3.2.4. Realisasi Program Aplikasi Android                         | 26               |
|            | 3.2.5. Penyambungan Alat ke Database Firebase                     | 38               |
|            | BAB IV PEMBAHASAN                                                 | 41               |
|            | 4.1 Pengujian Aplikasi Android                                    | 41               |
|            | 4.1.1. Deskripsi Pengujian Aplikasi Android                       | 41<br>רו         |
|            | 4.1.2. Flosedul religujiali                                       | 42<br>17         |
|            | 4.2 Penguijan Quality of Service                                  | +/<br><u>1</u> 7 |
|            | 4.2.1. Deskripsi Pengujian                                        | 47               |
|            | 4.2.2. Prosedur Pengujian                                         | 48               |
|            |                                                                   | -                |

 Dilarang mengutip sebagian atau seluruh karya tulis ini tanpa mencantumkan dan menyebutkan sumber :

 Pengutipan hanya untuk kepentingan pendidikan, penelitian , penulisan karya ilmiah, penulisan laporan, penulisan kritik atau tinjauan suatu masalah.

 b. Pengutipan tidak merugikan kepentingan yang wajar Politeknik Negeri Jakarta

2. Dilarang mengumumkan dan memperbanyak sebagian atau seluruh karya tulis ini dalam bentuk apapun tanpa izin Politeknik Negeri Jakarta

| 4.2.3.Hasi     | I Pengujian Quallity of Service |    |
|----------------|---------------------------------|----|
| 4.2.4. Ana     | lisa Data                       |    |
| 4.3 Pengujian  | Internet Menggunakan Speedtest  |    |
| 4.3.1 Desl     | kripsi Pengujian                |    |
| 4.3.3 Pros     | sedur Pengujian                 | 69 |
| 4.3.4 Data     | a Hasil Pengujian               |    |
| 4.3.5 Ana      | lisa Data                       |    |
| 4.4 Analisa Si | stem                            |    |
| BAB V PENU     | TUP                             |    |
| 5.1 Kesimpula  | an                              |    |
| 5.2 Saran      |                                 |    |
| DAFTAR PUS     | STAKA                           |    |
| DAFTAR RIV     | WAYAT HIDUP                     |    |
|                |                                 |    |

# C Hak Cipta milik Politeknik Negeri Jakarta

### Hak Cipta :

- I. Dilarang mengutip sebagian atau seluruh karya tulis ini tanpa mencantumkan dan menyebutkan sumber : a. Pengutipan hanya untuk kepentingan pendidikan, penelitian , penulisan karya ilmiah, penulisan laporan, penulisan kritik atau tinjauan suatu masalah.
- b. Pengutipan tidak merugikan kepentingan yang wajar Politeknik Negeri Jakarta

EKNIK

PO

NEGERI

JAKARTA

### **DAFTAR TABEL**

|   | Tabel 2. 1 Kategori Throughput                                     | .13  |
|---|--------------------------------------------------------------------|------|
|   | Tabel 2. 2 Kategori Degredasi                                      | . 14 |
|   | Tabel 2. 3 Kategori Latency                                        | . 14 |
|   | Tabel 3. 1 Alat yang digunakan                                     | . 17 |
|   | Tabel 3.2 Penggunaan pin Transmisi Lora pada pengirim dan penerima | . 38 |
| • | Tabel 4.1 Parameter Hasil Pengukuran Pagi Hari Pertama             | .51  |
|   | Tabel 4. 2 Parameter Hasil Pengukuran Siang Hari Pertama           | . 53 |
|   | Tabel 4. 3 Parameter Hasil Pengukuran Malam Hari Pertama           | . 55 |
|   | Tabel 4. 4 Parameter Hasil Pengukuran Pagi Hari kedua              | . 57 |
|   | Tabel 4. 5 Parameter Hasil Pengukuran Siang Hari kedua             | . 59 |
|   | Tabel 4. 6 Parameter Hasil Pengukuran Malam Hari kedua             | .61  |
| • | Tabel 4. 7 Parameter Hasil Pengukuran Pagi Hari ketiga             | . 62 |
|   | Tabel 4. 8 Parameter Hasil Pengukuran Siang Hari ketiga            | . 64 |
|   | Tabel 4. 9 Parameter Hasil Pengukuran Malam Hari ketiga            | . 66 |

### EKNIK PO NEGERI JAKARTA

# C Hak Cipta milik Politeknik Negeri Jakarta

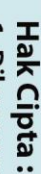

2. Dilarang mengumumkan dan memperbanyak sebagian atau seluruh karya tulis ini dalam bentuk apapun tanpa izin Politeknik Negeri Jakarta

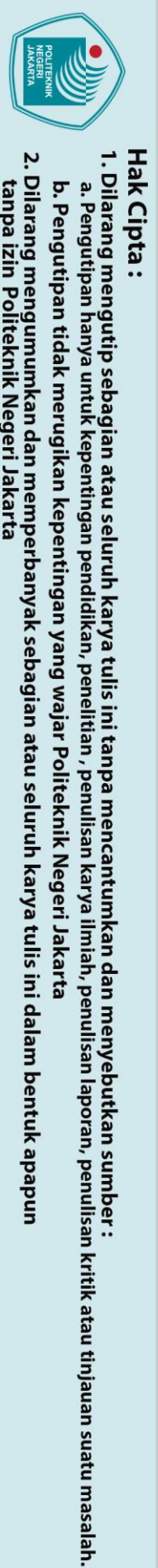

### **DAFTAR GAMBAR**

| $\bigcirc$ |                                                                                  |                  |
|------------|----------------------------------------------------------------------------------|------------------|
| Ha         | DAFTAD CAMBAD                                                                    |                  |
| k          | DAF IAR GAMDAR                                                                   |                  |
| ÷          | Gambar 2. 1 Hirerarki IoT                                                        | 3                |
| ta         | Gambar 2. 2 Kodular                                                              | 6                |
| В          | Gambar 2. 3 Halaman Design                                                       | 7                |
| Ē          | Gambar 2. 4 Halaman Block                                                        | 8                |
| <b>P</b>   | Gambar 2. 5 Code Block Control                                                   | 8                |
| Ő          | Gambar 2. 6 Code Block Logic                                                     | 9                |
| ite        | Gambar 2. 7 Code Block Text                                                      | 9                |
| kn         | Gambar 2. 8 Code Block Variables                                                 | 10               |
| İ          | Gambar 2. 9 LogoFirebase                                                         | 11               |
| Ne         | Gambar 3. I Ilustrasi Sistem Perangkap Satwa Liar                                | 15               |
| ġe         | Gambar 3. 2 Flowchart Cara Kerja Aplikasi                                        | 10               |
| r.         | Gambar 3. 3 Diagram Blok Sistem                                                  | 17               |
| Ja         | Gambar 3. 5 Tompilan Ayal Firebase                                               | 19               |
| ka         | Gambar 3, 6 Halaman Paal time Databasa                                           | 20<br>21         |
| rta        | Gambar 3. 7 Tampilan Austentication                                              | Z I<br>21        |
|            | Gambar 3. 8 Project Setting                                                      | 21               |
|            | Gambar 3, 9 Tampilan Register Anlikasi                                           | 23               |
|            | Gambar 3. 10 Firebase Database Properties                                        |                  |
|            | Gambar 3. 11 Real-time Database                                                  |                  |
|            | Gambar 3. 12 Tampilan Project Setting                                            | 25               |
|            | Gambar 3. 13 Flowchart Perancangan Aplikasi                                      | 26               |
|            | Gambar 3. 14 Splash Screen Aplikasi                                              | 27               |
|            | Gambar 3. 15 Sketch Splash Screen                                                | 28               |
|            | Gambar 3. 16 Pallete Clock 1 dan Clock 2                                         | 29               |
|            | Gambar 3. 17 Tampilan Masuk Akun                                                 | 30               |
|            | Gambar 3. 18 Skecth Masuk Akun                                                   | 31               |
|            | Gambar 3. 19 Tampilan Daftar Akun                                                | 32               |
|            | Gambar 3. 20 Sketch Daftar Akun                                                  | 33               |
|            | Gambar 3. 21 (a) Tampilan Selamat Datang (b) Pemberitahuan Tentang Satwa Liar (  | (c)              |
|            | Pemberitahuan Mengenai Aplikasi Peduli Satwa (d) Cara Penggunaan Aplikasi        | 34               |
|            | Gambar 3. 22 Sketch Tentang Aplikasi                                             | 35               |
|            | Gambar 3. 23 (a) Kondisi Perangkap Terbuka (b) Kondisi Perangkap Tertutup        | 36               |
|            | Gambar 3. 24 Sketch Kendali dan Pemantauan                                       |                  |
|            | Gambar 3. 25 Menyambungkan ESP32 dengan Internet                                 | 39               |
|            | Gambar 3. 26 Menyambungkan ESP32 dengan Firebase                                 | 39               |
|            | Gambar 4. 2 Seen Bereade Menggunakan Smorthhone                                  | 4Z               |
|            | Gambar 4. 2 Scall Barcoue Wenggunakan Sinartphone                                | 4Z<br>/12        |
|            | Gambar 4. 4 Tahapan Masuk Akun                                                   | 43<br>43         |
|            | Gambar 4, 5 Pengujian Pembuatan Akun (a) Password Tidak Sama (b) Username Su     | 1 <del>-</del> 5 |
|            | Terdaftar! Silahkan Login (c) Username Salah (d) Password Salah (e) Login Berhas | il 44            |
|            | Gambar 4. 6 Tampilan Pemantauan Aplikasi (a) Kondisi Tidak Terdapat Satwa (b)    |                  |
|            | Kondisi Terdapat Satwa                                                           | 45               |
|            | Gambar 4. 7 Gambar Real-time Database Pemantauan (a) Status "0" (b) Status "1" . | 45               |

b. Pengutipan tidak merugikan kepentingan yang wajar Politeknik Negeri Jakarta

2. Dilarang mengumumkan dan memperbanyak sebagian atau seluruh karya tulis ini dalam bentuk apapun tanpa izin Politeknik Negeri Jakarta

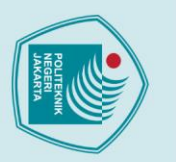

© Hak Cipta milik Politeknik Negeri Jakarta

- I. Dilarang mengutip sebagian atau seluruh karya tulis ini tanpa mencantumkan dan menyebutkan sumber : a. Pengutipan hanya untuk kepentingan pendidikan, penelitian , penulisan karya ilmiah, penulisan laporan, penulisan kritik atau tinjauan suatu masalah.
- b. Pengutipan tidak merugikan kepentingan yang wajar Politeknik Negeri Jakarta
- 2. Dilarang mengumumkan dan memperbanyak sebagian atau seluruh karya tulis ini dalam bentuk apapun tanpa izin Politeknik Negeri Jakarta

| Gambar 4. | 8 Kendali Perangkap Satwa (a) Kondisi Perangkap dibuka (b) Kondisi         |          |
|-----------|----------------------------------------------------------------------------|----------|
| Perangkap | ditutup                                                                    | 46       |
| Gambar 4. | 9 Kendali Perangkap Satwa (a) Status Perangkap "0" (b) Status Perangkap (1 | 1)<br>47 |
| Gambar 4. | 10 Set Up Pengujian Aplikasi Android                                       | 48       |
| Gambar 4. | 11 Website Firebase dan Aplikasi Wireshark                                 | 48       |
| Gambar 4. | 12 Statistic > Capture File Properties                                     | 49       |
| Gambar 4. | 13 Capture File Properties                                                 | 49       |
| Gambar 4. | 14 HTTP Wireshark Pengukuran Jaringan Pagi Hari Pertama                    | 50       |
| Gambar 4. | 15 TCP Wireshark Pengukuran Jaringan Pagi Hari Pertama                     | 51       |
| Gambar 4. | 16 Capture File Properties Pengukuran Jaringan Pagi Hari Pertama           | 51       |
| Gambar 4. | 17 HTTP Wireshark Pengukuran Jaringan Siang Hari Pertama                   | 52       |
| Gambar 4. | 18 TCP Wireshark Pengukuran Jaringan Siang Hari Pertama                    | 52       |
| Gambar 4. | 19 Capture File Properties Pengukuran Jaringan Siang Hari Pertama          | 53       |
| Gambar 4. | 20 HTTP Wireshark Pengukuran Jaringan Malam Hari Pertama                   | 54       |
| Gambar 4. | 21 TCP Wireshark Pengukuran Jaringan Malam Hari Pertama                    | 54       |
| Gambar 4. | 22 Capture File Properties Pengukuran Jaringan Malam Hari Pertama          | 55       |
| Gambar 4. | 23 HTTP Wireshark Pengukuran Jaringan Pagi Hari kedua                      | 56       |
| Gambar 4. | 24 TCP Wireshark Pengukuran Jaringan Pagi Hari kedua                       | 56       |
| Gambar 4. | 25 Capture File Properties Pengukuran Jaringan Pagi Hari kedua             | 57       |
| Gambar 4. | 26 HTTP Wireshark Pengukuran Jaringan Siang Hari kedua                     | 58       |
| Gambar 4. | 27 TCP Wireshark Pengukuran Jaringan Siang Hari kedua                      | 58       |
| Gambar 4. | 28 Capture File Properties Pengukuran Jaringan Siang Hari kedua            | 58       |
| Gambar 4. | 29 HTTP Wireshark Pengukuran Jaringan Malam Hari kedua                     | 59       |
| Gambar 4. | 30 TCP Wireshark Pengukuran Jaringan Malam Hari kedua                      | 60       |
| Gambar 4. | 31 Capture File Properties Pengukuran Jaringan Malam Hari kedua            | 60       |
| Gambar 4. | 32 HTTP Wireshark Pengukuran Jaringan Pagi Hari ketiga                     | 61       |
| Gambar 4. | 33 TCP Wireshark Pengukuran Jaringan Pagi Hari ketiga                      | 62       |
| Gambar 4. | 34 Capture File Properties Pengukuran Jaringan Pagi Hari ketiga            | 62       |
| Gambar 4. | 35 HTTP Wireshark Pengukuran Jaringan Siang Hari ketiga                    | 63       |
| Gambar 4. | 36 TCP Wireshark Pengukuran Jaringan Siang Hari ketiga                     | 64       |
| Gambar 4. | 37 Capture File Properties Pengukuran Jaringan Siang Hari jetiga           | 64       |
| Gambar 4. | 38 Gambar 4. 39 HTTP Wireshark Pengukuran Jaringan Malam Hari ketiga (     | 65       |
| Gambar 4. | 40 TCP Wireshark Pengukuran Jaringan Malam Hari ketiga                     | 65       |
| Gambar 4. | 41 Capture File Properties Pengukuran Jaringan Malam Hari ketiga           | 66       |
| Gambar 4. | 42 Ilustrasi Memulai Pengujian Speedtest                                   | 69       |
| Gambar 4. | 43 Hasil Pengujian Speedtest                                               | 69       |
| Gambar 4. | 44 Hasil Pengukuran Speedtest                                              | 70       |

### **DAFTAR LAMPIRAN**

| L- 1 Tampilan Aplikasi Android | 75 |
|--------------------------------|----|
| L- 2 Coding Block Aplikasi     | 77 |

# C Hak Cipta milik Politeknik Negeri Jakarta

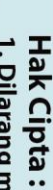

Dilarang mengutip sebagian atau seluruh karya tulis ini tanpa mencantumkan dan menyebutkan sumber:
 a. Pengutipan hanya untuk kepentingan pendidikan, penelitian, penulisan karya ilmiah, penulisan laporan, penulisan kritik atau tinjauan suatu masalah.

b. Pengutipan tidak merugikan kepentingan yang wajar Politeknik Negeri Jakarta

. Dilarang mengumumkan dan memperbanyak sebagian atau seluruh karya tulis ini dalam bentuk apapun tanpa izin Politeknik Negeri Jakarta

POLITEKN NEGERI JAKARTA

TEKNIK

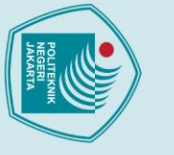

# 🔘 Hak Cipta milik Politeknik Negeri Jakarta

1.1 Latar Belakang

penduduk.

### Hak Cipta :

2. Dilarang mengumumkan dan memperbanyak sebagian atau seluruh karya tulis ini dalam bentuk apapun

tanpa izin Politeknik Negeri Jakarta

b. Pengutipan tidak merugikan kepentingan yang wajar Politeknik Negeri Jakarta

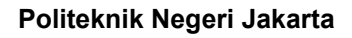

**BABI** 

**PENDAHULUAN** 

habitat asli mereka rusak. Hal ini menyebabkan mereka mencari makan di sekitar

hutan atau permukiman penduduk. Untuk mengatasi masalah ini, diperlukan

pemahaman yang lebih baik tentang kehidupan satwa liar, sehingga tindakan

of Things (IoT), penggunaan IoT dapat melakukan pemantauan dan kendali jarak

jauh yang memungkinkan pengawas lingkungan untuk memantau satwa liar melalui

smartphone. Sistem ini menggabungkan teknologi Firebase dan aplikasi Android

dengan komunikasi Long Range (LoRa) untuk memungkinkan transmisi data di

wilayah dengan keterbatasan jaringan internet. Penggunaan aplikasi Android

memiliki kelebihan untuk pemantauan satwa liar dari jarak jauh yang dapat

memudahkan setiap penggunanya melakukan pengawasan dimanapun dan

kapanpun. Sementara itu, Long Range dimanfaatkan karena memiliki kelebihan

komunikasi nirkabel yang handal. Sistem pemantauan dan kendali satwa liar

diterapkan di sekitar hutan atau pemukiman warga. Ini memungkinkan pengawas

lingkungan untuk memantau dan mencegah satwa liar memasuki kawasan

sistem perangkap satwa liar yang dapat menjadi solusi efektif untuk pengawasan

satwa di lingkungan pemukiman penduduk. Aplikasi ini menampilkan fitur kondisi

satwa liar yang terperangkap dan sistem kendali perangkap. Untuk meningkatkan

efektivitas pengawasan satwa liar dan meminimalkan terjadinya hal-hal yang tidak

diinginkan, baik pada satwa maupun manusia, dirancanglah alat dalam tugas akhir

ini yang berjudul "Rancang Bangun Prototype Sistem Perangkap Satwa Liar di

Pemukiman Penduduk Berbasis Android."

Berdasarkan penjelasan di atas, dirancanglah sebuah aplikasi Android untuk

Diperlukan alat pengawasan dan pencegahan menggunakan teknologi Internet

penanganan dan pencegahan dapat dilakukan dengan lebih optimal.

Satwa liar yang dilindungi sering kali turun ke permukiman warga karena

### 1.2 Rumusan Masalah

Berdasarkan latar belakang di atas, adapun beberapa masalah yang perlu dirumuskan, ialah:

- 1. Bagaimana merancang aplikasi Android untuk perangkap satwa liar di pemukiman penduduk?
- 2. Bagaimana merealisasikan aplikasi Android perangkap satwa liar di pemukiman penduduk dengan alat mikrokontroler?
- 3. Bagaimana proses komunikasi data dari aplikasi Android ke Firebase?
- 4. Bagimana melakukan pengujian untuk mengukur kinerja proses komunikasi data dari Firebase ke aplikasi Android?
- 🔘 Hak Cipta milik Politeknik Negeri Jakarta 1.3 Tujuan

Hak Cipta :

a. Pengutipan hanya

untuk kepentingan

pendidi

Dilarang mengutip sebagian atau seluruh karya tulis ini tanpa mencantumkan dan menyebutkan sumber :

penulisan

laporan, penulisan kritik atau tinjauan suatu masalah.

Dilarang mengumumkan dan memperbanyak sebagian atau seluruh karya tulis ini dalam bentuk apapun

b. Pengutipan tidak merugikan kepentingan yang wajar Politeknik Negeri Jakarta

tanpa izin Politeknik Negeri Jakarta

- Tujuan dari penulisan laporan tugas akhir ini adalah:
- Dapat merancang aplikasi sistem perangkap satwa liar di pemukiman 1. penduduk.
- 2. Dapat membuat aplikasi sistem perangkap satwa liar di pemukiman penduduk dengan alat mikrokontroler.
- 3. Dapat menjalankan proses komunikasi data dari aplikasi Android ke Firebase
- 4. Menguji performasi aplikasi sistem perangkap satwa liar di pemukiman penduduk.
- 1.4 Luaran

Adapun luaran dari tugas akhir ini adalah:

- 1. Perancangan aplikasi Android perangkap satwa liar di pemukiman penduduk.
- Laporan Tugas Akhir. 2.
- 3. Artikel ilmiah.
- Poster. 4.

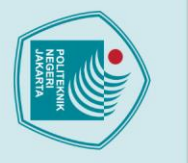

### **BAB II** TINJAU PUSTAKA

### 2.1 Internet of Things

Internet of Things (IoT) adalah sebuah teknologi canggih memiliki konsep yang bertujuan untuk memperluas dan mengembangkan manfaat dari konekvitas internet yang tersambung terus menerus. menghubungkan benda benda di sekitar agar aktivitas sehari hari menjadi lebih mudah dan efisien yang sangat membantu segala pekerjaan manusia. (Selay, 2022)

IoT menghubungkan perangkat elektronik berupa sensor atau aktuator ke internet untuk mengumpulkan dan berbagi data secara otomatis yang dimanfaatkan untuk analisa lebih lanjut. Salah satu aspek penting dari IoT adalah Cyber Physical System (CPS), yang menggabungkan komputasi, jaringan, dan proses fisik untuk vang saling terhubung dan menciptakan sistem berinteraksi, sehingga memungkinkan pengguna untuk mengontrol dan memantau perangkat dari jarak jauh. (Triawan, 2023)

IoT terdiri dari beberapa komponen utama yang memungkinkan interkoneksi dan pertukaran data antara perangkat. Komponen-komponen ini meliputi data dari "Things", konektivitas atau perangkat yang terhubung, platfrom sebagai lapisan perangkat lunak untuk mengelola dan menganalisis data, serta aplikasi yang memberikan layanan dan informasi berdasarkan data yang dikumpulkan dari perangkat dan platfrom IoT. Gambar 2.1 di bawah ini merupakan piramida dari hierarki IoT.

Apps

Platforms

Connectivity

Data from "Things"

Gambar 2. 1 Hirerarki IoT Sumber: Tito Yuwono, 2024

3

Hak Cipta :

🔘 Hak Cipta milik Politeknik Negeri Jakarta

. Dilarang mengutip sebagian atau seluruh karya tulis ini tanpa mencantumkan dan menyebutkan sumber : untuk kepentingan pendidikan ilmiah, penulisan

a. Pengutipan hanya b. Pengutipan tidak merugikan kepentingan yang wajar Politeknik Negeri Jakarta laporan, penulisan kritik atau tinjauan suatu masalah.

Dilarang mengumumkan dan memperbanyak sebagian atau seluruh karya tulis ini dalam bentuk apapun

tanpa izin Politeknik Negeri Jakarta

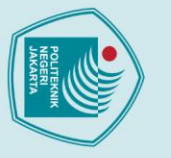

a. Pengutipan hanya

untuk kepentingan

pendidi

, penulisan

laporan, penulisan kritik atau tinjauan suatu masalah.

Dilarang mengumumkan dan memperbanyak sebagian atau seluruh karya tulis ini dalam bentuk apapun

tanpa izin Politeknik Negeri Jakarta

b. Pengutipan tidak merugikan kepentingan yang wajar Politeknik Negeri Jakarta

🔘 Hak Cipta milik Politeknik Negeri Jakarta

Berikut beberapa komponen dari IoT:

1. Things

Hierarki yang paling bawah (pertama) adalah data dari *Things*. Data bisa berupa koordinat lokasi, data pengukuran sensor, citra maupun vidio. Jenis data tergantung jenis dan tujuan IoT itu di bangun.

2. Konektivitas

Perangkat terhubung adalah perangkat fisik yang terhubung ke internet dan dilengkapi dengan kemampuan komputasi dan komunikasi. Perangkat ini berfungsi sebagai otak dari sistem IoT, di mana data dari sensor diterima, diproses, dan digunakan untuk mengambil keputusan atau melakukan tindakan tertentu secara lokal sebelum data dikirim ke platfrom atau *cloud* untuk analisis lebih lanjut.

3. Platfrom

Lapisan perangkat lunak yang mengintegrasikan dan mengelola data dari berbagai peran terhubung. Platfrom ini berfungsi untuk mengorganisasi, menyimpan, dan menganalisis data, serta menyediakan antar muka untuk penggunaan dan pengelolaan aplikasi IoT. Platfrom mendukung pengembangan aplikasi khusus yang dapat memberikan layanan dan solusi yang sesuai dengan kebutuhan pengguna.

4. Aplikasi

### POLITEKNIK

Bagian yang terlihat oleh pengguna akhir dan memberikan layanan atau informasi berdasarkan data yang dikumpulkan dari perangkat atau informasi berdasarkan data yang dikumpulkan dari perangkat dan platfrom IoT. Aplikasi IoT bertindak sebagai antarmuka yang memungkinkan interkasi dan kontrol terhadap sistem IoT secara intuitif dan efisien.

Melalui hirearki IoT ini, data dari berbagai perangkat dan sensor dihimpun, diproses, dan diintegrasikan untuk memberikan Solusi yang berharga dan layanan berbasis IoT kepada pengguna. (Erwin, 2023)

### 2.2 Internet

Internet (*Inter-Network*) adalah sebutan untuk sekumpulan jaringan komputer yang menghubungkan situs akademik, pemerintahan, komersial, organisasi, maupun perorangan. Internet menyediakan akses untuk layanan telekomnunikasi dan sumber daya informasi untuk jutaan pemakainya yang tersebar di seluruh dunia.

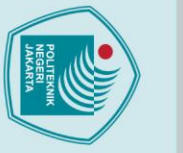

🔘 Hak Cipta milik Politeknik Negeri Jakarta

Dilarang mengumumkan dan memperbanyak sebagian atau seluruh karya tulis ini dalam bentuk apapun

b. Pengutipan tidak merugikan kepentingan yang wajar Politeknik Negeri Jakarta

tanpa izin Politeknik Negeri Jakarta

Jaringan yang membentuk internet bekerja berdasarkan suatu set protokol standar yang digunakan untuk menghubungkan jaringan komputer dan mengalamati lalu lintas dalam jaringan. Protokol ini mengatur format data yang diijinkan, penanganan kesalahan (error handling), lalu lintas pesan, dan standar komunikasi lainnya. Protokol standar pada internet dikenal sebagai TCP/IP (Transmission Control Protocol/Internet Protocol). Protokol ini memiliki kemampuan untuk bekerja diatas segala jenis komputer, tanpa terpengaruh oleh perbedaan perangkat keras maupun sistem operasi yang digunakan. Sebuah sistem komputer yang terhubung secara langsung ke jaringan memiliki nama domain dan alamat IP (Internet Protocol) dalam bentuk numerik dengan format tertentu sebagai pengenal. Internet juga memiliki gateway ke jaringan dan layanan yang berbasis protokol lainnya. (Rohaya, 2008)

### 2.3 Android

Android adalah sebuah sistem operasi perangkat mobile berbasis linux yang mencakup sistem operasi, middleware dan aplikasi. Android menyediakan platform terbuka bagi para pengembang untuk menciptakan aplikasi mereka. Awalnya, Google inc memberi Android inc merupakan pendatang baru yang membuat perangkat lunak untuk ponsel atau smartphone.

Android merupakan sebuah sistem operasi seluler yang didasarkan pada versi modifikasi dari kernel linux dan perangkat sumber terbuka lainnya. Android merupakan sebuah sistem operasi seluler yang didasarkan pada versi modifikasi dari kernel linux dan perangkat sumber terbuka lainnya. (Ratrie Lara Ditha, 2023)

### 2.4 Kodular

Kodular adalah situs web yang menawarkan alat untuk menggunakan blok program untuk membuat aplikasi Android. Dengan kata lain, peneliti tidak perlu membangun aplikasi android dengan mengetik kode program secara manual. Kelebihan Kodular Store dan Kodular Extension IDE memudahkan pembuat aplikasi android untuk diunggah atau diupload ke dalam Kodular Store. Ini dapat dilakukan saat membuat blok program *Extension* IDE sesuai keinginan pembuat. (Lutvi Aditya Rahmadan, 2023)

Pemrograman blok adalah fitur inti dari kodular, dengan fitur ini kita tidak perlu lagi memasukkan kode program secara manual untuk membuat aplikasi

Dilarang mengutip sebagian atau seluruh karya tulis ini tanpa mencantumkan dan menyebutkan sumber :

b. Pengutipan tidak merugikan kepentingan yang wajar Politeknik Negeri Jakarta untuk kepentingan pendidi penulisan laporan, penulisan kritik atau tinjauan suatu masalah.

a. Pengutipan hanya

Dilarang mengumumkan dan memperbanyak sebagian atau seluruh karya tulis ini dalam bentuk apapun

tanpa izin Politeknik Negeri Jakarta

Android. Kodular juga menyediakan dBase mini dan fungsi penyimpanan sehingga kita dapat menyimpan dan mengunduh data sesuai keinginan. Dari segi antarmuka/GUI, kode dapat disesuaikan dengan tema untuk membuat aplikasi yang kita buat lebih modern dan professional. (Muyasir, 2022)

kodular

### Gambar 2. 2 Kodular Sumber: ZekkelAR, 2022

4.8%

Kodular memiliki berbagai halaman dengan fungsinya masing-masing yang saling terhubung. Pada halaman utama Kodular, terdapat halaman desain yang menyediakan komponen, formulir, dan properti yang dibutuhkan oleh pengembang dalam membangun sistem. Selanjutnya, terdapat halaman blok yang digunakan untuk membuat pemrograman dari proyek yang sedang dikembangkan. Berikut ini adalah penjelasan mengenai halaman-halaman yang terdapat di Kodular:

### a. Halaman *designer*

Halaman designer menyediakan ruang untuk merancang sistem yang akan dibangun dengan menyajikan berbagai komponen di bagian Palette. Di bagian Palette ini, terdapat berbagai macam komponen yang dapat digunakan oleh pengembang untuk sistemnya, antara lain Button, Label, Image, Notifier, dan sebagainya. Selain itu, terdapat tampilan yang memuat semua komponen yang digunakan, sehingga pengembang dapat dengan mudah memodifikasi sistem yang dibuat.

Menu design Kodular digunakan untuk membuat dan mengatur tampilan aplikasi dengan cara drag-and-drop berbagai komponen yang terdapat pada bagian pallete seperti yang dapat dilihat pada Gambar 2.3 Viewer pada bagian tengah layar yang merupakan tampilan prangkat Android yang digunakan sebagai kanyas tempat pengguna bisa menambahkan dan mengatur komponen dari pallete. Pada bagian

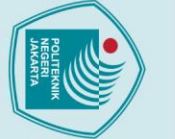

🔘 Hak Cipta milik Politeknik Negeri Jakarta

Creator

Project

Dilarang mengumumkan dan memperbanyak sebagian atau seluruh karya tulis ini dalam bentuk apapun

tanpa izin Politeknik Negeri Jakarta

. Dilarang mengutip sebagian atau seluruh karya tulis ini tanpa mencantumkan dan menyebutkan sumber : a. Pengutipan hanya untuk kepentingan pendidikan, penelitian , penulisan karya ilmiah, penulisan laporan, penulisa b. Pengutipan tidak merugikan kepentingan yang wajar Politeknik Negeri Jakarta laporan, penulisan kritik atau tinjauan suatu masalah

atas pada viewer, terdapat dropdown yang digunakan untuk memilih jenis perangkat dimana digunakan untuk melihat pratinjau aplikasi.

### REVISI 0 Add Screen (+) Copy Screen (3) 鐐 Designer Blocks Google Pixel 3 🗸 Palette Q ŝ All Components v Viewe Ê Screen1 Properties 60 Buttor () Screen1 on properties $\checkmark$ Checkbo () G #444444F () m About Screen Light Them () ı 🗖 Ø About this application 0 Ē () r **(**) op : 1 **()** Linear Progressbar #FFFFFFFFF G · ⊙ ℤ Gambar 2. 3 Halaman Design Sumber: Kodular

### Halaman block b.

Dalam pemrograman komputer, sebuah blok atau blok kode adalah bagian dari kode program yang dikelompokkan bersama-sama, terdiri dari satu atau lebih pernyataan dan deklarasi. Blok ini berfungsi sebagai unit dasar dalam pemrograman terstruktur, di mana struktur kontrol dalam program terbentuk dari blok-blok tersebut.

Blok kode memungkinkan sekelompok pernyataan atau instruksi diperlakukan seolah-olah mereka adalah satu kesatuan. Hal ini memudahkan programmer untuk mengelola logika program secara terorganisir dan terstruktur. Selain itu, blok juga memiliki peran penting dalam mempersempit ruang lingkup leksikal dari variabel, prosedur, dan fungsi yang dideklarasikan di dalamnya. Dengan demikian, variabel atau fungsi yang dideklarasikan dalam sebuah blok tidak akan bertentangan dengan variabel atau fungsi yang memiliki nama yang sama yang digunakan di bagian lain dari program untuk tujuan yang berbeda.

Bahasa pemrograman yang mendukung penciptaan blok, termasuk blok yang dapat bersarang di dalam blok lain, disebut sebagai bahasa pemrograman berstruktur blok (block-structured programming language). Dalam bahasa pemrograman berstruktur blok, nama-nama variabel dan elemen lain seperti prosedur yang dideklarasikan di dalam blok luar tetap dapat diakses oleh blok-blok

<u>@</u>

٦ 0 E (\$)

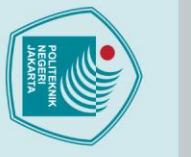

a. Pengutipan hanya

untuk kepentingan

pendidikan

lmiah, penulisan

laporan, penulisan kritik atau tinjauan suatu masalah.

Hak Cipta : Dilarang mengutip sebagian atau seluruh karya tulis ini tanpa mencantumkan dan menyebutkan sumber :

🔘 Hak Cipta milik Politeknik Negeri Jakarta

yang berada di dalamnya. Namun, blok yang lebih dalam memiliki akses terbatas hanya pada deklarasi yang berada dalam blok yang sama atau di blok luar yang menaunginya, sehingga menjaga struktur dan kejelasan kode program secara keseluruhan.

| k Creator         | Project  | Test   | Export       | Help           |
|-------------------|----------|--------|--------------|----------------|
| Peduli_Satwa_Liar | Control_ | _a ⊙   | Add Screen ( | Copy Screen () |
| Blocks            |          | Viewer |              |                |
| ⊖ 🔛 Buil⊦in       |          |        |              |                |
| Control           |          |        |              |                |
| <b>⊻</b> Logic    |          |        |              |                |
| ∧ Math            |          |        |              |                |
| Text              |          |        |              |                |
| E Lists           |          |        |              |                |
| Dictionaries      |          |        |              |                |
| Comb              | 2 1      | Hala   | DI a         |                |

Gambar 2. 4 Halaman *Block* Sumber: Kodular

Blok adalah elemen pemrograman yang terdiri dari berbagai codeblock dengan fungsinya masing-masing. Codeblock ini membantu pengembang membuat aplikasi yang fungsional, interaktif, dan dinamis tanpa perlu menulis kode secara manual. Pada Blok terdapat beberapa komponen seperti Control, Logic, Math, Text, Lists, Dictionaries, Colors, Variables, dan Procedures. Berikut ini adalah fungsi dari masing-masing codeblock: KARTA

1. Control

Kontrol memiliki fungsi untuk mengatur alur program dengan blok kontrol seperti while, for, dan pengaturan waktu (timers). Pada Gambar 2.5 merupakan kode blok yang sering digunakan.

| + | Ì | ø    | if |   | C, | + | + | Ì | ope | en a | anc | othe | er s | cre | en | SC | ree | nN | am | е |   | Scr | eer | 11 | 7 | - |
|---|---|------|----|---|----|---|---|---|-----|------|-----|------|------|-----|----|----|-----|----|----|---|---|-----|-----|----|---|---|
| + |   | ther |    | + | +  | + | + | + | +   | +    | +   | +    | +    | +   | +  | +  | +   | +  | +  | + | + | +   | +   | +  | + | - |
| ÷ |   |      |    | - |    | + | ÷ | + | +   | +    | +   | +    | +    | +   | +  | +  | +   | +  | +  | + | + | +   | +   | +  | + | 1 |
| ÷ |   | eise |    |   | Ċ. | + | ÷ | + | +   | +    | +   | +    | +    | +   | +  | +  | +   | +  | +  | + | + | +   | +   | +  | + | 1 |
| ÷ | + | τ.   | ÷  | + | ÷  | + | + | + | +   | +    | +   | +    | +    | +   | +  | +  | +   | +  | +  | + | + | +   | +   | +  | + | 1 |
| - | - | -    | ÷  | - | -  | - | - | - | -   | -    | -   | -    | -    | -   | -  | -  | -   | -  | -  | - | - | -   | +   | -  | - | 1 |

Gambar 2. 5 Code Block Control Sumber: Kodular

Politeknik Negeri Jakarta

Dilarang mengumumkan dan memperbanyak sebagian atau seluruh karya tulis ini dalam bentuk apapun b. Pengutipan tidak merugikan kepentingan yang wajar Politeknik Negeri Jakarta tanpa izin Politeknik Negeri Jakarta

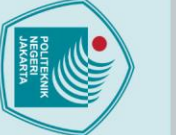

🔘 Hak Cipta milik Politeknik Negeri Jakarta

Dilarang mengutip sebagian atau seluruh karya tulis ini tanpa mencantumkan dan menyebutkan sumber : untuk kepentingan pendidi penulisan

Dilarang mengumumkan dan memperbanyak sebagian atau seluruh karya tulis ini dalam bentuk apapun

tanpa izin Politeknik Negeri Jakarta

a. Pengutipan hanya b. Pengutipan tidak merugikan kepentingan yang wajar Politeknik Negeri Jakarta laporan, penulisan kritik atau tinjauan suatu masalah.

Pada Gambar 2.4 merupakan contoh kode blok yang sering digunakan pada Kodular. Blok "if, then, else" dan "Open another screen" memiliki fungsi dalam pengembangan alur logika dan navigasi antar layar aplikasi.

2. Logic

Logic memungkinkan pengembang menambahkan logika kondisi, seperti pernyataan *if* atau *else* dan *loop*, ke dalam aplikasi.

and 🔹

or 🔻

true

false 🔻

Gambar 2. 6 Code Block Logic

not

Sumber: Kodular

Blok-blok pada logic memiliki fungsi alur logika. Pada blok "and" dimana blok tersebut digunakan untuk mengevaluasi dua kondisi. Blok "or" juga digunakan untuk mengevaluasi dua kondisi tetapi menghasilkan niai 'true' jika salah satau atau keduanya bernilai 'true'. Blok "not" digunakan untuk membalik nilai Boolean. Pada blok "true" dan "false" masing-masing menghasilkan nilai Boolean 'true' dan 'false' jika berbeda.

3. Math

Memfaasilitasi operasi matematika, termasuk operasi dasar (penjumlahan, pengurangan, perkalian, pembagian) dan fungsi yang lebih komples seperti trigonometri.

4. Text

Mengelola dan memanipulasi teks dengan blok untuk penggabungan, pemisahan, penggantian, dan pemformatan teks. Gambar 2.7 menunjukkan contoh code block text. Code block text merupakan pernyataan text yang digunakan untuk banyak hal, seperti memasukan link, teks yang ingin dimasukkan untuk sebuah kondisi, dan yang lain sebagainya.

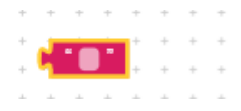

Gambar 2. 7 Code Block Text Sumber: Kodular

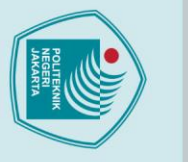

a. Pengutipan hanya

untuk kepentingan

pendidi

### 5. Lists

Pengelolaan daftar (array) dalam pemrograman sangat penting untuk menyimpan dan memanipulasi sekumpulan data yang terkait. Dengan menggunakan blok kode, kita dapat membuat, menambah, menghapus, dan mengakses elemen-elemen dalam sebuah array secara terstruktur.

6. Colors

🔘 Hak Cipta milik Politeknik Negeri Jakarta

Hak Cipta :

Dilarang mengutip sebagian atau seluruh karya tulis ini tanpa mencantumkan dan menyebutkan sumber :

penulisan

laporan, penulisan kritik atau tinjauan suatu masalah.

Dilarang mengumumkan dan memperbanyak sebagian atau seluruh karya tulis ini dalam bentuk apapun

tanpa izin Politeknik Negeri Jakarta

b. Pengutipan tidak merugikan kepentingan yang wajar Politeknik Negeri Jakarta

Mengatur dan memanipulasi warna adalah aspek penting dalam desain antarmuka pengguna (UI) dan pengembangan aplikasi. Warna dapat digunakan untuk memperkuat estetika, meningkatkan pengalaman pengguna, dan membantu

7. Variables

dalam navigasi.

initialize local name

initialize local name to

Membuat dan mengelola variabel untuk menyimpan data yang dapat digunakan dan diubah selama eksekusi program.

### Gambar 2. 8 Code Block Variables Sumber: Kodular

initialize global name

Blok-blok pada Gambar 2.8 memiliki kegunaan untuk menginisialisasi dan memanipulasi variable *local* dan global. Blok "*initialize local name to*" digunakan untuk mendeklarasi dan menginisialisasi variabel lokal dalam lingkup tertentu, sehingga variabel ini hanya dapat diakses di dalam lingkup tersebut. Untuk blok "*initialize global name to*" digunakan untuk mendeklarasi dan menginisialisasi variabel global yang dapat diakses dari mana saja dalam aplikasi. Blok "*get*" merupakan blok yang digunakan untuk mengambil data dari variabel yang sudah ada.

### 8. Procedures

Memungkinkan pengembang untuk membuat prosedur atau fungsi, yang membantu dalam modularisasi kode dan meningkatkan keterbacaan serta pemeliharaan kode.

### 2.5 Firebase

Firebase adalah penyedia layanan *cloud* dengan *back-end* sebagai servis yang berbasis di San Fransisco, California. Firebase membuat sejumlah produk untuk pengembangan aplikasi *Mobile* ataupun *web*. Firebase didirikan oleh Andrew Lee dan James Tamplin pada tahun 2011 dan diluncurkan dengan *cloud database* secara *real-time* di tahun 2012.

Produk utama dari Firebase yakni suatu *database* yang menyediakan API untuk memungkinkan pengembang menyimpan dan mensinkronisasi data lewat *multipleclient*. Perusahaan ini diakusisi oleh Google pada Oktober 2014.

Firebase adalah penyedia layanan *real-time database* dan *backend* sebagai layanan. Suatu aplikasi yang memungkinkan pengembang membuat API untuk disinkronisasikan untuk *client* yang berbeda-beda dan disimpan pada *cloud*-nya Firebase. *Database* Firebase juga bersifat bisa diakses lewat REST API. REST API tersebut menggunakan protokol *Server-Sent Event* dengan membuat koneksi HTTP untuk menerima *push notification* dari server. Pengembang menggunakan REST API untuk *post* data yang selanjutnya Firebase *client library* yang sudah diterapkan pada aplikasi yang dibangun yang akan mengambil data secara *real-time*. (Anisya Sonita, 2018)

### Gambar 2. 9 Logo Firebase Sumber: Angga Abi Pratama, 2022

**Firebase** 

Firebase adalah platform yang dikembangkan oleh Google untuk membantu pengembang dalam membuat aplikasi web dan aplikasi seluler yang berkualitas tinggi, meningkatkan basis pengguna, dan memperoleh lebih banyak pendapatan. Firebase menawarkan berbagai layanan dan library yang mendukung integrasi dengan berbagai platform, termasuk Android, iOS, JavaScript, Java, Objective-C, dan Node.js. Salah satu fitur utama dari Firebase adalah *Real-time Database*.

🔘 Hak Cipta milik Politeknik Negeri Jakarta

a. Pengutipan hanya b. Pengutipan tidak merugikan kepentingan yang wajar Politeknik Negeri Jakarta untuk kepentingan pendidikan lmiah, penulisan laporan, penulisan kritik atau tinjauan suatu masalah.

Dilarang mengumumkan dan memperbanyak sebagian atau seluruh karya tulis ini dalam bentuk apapun

tanpa izin Politeknik Negeri Jakarta

### 2.6 Wireshark

Wireshark adalah salah satu analisis paket bebas serta sumber terbuka. Perangkat ini untuk digunakan sebagai pemecah suatu permasalahan jaringan, analisis, perangkat lunak dan serta mengembangkan protokol komunikasi, dan juga pendidikan, dari sekian banyak aplikasi Network Analyzer yang banyak digunakan oleh Network Administrator untuk menganalisa kinerja jaringannya dan mengontrol lalu lintas data di jaringan yang di kelola Wireshark. Wireshark mampu menangkap paket-paket data yang ada pada jaringan tersebut. Semua jenis paket informasi dalam berbagai format protokol pun akan dengan mudah ditangkap dan dianalisa. (Romasella Tri Novita, 2021)

### 2.7 Hypertext Transfer Protocol (HTTP)

HTTP adalah sebuah protokol meminta atau menjawab antara client dan server. Sebuah *client* HTTP seperti *web browser*, biasanya memulai permintaan dengan membuat hubungan TCP/IP ke port tertentu di tuan rumah yang jauh (biasanya port 80). Sebuah server HTTP yang mendengarkan di port tersebut menunggu client mengirim kode permintaan (request), seperti "GET / HTTP/1.1" (yang akan meminta halaman yang sudah ditentukan), diikuti dengan pesan MIME yang memiliki beberapa informasi kode kepala yang menjelaskan aspek dari permintaan tersebut, diikut dengan badan dari data tertentu. Beberapa kepala (header) juga bebas ditulis atau tidak, sementara lainnya (seperti tuan rumah) diperlukan oleh protokol HTTP/1.1. Begitu menerima kode permintaan (dan pesan, bila ada), server mengirim kembali kode jawaban, seperti "200 OK", dan sebuah pesan yang diminta, atau sebuah pesan error atau pesan lainnya. Pengembangan HTTP dikoordinasi oleh Konsorsium World Wide Web (W3C) dan grup bekerja Internet Engineering Task Force (IETF), bekerja dalam publikasi satu seri RFC, yang paling terkenal RFC 2616, yang menjelaskan HTTP/1.1, versi HTTP yang digunakan umum sekarang ini. (Adzan Abdul Zabar, 2015)

### 2.8 Quality of Service

Quality of Service (QoS) merupakan metode pengukuran tentang seberapa baik jaringan dan merupakan suatu usaha untuk mendefinisikan karakteristik dan sifat dari satu servis. QoS digunakan untuk mengukur sekumpulan atribut kinerja yang telah dispesifikasikan dan diasosiasikan dengan suatu servis. Parameter yang

a. Pengutipan hanya

untuk kepentingan

pendidikan

lmiah, penulisan

laporan, penulisan kritik atau tinjauan suatu masalah.

🔘 Hak Cipta milik Politeknik Negeri Jakarta

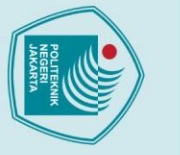

a. Pengutipan

Hak Cipta :

Dilarang mengutip sebagian atau seluruh karya tulis ini tanpa mencantumkan dan menyebutkan sumber :

penulisan

laporan, penulisan kritik atau tinjauan suatu masalah

Dilarang mengumumkan dan memperbanyak sebagian atau seluruh karya tulis ini dalam bentuk apapun

b. Pengutipan tidak merugikan kepentingan yang wajar Politeknik Negeri Jakarta

tanpa izin Politeknik Negeri Jakarta

digunakan pada QoS terdiri dari throughput, packet loss, dan delay. (Wulandari, 2016)

Parameter Quality of Service terdiri dari:

1. Throughtput

*Throughtput* yaitu, kecepatan (*rate*) transfer data efektif yang diukur dalam bps (*bit per second*). *Throughput* adalah jumlah total data atau paket yang berhasil diterima di tujuan dalam interval waktu tertentu, dibagi dengan durasi interval waktu tersebut. Ini berarti *throughput* merupakan ukuran kinerja jaringan atau sistem dalam mentransfer data. Perhitungan *throughput* ditentukan pada persamaan

Hak Cipta milik Politeknik Negeri Jakarta

Throu<mark>ghput = <sup>Paket</sup> data diterima</mark> (2.1 Lama pengamatan

Untuk menentukan besar *throughtput* yang diukur dapat menyesuaikan data hasil pengukuran *throughput* dengan kategori pada Tabel 2.1.

Tabel 2. 1 Kategori Throughput

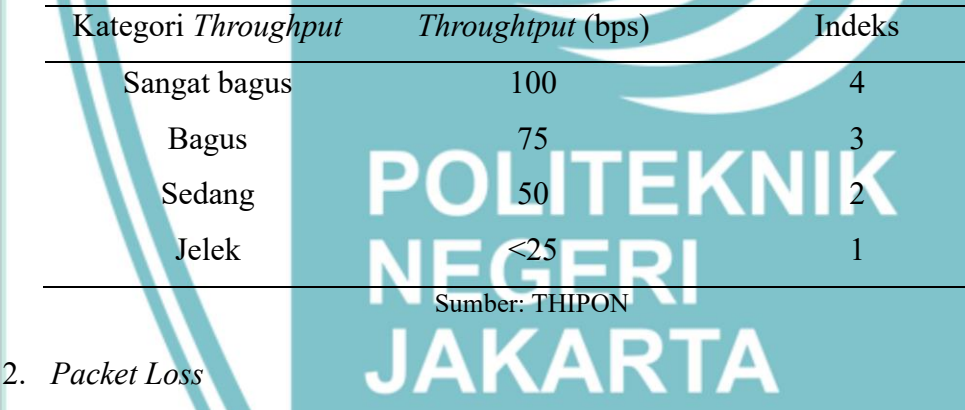

*Packet loss* terjadi ketika paket data yang dikirim dari pengirim *(source)* tidak sampai ke penerima *(destination)* dengan sukses. Paket-paket ini hilang di sepanjang jalur dari pengirim ke penerima karena berbagai alasan seperti paket yang hilang dapat terjadi karena *collision* dan *congestion* pada jaringan. Perhitung *packet loss* ditentukan pada persamaan 2.2.

$$Packet \ Loss = \frac{(Packet \ data \ dikirim - Paket \ data \ diterima) \times 100\%}{Paket \ data \ yang \ dikirim} (2.2)$$

Untuk menentukan suatu jaringan sudah baik atau tidaknya dapat menyesuaikan data *packet loss* yang diukur dengan kategori pada Tabel 2.2.

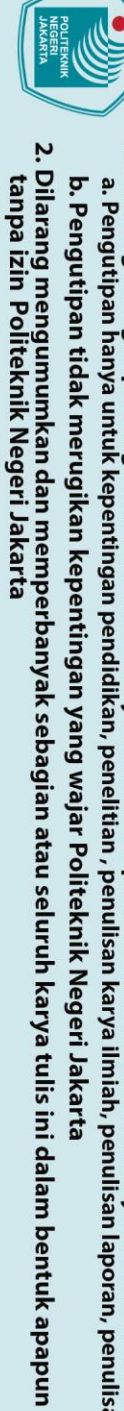

Dilarang mengutip sebagian atau seluruh karya tulis ini tanpa mencantumkan dan menyebutkan sumber :

 Pengutipan hanya untuk kepentingan pendidikan, penelitian , penulisan karya ilmiah, penulisan laporan, penulisan kritik atau tinjauan suatu masalah.

|          | ē        | -   |
|----------|----------|-----|
|          | P        | 1   |
|          | ğ        |     |
|          | ľ        |     |
| 12       | Б        | -   |
|          | an       | 1   |
|          | ti       |     |
|          | lak      | -   |
|          | E.       | -   |
|          | ler      |     |
| - 0      | Вn       |     |
|          | ika      |     |
|          | n        |     |
|          | ke       |     |
| 1        | pe       | 1   |
|          | nti      | 1   |
|          | ğ        |     |
|          | ar       |     |
|          | Š        |     |
|          | an       |     |
|          | v 6      |     |
| 2<br>- 2 | <u>ھ</u> |     |
|          | ar       |     |
|          | Po       |     |
|          | Ē        | -   |
|          | ek       |     |
|          | nį,      |     |
|          | ĩ        | 1   |
|          | eg       |     |
|          | er.      | -   |
|          | Ja       |     |
|          | ka       |     |
|          | T        |     |
|          | ~        |     |
|          |          |     |
|          |          |     |
|          |          |     |
|          |          |     |
|          |          |     |
|          |          |     |
|          |          |     |
|          |          |     |
|          |          | 100 |
|          |          | 3   |

| 0     |                           |                                                              |                        |                                         |
|-------|---------------------------|--------------------------------------------------------------|------------------------|-----------------------------------------|
| Hak   |                           | Tabel 2. 2 Kategori Degredasi                                |                        |                                         |
| Cip   | Kategori Degredas         | i Packet Loss (%)                                            | Indeks                 |                                         |
| ta n  | Sangat bagus              | 0                                                            | 4                      |                                         |
| nili  | Bagus                     | 3                                                            | 3                      |                                         |
| P     | Sedang                    | 15                                                           | 2                      |                                         |
| olite | Jelek                     | 25                                                           | 1                      |                                         |
| kni   |                           | Sumber: THIPON                                               |                        |                                         |
| K Z   | 3. Delay (Latency)        |                                                              |                        |                                         |
| eqe   | Delay (Latency) n         | nerupakan waktu yang dibutuhkan dat                          | a untuk men            | empuh                                   |
| rij   | jarak dari asal ke tujuar | n. <i>Del<mark>ay</mark></i> dapat dipengaruhi oleh jarak, m | nedia fisik, <i>co</i> | ngesti,                                 |
| aka   | atau juga waktu proses    | s yang <mark>lama. P</mark> erhitungan <i>delay</i> ditentul | kan pada pers          | amaan                                   |
| rta   | 2.3.                      |                                                              |                        |                                         |
|       |                           | $Delay = \frac{Packet  length}{link  Pandwidth}  (2.3)$      |                        |                                         |
|       |                           | Link Bunuwiath                                               |                        |                                         |
|       | Untuk menentukan          | besar delay suatu jaringan dapat meny                        | esuaikan data          | . delay                                 |
|       | dyang diukur dengan k     | ategori pada Tabel 2.3.                                      |                        | , i i i i i i i i i i i i i i i i i i i |
|       |                           | Tabel 2. 3 Kategori Latency                                  |                        |                                         |
|       | Kategori Latency          | Besar Delay (ms)                                             | Indeks                 |                                         |
|       | Sangat bagus              | <150 ms                                                      | 4                      |                                         |
|       | Bagus                     | 150 ms – 300 ms                                              | 3                      |                                         |
|       | Sedang                    | 300 ms - 450 ms                                              | 2                      | /                                       |
|       | Jelek                     | JA SA SA SA SA SA SA SA SA SA SA SA SA SA                    | 1                      |                                         |
|       |                           | Sumber: THIPON                                               |                        |                                         |
|       |                           |                                                              |                        |                                         |
|       |                           |                                                              |                        |                                         |
|       |                           |                                                              |                        |                                         |
|       |                           |                                                              |                        |                                         |

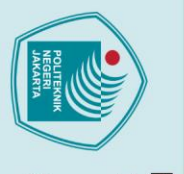

tanpa izin Politeknik Negeri Jakarta

Hak Cipta :

### **BAB III**

### PERENCANAAN DAN REALISASI

### 🔘 Hak Cipta milik Politeknik Negeri Jakarta **3.1 Rancang Alat**

Pada tugas akhir ini, dirancang dan dibangun sebuah "Rancang Bangun Prototipe Sistem Perangkap Satwa Liar di Pemukiman Penduduk Berbasis Android" yang bertujuan untuk memudahkan pengguna, terutama pengawas satwa, dalam memantau satwa liar yang memasuki pemukiman. Sistem ini terhubung secara real-time dengan Firebase dan diintegrasikan dengan aplikasi Android Perangkap Satwa. Bagian yang dibahas meliputi perencanaan program untuk sistem transmisi dan pemrograman aplikasi Android, dengan sensor yang digunakan, yaitu sensor ultrasonik, kemudian mengirimkan status kondisi satwa dengan ESP32 dan LoRa sebagai sistem transmisinya. Untuk kendali perangkap menggunakan servo yang mengirimkan perintah dari aplikasi.

### 3.1.1 **Deskripsi** Alat

Alat ini berfungsi mendeteksi keberadaan satwa di dalam perangkap yang dipasang di sekitar pemukiman penduduk. Deteksi dilakukan menggunakan sensor ultrasonik, dan ketika satwa terdeteksi, satwa tersebut akan langsung terperangkap. Status kondisi perangkap satwa dikirimkan oleh LoRa pengirim dan diterima oleh LoRa penerima. Data yang diperoleh kemudian dikirimkan ke database untuk disimpan dan ditampilkan pada aplikasi Android. Aplikasi ini dirancang menggunakan platform Kodular dan memanfaatkan Firebase sebagai database, sehingga menciptakan sistem yang efisien dan terhubung dengan internet. Pengendalian jarak jauh dilakukan melalui aplikasi, yang mengirimkan perintah yang tersambung ke Firebase, memungkinkan alat untuk membuka dan menutup perangkap secara jarak jauh. Gambar 3.1 menunjukkan ilustrasi dari sistem perangkap satwa liar.

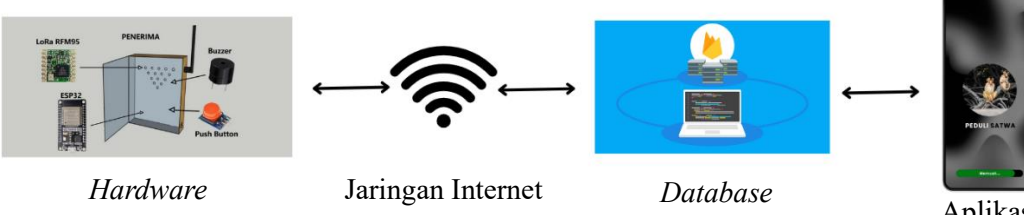

Gambar 3. 1 Ilustrasi Sistem Perangkap Satwa Liar

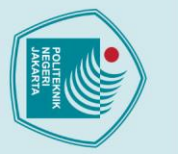

a. Pengutipan hanya untuk kepentingan pendidikan

🔘 Hak Cipta milik Politeknik Negeri Jakarta

Hak Cipta :

### 3.1.2 Cara Kerja Alat

Sistem yang dibuat bertujuan untuk mendeteksi keberadaan satwa liar yang akan memasuki pemukiman penduduk serta berfungsi sebagai pengendali perangkap satwa. Aplikasi Android bernama Perangkap Satwa menyediakan sistem pemantauan dan kendali perangkap secara jarak jauh dalam satu menu atau tampilan aplikasi. Pada sistem pemantauan, indikator yang digunakan adalah sensor ultrasonik yang mendeteksi keberadaan satwa. Data hasil deteksi sensor tersebut kemudian dikirimkan dalam bentuk status menggunakan LoRa, yang selanjutnya diterima oleh LoRa penerima dan dibaca oleh ESP32. Data dari ESP32 dikirimkan ke Firebase *database*. Untuk kendali, data dikirimkan melalui aplikasi yang dirancang khusus untuk mengirimkan perintah, yang kemudian diterima oleh Firebase *database* secara *real-time* dan langsung terhubung dengan perangkat atau alat. Seluruh data dari sistem pemantauan dan kendali tersimpan secara *real-time* di Firebase *database* dan ditampilkan pada aplikasi Android. Alur kerja aplikasi Perangkap Satwa dapat dilihat pada Gambar 3.2.

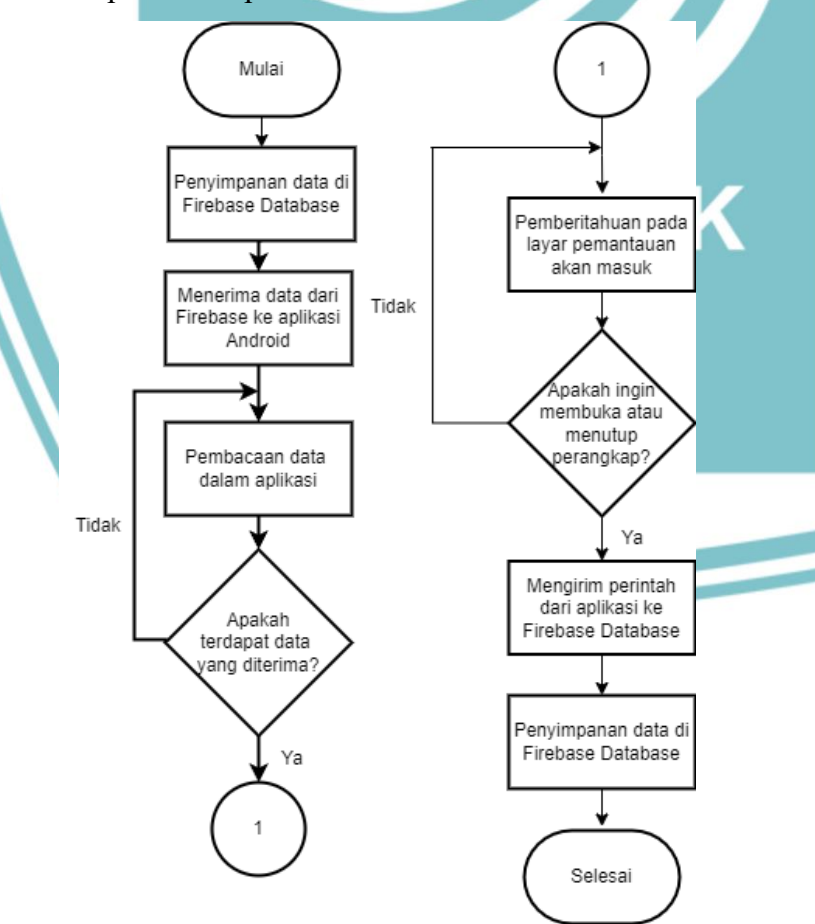

Gambar 3. 2 Flowchart Cara Kerja Aplikasi

Dilarang mengutip sebagian atau seluruh karya tulis ini tanpa mencantumkan dan menyebutkan sumber :

, penelitian , penulisan karya ilmiah, penulisan

laporan, penulisan kritik atau tinjauan suatu masalah.

Politeknik Negeri Jakarta

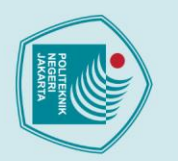

a. Pengutipan hanya

untuk kepentingan

pendidikan

Hak Cipta :

Dilarang mengutip sebagian atau seluruh karya tulis ini tanpa mencantumkan dan menyebutkan sumber :

isan karya

ilmiah, penulisan

laporan, penulisan kritik atau tinjauan suatu masalah.

Dilarang mengumumkan dan memperbanyak sebagian atau seluruh karya tulis ini dalam bentuk apapun

b. Pengutipan tidak merugikan kepentingan yang wajar Politeknik Negeri Jakarta

tanpa izin Politeknik Negeri Jakarta

### 3.1.3 **Spesifikasi** Alat

Perangkat keras maupun lunak yang digunakan pada tugas akhir memiliki spesifikasi tertentu. Pada Tabel 3.1 menunjukkan spesifikasi perangkat untuk merancang aplikasi Peduli Satwa.

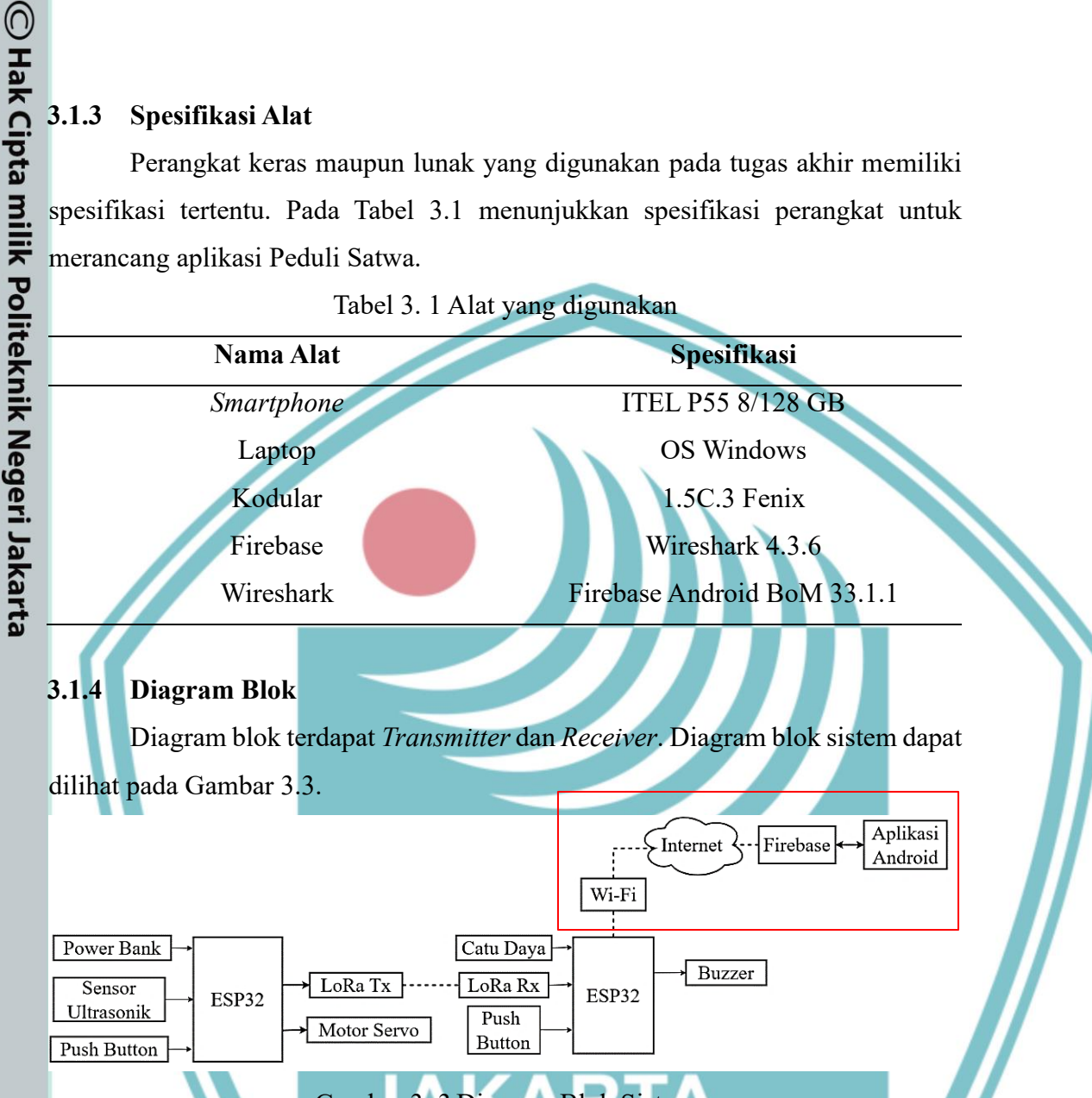

### Gambar 3. 3 Diagram Blok Sistem

Pada gambar menunjukkan diagram blok yang terdiri dari tiga bagian, yaitu bagian input, proses, dan output. Bagian input terdiri sensor ultrasonik dan baterai 5V ke ESP32 pada masing-masing alat. Pada bagian proses terdiri dari bagian proses pada transmitter dan juga proses pada receiver. Pada bagian proses di transmitter terdapat ESP32 yang mendapatkan power dari catu daya, kemudian di bagian proses pada receiver terdapat LoRa penerima, ESP32, dan juga buzzer. Pada bagian output terdapat database Firebase sebagai keluaran data yang akan disimpan dan disambungkan pada aplikasi Android yang berfungsi untuk penampilkan hasil kondisi keberadaan satwa secara *real-time* dari sensor ultrasonik.

### 3.2 Realisasi Alat

Pada realisasi alat akan dibahas secara rinci mengenai realisasi tugas akhir yang meliputi beberapa langkah utama. Pertama, pembuatan Firebase yang mencakup konfigurasi dan pengaturan *database* untuk mendukung aplikasi. Selanjutnya, proses menyambungkan Firebase ke aplikasi\_Android dengan menggunakan platform pengembangan Kodular, meliputi pengaturan koneksi dan integrasi layanan Firebase ke dalam aplikasi. Terakhir, realisasi program aplikasi Android akan dijelaskan, mencakup implementasi kode, pengujian, dan optimasi aplikasi agar berfungsi dengan baik sesuai tujuan yang diharapkan. Keseluruhan langkah ini merupakan bagian dari realisasi alat dalam tugas akhir yang berjudul "Rancang Bangun Aplikasi Android Sistem Perangkap Satwa Liar di Pemukiman Penduduk".

## 🔘 Hak Cipta milik Politeknik Negeri Jakarta 3.2.1. Realisasi Pembuatan Database

Dalam pembuatan sistem pengendalian dan pemantauan satwa secara realtime, Firebase real-time database digunakan sebagai media transmisi data. Setelah sensor ultrasonik mendeteksi keberadaan satwa, data status hasil deteksi dikirimkan oleh LoRa pengirim ke LoRa penerima. Selanjutnya, ESP32 akan mengirimkan data tersebut ke internet, dan data ini kemudian diterima serta diperbarui secara otomatis melalui Firebase real-time database. Firebase real-time database memungkinkan data untuk terus diperbarui sesuai dengan kondisi terkini dari hasil deteksi keberadaan satwa, sehingga pemantauan dan kendali dapat dilakukan secara real-time.

Selain itu, kendali sistem juga dapat dilakukan melalui aplikasi yang telah dirancang untuk mengirimkan perintah ke Firebase real-time database. Perintah yang dikirimkan melalui aplikasi ini akan diterima oleh Firebase dan secara otomatis diperbarui dalam database. Kemudian, perintah tersebut langsung diteruskan ke perangkat atau alat yang terhubung, sehingga memungkinkan pengendalian perangkap satwa secara jarak jauh. Gambar 3.4 menunjukkan flowchart perancangan database Firebase.

pendidikan

isan karya

tanpa izin Politeknik Negeri Jakarta

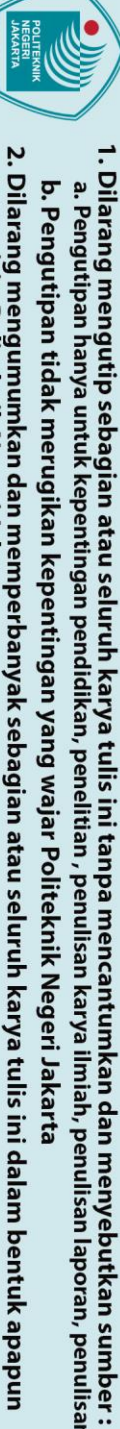

tanpa izin Politeknik Negeri Jakarta

🔘 Hak Cipta milik Politeknik Negeri Jakarta

Hak Cipta :

laporan, penulisan kritik atau tinjauan suatu masalah.

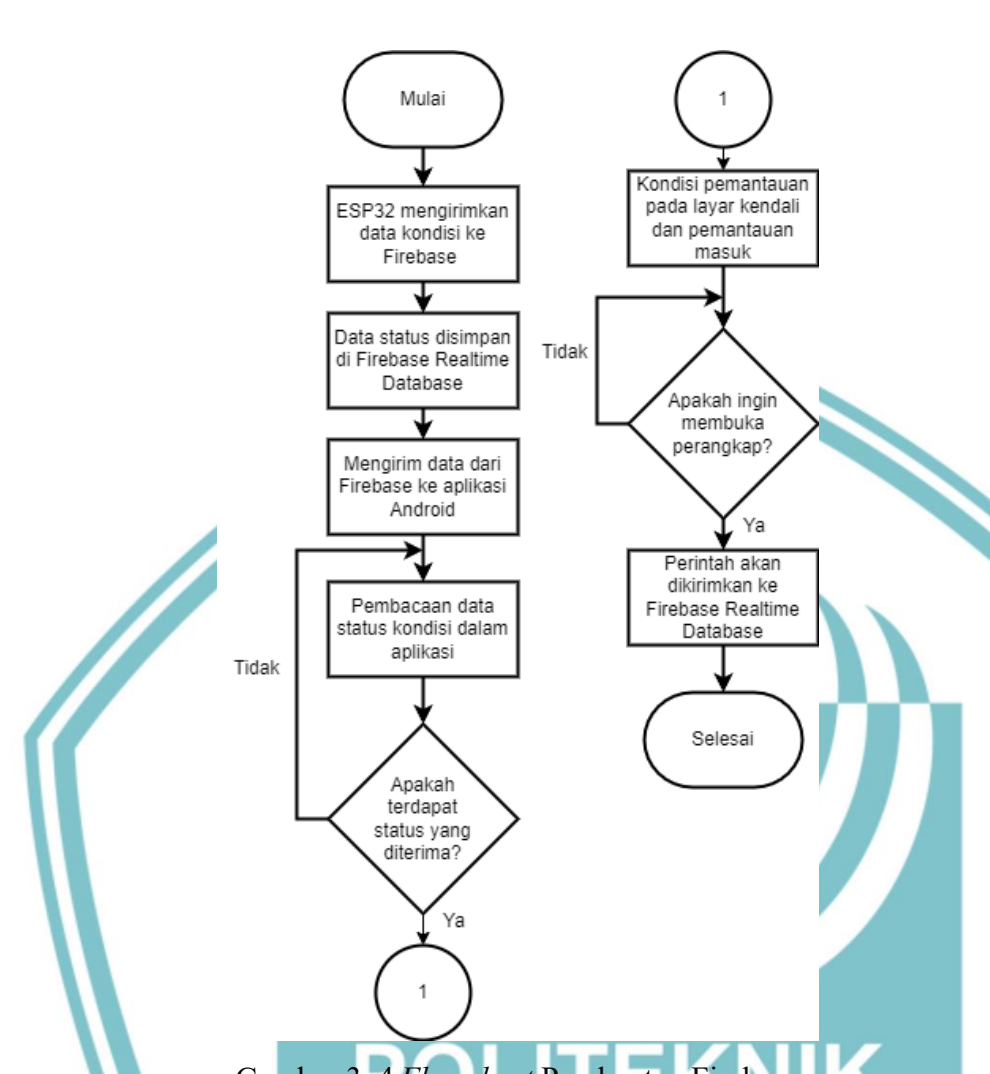

Gambar 3. 4 Flowchart Pembuatan Firebase

Pada Gambar 3.4 ditunjukkan flowchart perancangan database pada Firebase. Langkah pertama dalam pembuatan database Firebase adalah membuat proyek baru. Setelah itu, buatlah real-time database dan variabel untuk data yang akan disimpan. Variabel yang digunakan harus sesuai dengan yang dibuat pada bagian pengirim. Setelah database dan variabel berhasil dibuat, database dapat menerima data dari pengirim. Sebaliknya, jika *database* dan variabel tidak berhasil dibuat, maka database tidak akan dapat menerima data. Proses pembuatan database Firebase dilakukan dengan langkah-langkah berikut:

1. Membuat projek baru

Membuat projek baru database menggunakan Firebase dapat dilakukan dengan cara sebagai berikut:

Langkah awal membuat *database* pada Firebase adalah membuka laman web a. Firebase.

- Saat awal membuka laman Firebase klik "Get Started". b.
- Ketika ingin membuat projek baru, maka klik "Create a project". c.

d. Kemudian menamakan projek dan ikuti langkah-langkah yang diberikan. Tahap selanjutnya adalah menyesuaikan kebutuhan projek yang akan dibuat. Dapat dilihat pada Gambar 3.5 halaman pada projek yang akan dibuat.

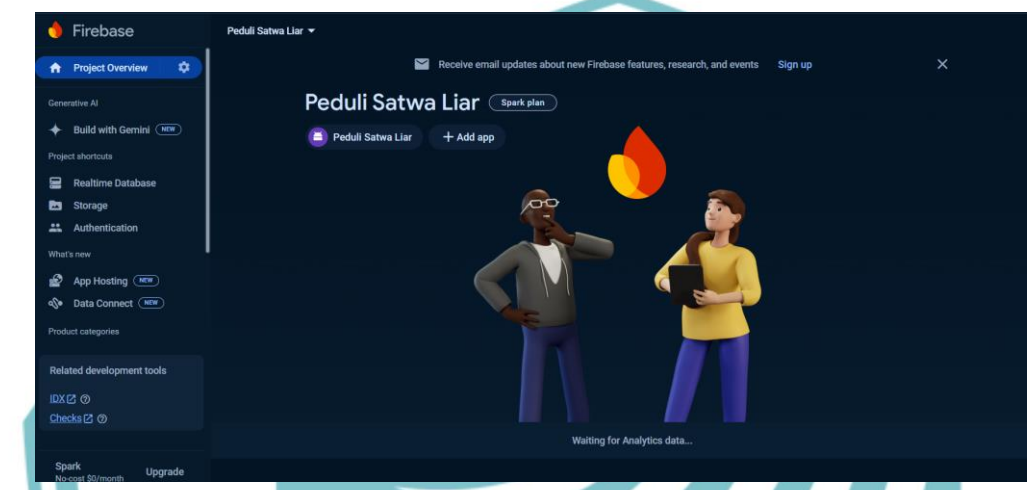

### Gambar 3. 5 Tampilan Awal Firebase

Membuat *Real-time Database* 2.

real-time adalah jenis database yang dirancang Database untuk menyinkronkan dan menyimpan data antara pengguna secara langsung dan terus menerus, sehingga setiap perubahan yang terjadi pada data akan segera diperbarui dan diterapkan ke semua klien yang terhubung. Hal ini memastikan bahwa semua pengguna memiliki akses ke data yang selalu mutakhir dan konsisten, tanpa harus melakukan refresh manual. Database real-time sering digunakan dalam aplikasi yang memerlukan interaksi langsung dan pembaruan data yang cepat, seperti aplikasi pesan instan, kolaborasi dokumen, dan pelacakan lokasi. Selain itu, database ini juga mampu menyimpan data sementara yang nantinya akan ditampilkan pada aplikasi, misalnya pada aplikasi Android. Cara kerja database real-time mencakup manajemen dan eksekusi data serta instruksi secara langsung dalam aplikasi, memastikan kinerja yang responsif dan efisien. Firebase adalah salah satu contoh platform yang menyediakan layanan database real-time, memungkinkan pengembang untuk dengan mudah mengimplementasikan sinkronisasi data secara langsung dalam aplikasi mereka.

🔘 Hak Cipta milik Politeknik Negeri Jakarta

a. Pengutipan hanya

untuk kepentingan

pendidikan

lmiah, penulisan

laporan, penulisan kritik atau tinjauan suatu masalah.

b. Pengutipan tidak merugikan kepentingan yang wajar Politeknik Negeri Jakarta

### Gambar 3. 6 Halaman Real-time Database

Pada Gambar 3.6 menunjukan bagaimana tampilan pada real-time database. Real-time database yang digunakan adalah test mode. Test mode dapat mengakses data dan melakukan perubahan data tanpa private.

3. Membuat Authentication

Firebase authentication menyediakan Web API Key yang digunakan untuk mengautentikasi permintaan API dari aplikasi yang dirancang. Web API Key adalah kunci yang memungkinkan aplikasi untuk berkomunikasi dengan layanan Firebase dan memastikan bahwa hanya aplikasi yang dibangun yang dapat mengaskses data dan layanan Firebase yang diatur. Jadi penyambungan ke aplikasi dengan menggunakan platfrom Kodular menggunakan API Key dimana jika sudah masuk ke dalam halaman authentication, maka mengaktifkannya dengan cara mengklik "Get started". Pada Gambar 3.7 menunjukkan tampilan pada authentication.

| Autl  | hentication                 |                      |                      |                 |                |
|-------|-----------------------------|----------------------|----------------------|-----------------|----------------|
| Users | Sign-in method Templates Us | age Settings 🛛 😻     | Extensions           |                 |                |
|       | Sign-in providers           |                      |                      |                 |                |
|       | Get started with Fi         | rebase Auth by add   | ding your first sigi | n-in method     |                |
|       | Native providers            | Additional providers | Custom providers     |                 |                |
|       | Email/Password              | G Google             | Facebook             | play Games      | OpenID Connect |
|       | t, Phone                    | Game Center          | Apple                | <b>O</b> GitHub | G SAML         |
|       | ු Anonymous                 | Hicrosoft            | y Twitter            | Y Yahoo         |                |
|       |                             |                      |                      |                 |                |

Gambar 3. 7 Tampilan Auhtentication

© Hak Cipta milik Politeknik Negeri Jakarta

### Hak Cipta :

. Dilarang mengutip sebagian atau seluruh karya tulis ini tanpa mencantumkan dan menyebutkan sumber : a. Pengutipan hanya untuk kepentingan pendidikan penelitian penulisan karya ilmiah, penulisan

b. Pengutipan tidak merugikan kepentingan yang wajar Politeknik Negeri Jakarta laporan, penulisan kritik atau tinjauan suatu masalah.

Dilarang mengumumkan dan memperbanyak sebagian atau seluruh karya tulis ini dalam bentuk apapun tanpa izin Politeknik Negeri Jakarta

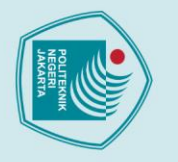

a. Pengutipan hanya

untuk kepentingan

pendidikan

Hak Cipta :

. Dilarang mengutip sebagian atau seluruh karya tulis ini tanpa mencantumkan dan menyebutkan sumber :

lmiah, penulisan

laporan, penulisan kritik atau tinjauan suatu masalah.

b. Pengutipan tidak merugikan kepentingan yang wajar Politeknik Negeri Jakarta

🔘 Hak Cipta milik Politeknik Negeri Jakarta Pada Gambar 3.8 menunjukkan tampilan authentication jika sudah diaktifkan, maka Web API Key akan terlihat di project setting pada bagian general yang dapat dilihat pada Gambar 3.8.

| General | Cloud Messaging | Integrations | Service accounts | Data privacy           | Users and permissions |  |  |
|---------|-----------------|--------------|------------------|------------------------|-----------------------|--|--|
|         |                 |              |                  |                        |                       |  |  |
|         | Your project    |              |                  |                        |                       |  |  |
|         |                 |              |                  | •                      |                       |  |  |
|         | Project name    | Project name |                  | Peduli Satwa New 🧪     |                       |  |  |
|         | Project ID      | Project ID Ø |                  | peduli-satwa-new-7068d |                       |  |  |
|         | Project num     | ber 🕜        | 44193471906      |                        |                       |  |  |
|         | Web API Key     | 0            | AlzaSyA28iLg3KM  | KjGS-bSZXBBNtyj⊦       | I5LESnrR8             |  |  |
|         |                 |              |                  |                        |                       |  |  |
|         | Environmer      | nt           |                  |                        |                       |  |  |

### Gambar 3. 8 Project Setting

Gambar 3.8 menunjukan tampilan pada menu general di project setting yang menampilkan code Web API Key yang dapat digunakan.

### Penyambungan Database ke Program Aplikasi 3.2.2.

Menyambungkan database ke program aplikasi Android adalah langkah penting untuk memungkinkan aplikasi menyimpan, mengakses, dan mengelola data secara efisien.

1. Menyambungkan Firebase ke aplikasi Android

Pada tampilan awal Firebase, pengguna akan disajikan dengan berbagai pilihan layanan dan fitur. Untuk menyambungkan Firebase dengan aplikasi Android, langkah pertama adalah memilih ikon Android yang ditujukan untuk pendaftaran aplikasi Android. Proses ini akan membawa pengguna ke halaman pendaftaran aplikasi, di mana pengguna harus mengisi informasi detail tentang aplikasi Android yang ingin didaftarkan. Informasi yang diminta meliputi nama paket Android (Android package name), yang harus unik dan konsisten dengan nama paket aplikasi yang sudah ada di projek Android. Selain itu, pengguna juga dapat

Dilarang mengumumkan dan memperbanyak sebagian atau seluruh karya tulis ini dalam bentuk apapun tanpa izin Politeknik Negeri Jakarta

Politeknik Negeri Jakarta

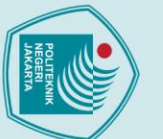

. Dilarang mengutip sebagian atau seluruh karya tulis ini tanpa mencantumkan dan menyebutkan sumber :

Dilarang mengumumkan dan memperbanyak sebagian atau seluruh karya tulis ini dalam bentuk apapun

tanpa izin Politeknik Negeri Jakarta

a. Pengutipan hanya b. Pengutipan tidak merugikan kepentingan yang wajar Politeknik Negeri Jakarta untuk kepentingan pendidikan lmiah, penulisan laporan, penulisan kritik atau tinjauan suatu masalah. memberikan App nickname atau nama panggilan untuk aplikasi mereka di Firebase untuk memudahkan identifikasi.

| Ac | ld Firebase to your Android app                                                                             |
|----|----------------------------------------------------------------------------------------------------|
| 1  | Register app                                                                                                |
|    | Android package name ⊘                                                                                      |
|    | com.company.appname                                                                                         |
|    | App nickname (optional) (?)                                                                                 |
|    | My Android App                                                                                              |
|    | Debug signing certificate SHA-1 (optional) ③                                                                |
|    | 00:00:00:00:00:00:00:00:00:00:00:00:00:                                                                     |
|    | Required for Dynamic Links, and Google Sign-In or phone number support in Auth.<br>Edit SHA-1s in Settings. |
|    |                                                                                                    |

### Gambar 3. 9 Tampilan Register Aplikasi

Gambar 3.9 menunjukkan proses pendaftaran aplikasi untuk disambungkan. Firebase memerlukan identitas unik aplikasi melalui nama paket ini untuk memastikan bahwa data yang dikirim dan diterima hanya terkait dengan aplikasi tersebut, sehingga keamanan dan integritas data dapat terjaga. Proses ini juga mencakup pengisian debug signing certificate SHA-1, yang digunakan untuk keamanan tambahan, memastikan bahwa aplikasi yang berinteraksi dengan Firebase adalah versi yang sah dan tidak dimanipulasi. Setelah informasi ini diisi dengan benar, pengguna akan diarahkan untuk mengunduh file konfigurasi bernama 'google-services.json'. File ini berisi konfigurasi spesifik aplikasi dan perlu diunggah ke proyek Android, misalnya melalui Assets Manager di Kodular, untuk menghubungkan aplikasi dengan layanan Firebase secara efektif. Gambar 3.9 menggambarkan proses ini dengan menampilkan tampilan halaman pendaftaran aplikasi di Firebase.

2. Menyambungkan aplikasi Android ke Database

Menyambungkan Kodular dengan halaman database di Firebase dilakukan dengan menambahkan pallet Firebase pada halaman yang diperlukan untuk menampilkan dan menyimpan data di *database. Pallet* Firebase menyediakan tempat untuk menghubungkan URL HTTPS dan kode token Firebase yang diperlukan. URL HTTPS dapat ditemukan di *real-time database* dan pengaturan

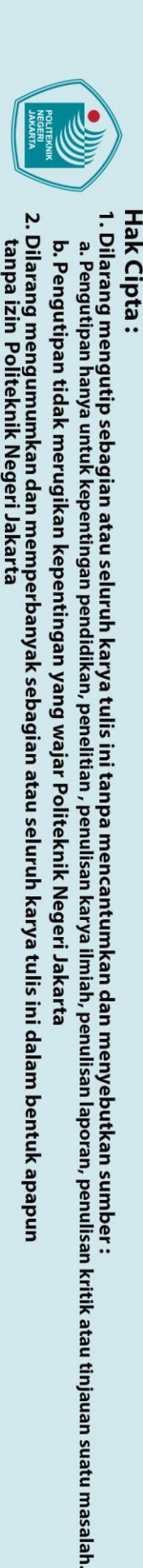

🔘 Hak Cipta milik Politeknik Negeri Jakarta

projek di Firebase. Gambar 3.10 menunjukkan tampilan properti pada *pallet* Firebase di Kodular.

Firebase\_Database1 Properties

### Common properties

Firebase Token

AlzaSyA28iLg3KMKjGS-bSZXBBNtyjH5LES

Firebase URL https://peduli-satwa-new-7068d-defa

| _   | _  |       |
|-----|----|-------|
| - 1 | Pe | rsist |
| _   |    | 1010  |

Project Bucket -

PeduliSatwa\_New

Gambar 3. 10 Firebase Database Properties

Gambar 3.10 menunjukkan tampilan proses penyambungan Firebase ke Kodular. Pada properti *pallet* Firebase terdapat Firebase Token dan Firebase URL yang diperlukan untuk membaca projek Firebase yang akan dihubungkan. Firebase URL dapat ditemukan di tampilan *real-time database*, sedangkan Firebase Token dapat dilihat pada Web API Key. Gambar 3.11 memperlihatkan tampilan *real-time database* di Firebase.

| CD https://peduli-satwa-new-7068d-default-rtdb.firebaseio.com |   |   |
|---------------------------------------------------------------|---|---|
| https://peduli-satwa-new-7068d-default-rtdb.firebaseio.com/   | + | Î |
| ullet — Perangkap                                             |   |   |
| Status: 0                                                     |   |   |
| ▼ — User                                                      |   |   |
| ▶ — muhayim                                                   |   |   |
| ho=rizkacantik                                                |   |   |
| ▶ — rizkamuhayim                                              |   |   |
| lacksquare — rizkasakha                                       |   |   |
| ▶ — rizkayahud                                                |   |   |
| wandauhuy                                                     |   |   |
| ▶ — wandawandi                                                |   |   |

### Gambar 3. 11 Real-time Database

Gambar 3.11 menunjukkan tampilan pada *real-time database* pada Firebase. Pada bagian atas merupakan Firebase URL. Dimana Firebase URL akan diisi pada *properties pallete* Firebase di Kodular sebagai alamat untuk menghubungkan
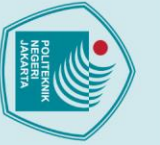

a. Pengutipan hanya

untuk kepentingan

pendidi

. Dilarang mengutip sebagian atau seluruh karya tulis ini tanpa mencantumkan dan menyebutkan sumber :

lmiah, penulisan

laporan, penulisan kritik atau tinjauan suatu masalah

Dilarang mengumumkan dan memperbanyak sebagian atau seluruh karya tulis ini dalam bentuk apapun

tanpa izin Politeknik Negeri Jakarta

b. Pengutipan tidak merugikan kepentingan yang wajar Politeknik Negeri Jakarta

🔘 Hak Cipta milik Politeknik Negeri Jakarta

Firebase *real-time database* dengan aplikasi Android. Pada Gambar 3.12 menunjukkan tampilan *project setting* pada Firebase

| Project name                      | Peduli Satwa New 🧪                            |
|-----------------------------------|-----------------------------------------------|
| Project ID ⊘                      | peduli-satwa-new-7068d                        |
| Project number                    | 44193471906                                   |
| Web API Key                       | AlzaSyA28iLg3KMKjGS-bSZXBBNtyjH5LESnrR8       |
| Environment                       |                                               |
| This setting customizes your proj | ect for different stages of the app lifecycle |
| Environment type                  | Unspecified 🎤                                 |
|                                   |                                               |

### Gambar 3. 12 Tampilan Project Setting

Gambar 3.12 menunjukkan tampilan pengaturan projek di Firebase, yang mencakup Web API Key yang digunakan sebagai kode token Firebase. Token Firebase ini merupakan informasi penting yang diperlukan untuk menghubungkan aplikasi Kodular dengan proyek Firebase Anda. Token ini perlu diisi pada bagian properti Firebase di Kodular untuk memastikan bahwa aplikasi Anda dapat berkomunikasi dengan Firebase.

Untuk mendapatkan Web API Key ini, Anda harus membuat sistem autentikasi terlebih dahulu di Firebase. Proses autentikasi ini penting untuk keamanan dan memastikan bahwa hanya aplikasi yang diizinkan yang dapat mengakses projek Firebase Anda. Setelah autentikasi dibuat, Web API Key akan muncul di pengaturan projek Firebase di bawah bagian "*Project Settings*".

### 3.2.3. Perancangan Aplikasi Android

Aplikasi yang dibangun dengan menggunakan platfrom Kodular dan aplikasi yang dibangun ini diberi nama "Perangkap Satwa". Aplikasi ini difungsikan untuk pemantauan dan kendali perangkap satwa. Pada saat terdapat satwa yang memasuki perangkap, maka pemberitahuan di layar pemantauan akan muncul sebagai kondisi keberadaan satwa. Aplikasi yang dirancang akan digunakan untuk menampilkan hasil kondisi keberadaan saat satwa memasuki perangkap agar mengetahuinya secara *real-time. Smartphone* yang sudah mengunduh aplikasi harus terhubung dengan internet agar dapat menerima data berupa status kondisi perangkap dari Firebase dan mengirimkan data berupa perintah ke Firebase. Pada Gambar 3.13 yang merupakan *flowchart* perancangan aplikasi Android.

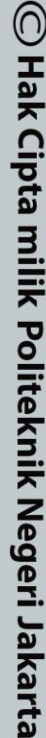

## Hak Cipta :

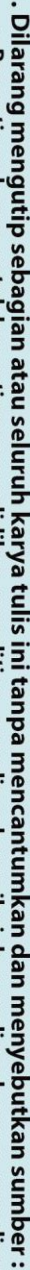

- a. Pengutipan hanya untuk kepentingan pendidikan peneliti ian penulisan karya ilmiah, penulisan laporan, penulisan kritik atau tinjauan suatu masalah.
- b. Pengutipan tidak merugikan kepentingan yang wajar Politeknik Negeri Jakarta

tanpa izin Politeknik Negeri Jakarta

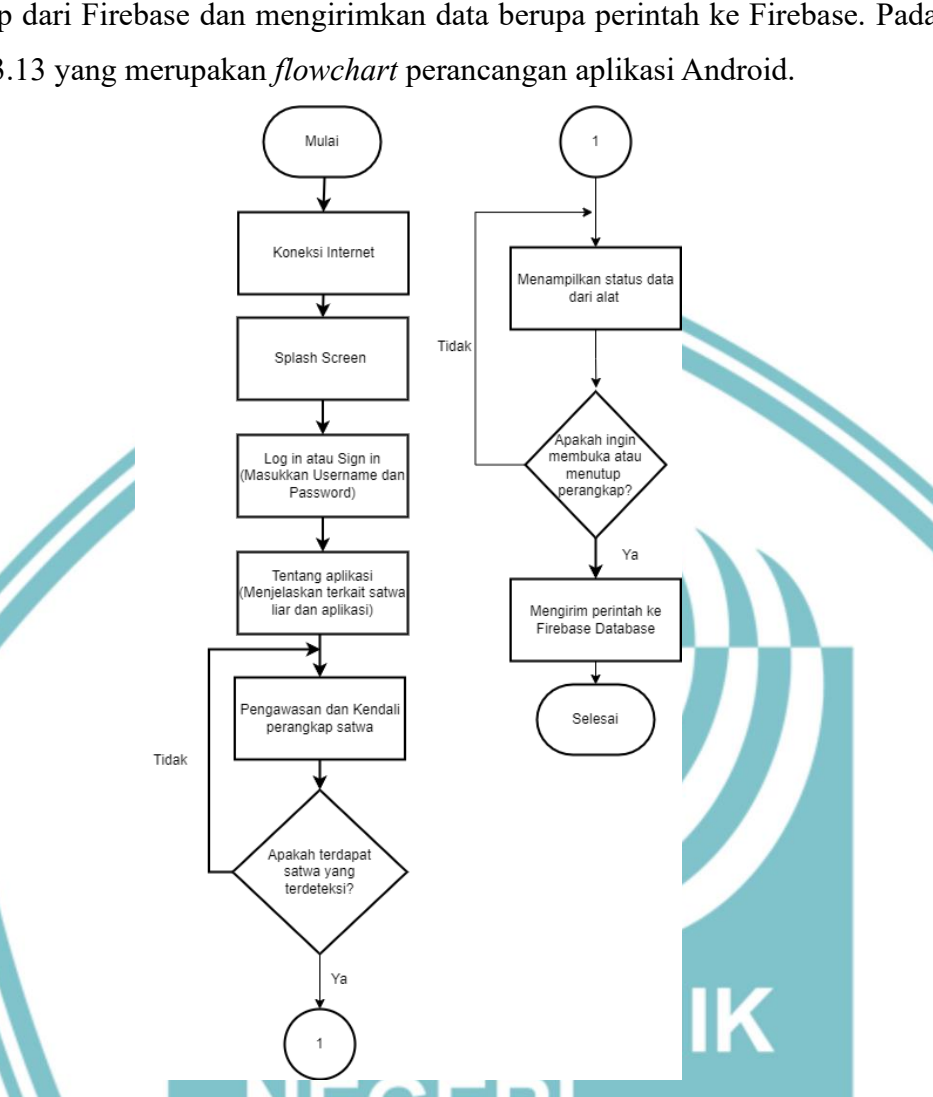

Gambar 3. 13 Flowchart Perancangan Aplikasi

Pada Gambar 3.13 merupakan flowchart perancangan aplikasi "Perangkap Satwa" menggunakan Kodular. Aplikasi ini dapat menampilkan hasil status keberadaan satwa dari ESP32 pada penerima yang tersimpan dalam Firebase.

### 3.2.4. Realisasi Program Aplikasi Android

Program aplikasi Perangkap Satwa dirancang dengan menggunakan platform Kodular. Aplikasi ini diberi nama 'Perangkap Satwa' karena perancangan aplikasi ini bertujuan untuk memantau satwa liar dengan melihat status keberadaan satwa tersebut di aplikasi dan juga dapat mengendalikan perangkap secara jarak jauh melalui aplikasi. Untuk dapat mengakses aplikasi 'Perangkap Satwa' Smartphone harus terhubung kejaringan internet agar dapat memantau keberadaan satwa.

### 1. Membuat tampilan Splash Screen

Splash screen adalah tampilan awal yang muncul ketika sebuah aplikasi atau perangkat lunak dijalankan untuk pertama kalinya. Tampilan *splash screen* hanya muncul selama beberapa detik, cukup lama untuk menampilkan logo, nama aplikasi, atau elemen grafis lainnya sambil menunggu proses pemuatan aplikasi selesai. Fungsi utama dari *splash screen* adalah untuk memberikan kesan pertama yang baik dan menarik bagi pengguna, sekaligus memberikan waktu bagi aplikasi untuk melakukan inisialisasi. *Splash screen* tidak hanya berfungsi untuk tampilan pengenalan saja, tetapi untuk memberi waktu bagi aplikasi untuk memuat semua yang diperlukan di latar belakang. Gambar 3.14 merupakan *Splash Screen* dari aplikasi 'Perangkap Satwa'.

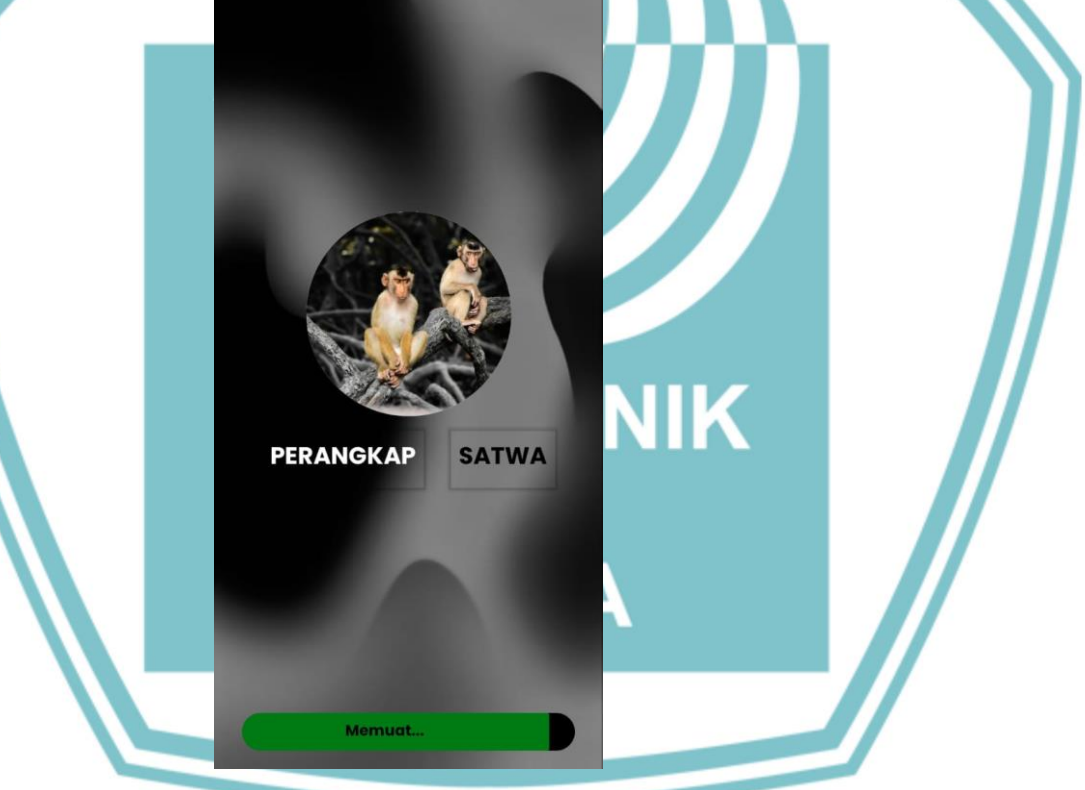

Gambar 3. 14 Splash Screen Aplikasi

Berdasarkan Gambar 3.14 terlihat tampilan *splash screen* yang dibuat dengan menggunakan beberapa *pallet. Splash screen* adalah layar pembuka yang ditampilkan ketika aplikasi pertama kali dijalankan, berfungsi untuk memberikan kesan awal yang menarik kepada pengguna. Pemilihan *pallet* untuk tampilan ini dilakukan dengan memilih opsi *pallet* pada bagian *designer* di halaman perancangan antarmuka aplikasi.

Hak Cipta :

🔘 Hak Cipta milik Politeknik Negeri Jakarta

Dilarang mengutip sebagian atau seluruh karya tulis ini tanpa mencantumkan dan menyebutkan sumber :

a. Pengutipan hanya b. Pengutipan tidak merugikan kepentingan yang wajar Politeknik Negeri Jakarta untuk kepentingan pendidikan lmiah, penulisan laporan, penulisan kritik atau tinjauan suatu masalah.

Dilarang mengumumkan dan memperbanyak sebagian atau seluruh karya tulis ini dalam bentuk apapun tanpa izin Politeknik Negeri Jakarta

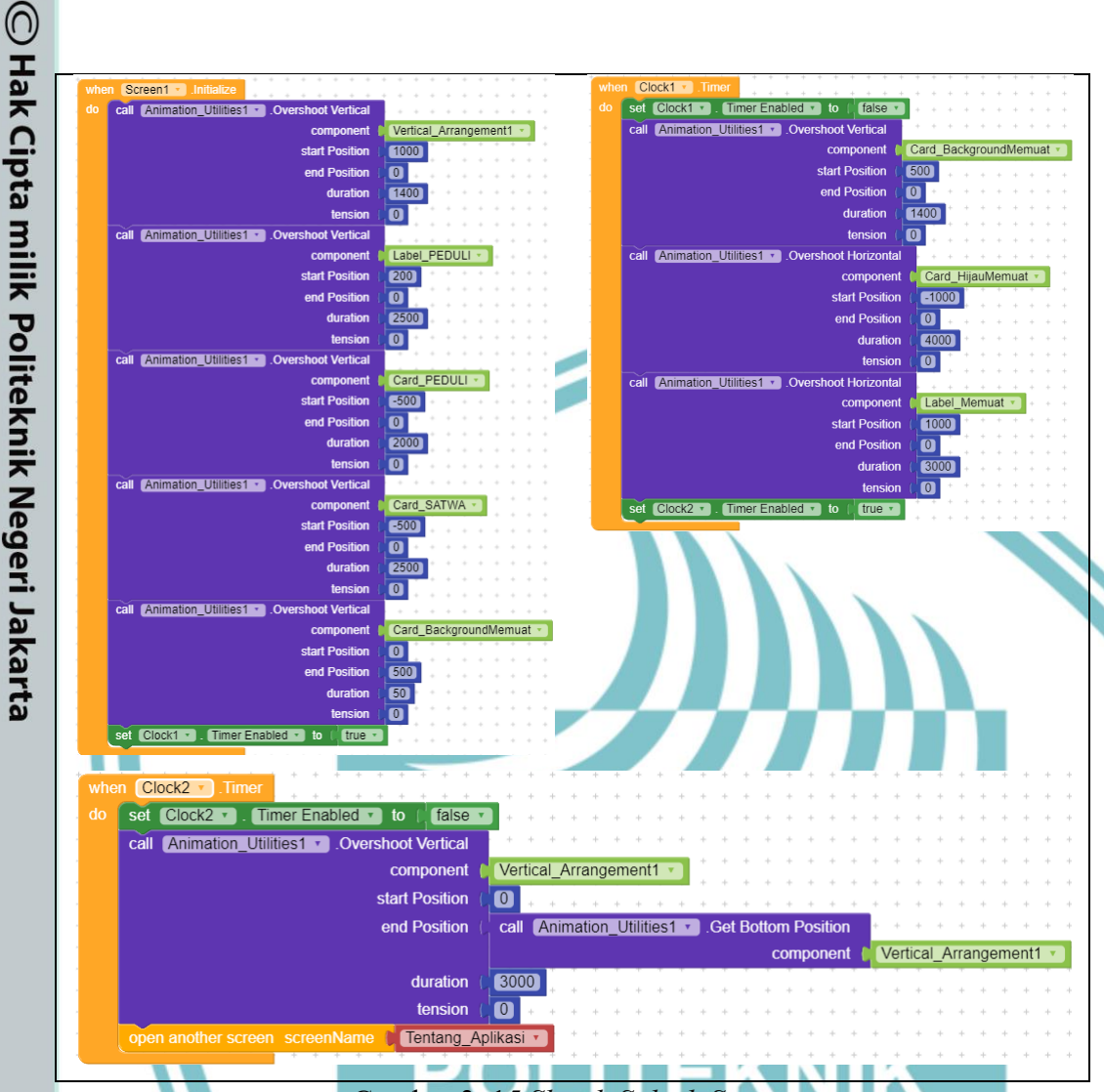

### Gambar 3. 15 Sketch Splash Screen

Berdasarkan *sketch* di atas mengatur tampilan *splash screen* yang digunakan untuk membuat animasi pada komponen UI saat *splash screen* diinisialisasi. Saat layar diinisialisasi, serangkaian animasi akan dijalankan pada beberapa komponen menggunakan metode '*OvershootVertical*' dari '*Animation\_Utilities1*'. Pertama, *Vertical\_Arrangement1* dipindahkan dari posisi 1000 ke 1400 secara instan. Kemudian, komponen PEDULI1 bergerak dari posisi 200 ke 0 selama 2,5 detik, diikuti oleh *Card\_View1* yang bergerak dari posisi -500 ke 0 dalam 2 detik. Selanjutnya, *Card\_View2* juga bergerak dari posisi -500 ke 0 tetapi dalam 2,5 detik. Terakhir, *Card\_View3* dipindahkan dari posisi 0 ke 500 dalam waktu yang sangat cepat, yaitu 50 ms. Setelah semua animasi ini diatur, *Clock1* diaktifkan yang mungkin akan digunakan untuk memicu tindakan lebih lanjut setelah animasi selesai.

## Hak Cipta :

- Dilarang mengutip sebagian atau seluruh karya tulis ini tanpa mencantumkan dan menyebutkan sumber :
- a. Pengutipan hanya . Pengutipan tidak merugikan kepentingan yang wajar Politeknik Negeri Jakarta untuk kepentingan pendidi isan karya penulisan laporan, penulisan kritik atau tinjauan suatu masalah.
- Dilarang mengumumkan dan memperbanyak sebagian atau seluruh karya tulis ini dalam bentuk apapun

Pada blok kode selanjutnya ini digunakan untuk mengatur serangkaian animasi pada beberapa komponen UI setelah *timer* diaktifkan. Saat *timer* '*Clock1*' berjalan, beberapa komponen akan dipindahkan ke posisi baru dengan durasi dan arah yang berbeda. Setelah semua animasi selesai, *timer* '*Clock2*' diaktifkan untuk menjalankan animasi tambahan pada '*Vertical\_Arrangement1*' sebelum akhirnya membuka layar baru bernama '*About\_Aplication*'. Pada Gambar 3.16 menunjukkan *properties* pada *pallete Clock1 dan Clock2*.

| Clock1 Properties  | Clock2 Properties  |
|--------------------|--------------------|
| Common properties  | Common properties  |
| Timer Always Fires | Timer Always Fires |
| Timer Enabled      | Timer Enabled      |
| - Timer Interval   | - Timer Interval   |
| 5000               | 3500               |
|                    |                    |

### Gambar 3. 16 Pallete Clock 1 dan Clock 2

Gambar 3.16 menunjukkan pengaturan properti pada dua elemen jam (Clock1 dan Clock2) yang digunakan dalam aplikasi "Perangkap Satwa". Properti yang paling penting untuk diperhatikan adalah Time Interval, yang harus disesuaikan dengan durasi yang diperlukan pada kode block untuk menjalankan berbagai proses.

Pada *Clock1*, *Time* Interval diatur menjadi 5 detik. Interval ini dipilih untuk mencocokkan durasi animasi *loading* pada *splash screen*, memberikan waktu yang cukup bagi pengguna untuk melihat tampilan awal aplikasi sebelum diarahkan ke layar berikutnya. *Clock1* bertanggung jawab memastikan *splash screen* ditampilkan dengan baik selama waktu yang ditentukan sebelum transisi ke menu masuk.

Sementara itu, *Clock2* memiliki *Time* Interval yang diatur menjadi 3,5 detik. Interval ini digunakan untuk menunda pembukaan layar berikutnya setelah splash screen. Setelah *Clock2* mencapai interval waktu yang ditentukan, layar selanjutnya akan dibuka, memungkinkan transisi yang mulus antara *splash screen* dan layar masuk atau layar utama aplikasi.

Hak Cipta :

a. Pengutipan hanya

untuk kepentingan

pendidi

b. Pengutipan tidak merugikan kepentingan yang wajar Politeknik Negeri Jakarta

. Dilarang mengutip sebagian atau seluruh karya tulis ini tanpa mencantumkan dan menyebutkan sumber :

, penulisan

laporan, penulisan kritik atau tinjauan suatu masalah.

🔘 Hak Cipta milik Politeknik Negeri Jakarta

Hak Cipta :

Dilarang mengutip sebagian atau seluruh karya tulis ini tanpa mencantumkan dan menyebutkan sumber :

Dilarang mengumumkan dan memperbanyak sebagian atau seluruh karya tulis ini dalam bentuk apapun

tanpa izin Politeknik Negeri Jakarta

a. Pengutipan hanya b. Pengutipan tidak merugikan kepentingan yang wajar Politeknik Negeri Jakarta untuk kepentingan pendidikan penelitian, penulisan karya ilmiah, penulisan laporan, penulisan kritik atau tinjauan suatu masalah. 2. Membuat tampilan menu masuk

Setelah splash screen selesai ditampilkan, aplikasi "Perangkap Satwa" akan menampilkan layar masuk sebagai langkah awal interaksi pengguna dengan aplikasi. Layar masuk ini berfungsi sebagai gerbang utama bagi pengguna untuk mengakses fitur-fitur aplikasi lebih lanjut. Untuk mewujudkan tampilan ini, diperlukan pembuatan layar baru yang khusus didedikasikan sebagai menu masuk. Pada layar ini, pengguna akan disajikan dengan opsi untuk masuk atau mendaftar, serta elemen-elemen lain yang mendukung proses autentikasi, seperti input nama pengguna dan kata sandi. Gambar 3.17 menunjukkan tampilan menu masuk pada aplikasi.

> Masukkan Akun Masukkan akun yang Anda buat sebelumnya untuk melakukan aktivitas. Jika belum mempunyai akun, buatlah akun terlebih dahulu agar dapat melanjutkan penggunaan aplikasi Peduli Satwa. Username Password 0 Masuk Akun **Buat Akun**

Gambar 3. 17 Tampilan Masuk Akun

Berdasarkan Gambar 3.17 menunjukkan tampilan menu masuk pada aplikasi. Terdapat *pallete text box* untuk memasukkan *username* dan *password*, kemudian tombol 'Masuk Akun' beserta 'Buat Akun'. Tombol masuk jika sudah memiliki akun sehingga bisa langsung masuk ke screen selanjutnya. Untuk tombol Buat a. Pengutipan hanya

untuk kepentingan

pendidikan

Hak Cipta :

Akun apabila pengguna belum memiliki akun, pengguna harus mendaftarkan akunnya terlebih dahulu agar bisa menggunakan aplikasi "Perangkap Satwa". Pada Gambar 3.18 menunjukkan sketch untuk tampilan Masuk digunakan program blok seperti pada Gambar 3.18.

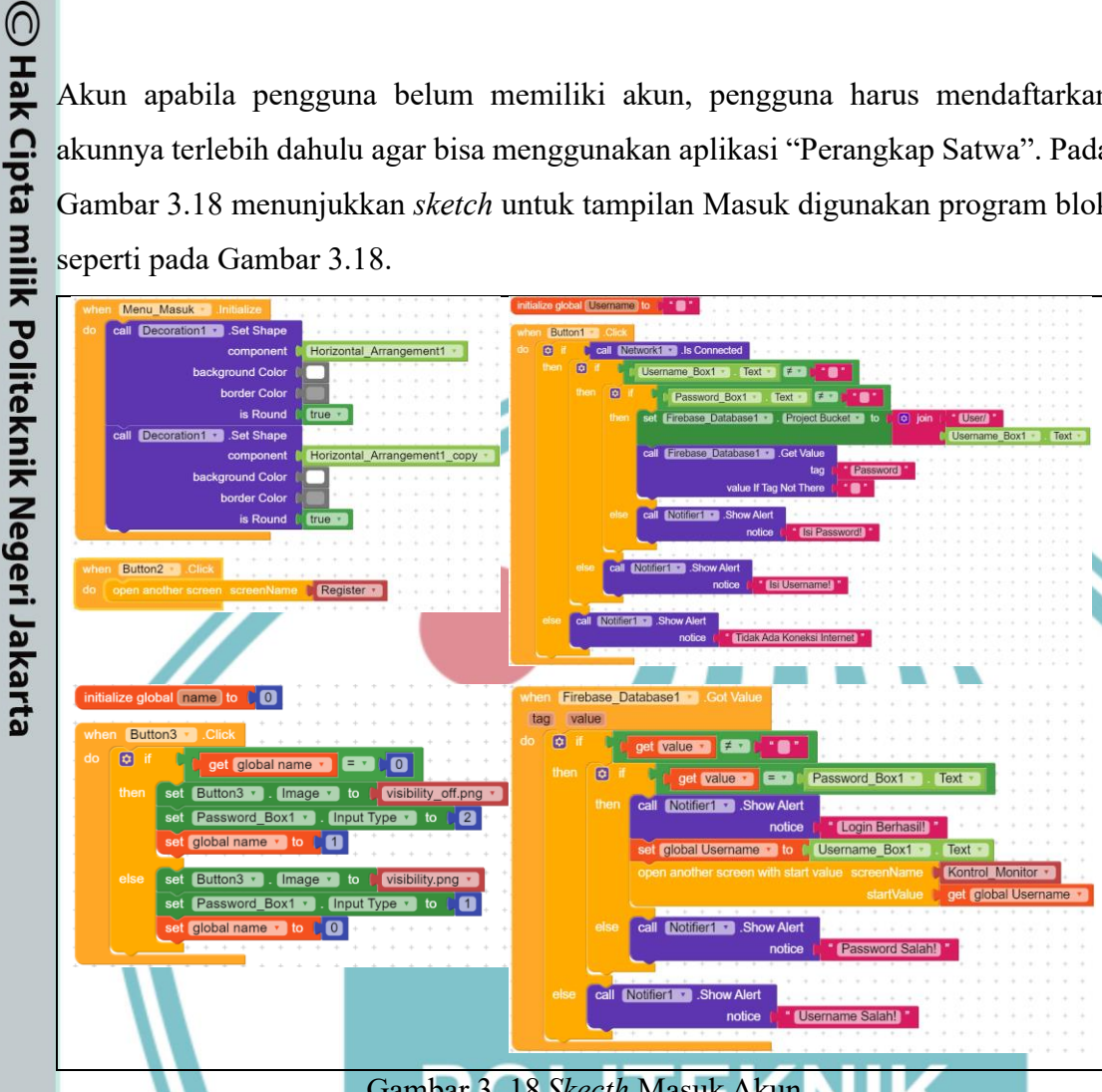

Gambar 3. 18 Skecth Masuk Akun

Gambar blok pemrograman di atas menunjukkan aplikasi yang dirancang untuk sistem login sederhana dengan koneksi ke Firebase Database. Ketika tombol login ('Button1') diklik, aplikasi pertama-tama mengecek koneksi internet. Jika terhubung, aplikasi akan mengambil input username dan password dari pengguna, kemudian mengatur 'Project Bucket' di Firebase sesuai dengan username yang dimasukkan. Selanjutnya, aplikasi mengambil nilai password dari Firebase untuk username tersebut dan membandingkannya dengan input password yang diberikan pengguna. Jika password cocok, aplikasi menampilkan pesan "Login Berhasil", menyimpan username ke dalam variabel global, dan membuka layar baru untuk monitoring. Jika tidak cocok, aplikasi akan menampilkan notifikasi kesalahan sesuai dengan kondisi yang terjadi, seperti "Password Salah" atau "Username Salah".

Politeknik Negeri Jakarta

Dilarang mengumumkan dan memperbanyak sebagian atau seluruh karya tulis ini dalam bentuk apapun tanpa izin Politeknik Negeri Jakarta

b. Pengutipan tidak merugikan kepentingan yang wajar Politeknik Negeri Jakarta

Dilarang mengutip sebagian atau seluruh karya tulis ini tanpa mencantumkan dan menyebutkan sumber :

, penulisan

laporan, penulisan kritik atau tinjauan suatu masalah.

🔘 Hak Cipta milik Politeknik Negeri Jakarta

Hak Cipta :

Selain itu, pada saat layar 'Menu Masuk' diinisialisasi, aplikasi mengatur tampilan dua komponen visual agar memiliki warna latar belakang yang berbeda dengan sudut membulat, untuk mempercantik antarmuka pengguna. Terdapat juga fitur untuk beralih antara menampilkan dan menyembunyikan password saat tombol (`Button3`) diklik. Jika password ditampilkan, ikon tombol akan berubah dan sebaliknya. Aplikasi ini juga menyediakan opsi untuk membuka layar pendaftaran baru (`*Register*`) saat tombol pendaftaran (`*Button2*`) diklik.

Sebelum masuk ke dalam aplikasi, pengguna harus membuat akun terlebih dahulu dengan mendaftarkannya pada screen Membuat Akun. Gambar 3.19 menunjukkan tampilan Membuat Akun pada aplikasi.

> Buat akun Anda untuk dapat memantau dan melindungi satwa liar. Jika sudah memiliki akun Anda dapat melanjutkannya

> > 3

30

**Buat Akun Baru** 

ke halaman masuk akun.

Username

Password

Confrim Password

Dilarang mengutip sebagian atau seluruh karya tulis ini tanpa mencantumkan dan menyebutkan sumber :

pendidikan peneliti ian penulisan karya ilmiah, penulisan laporan, penulisan kritik atau tinjauan suatu masalah.

b. Pengutipan tidak merugikan kepentingan yang wajar Politeknik Negeri Jakarta

| Gambar 3. | 19 Tampilan | Daftar Akun |
|-----------|-------------|-------------|
|           |             |             |

Buat Akun

Masuk Akun

Berdasarkan Gambar 3.19 menunjukkan tampilan Membuat Akun pada aplikasi. Terdapat pallete text box untuk membuat username dan password, kemudian tombol "Buat Akun" difungsikan untuk mendaftarkan akun yang dibuat. Pada Gambar 3.20 menunjukkan sketch untuk tampilan daftar akun, program blok dapat dilihat seperti pada Gambar 3.20.

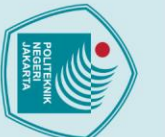

## Hak Cipta :

- Dilarang mengutip sebagian atau seluruh karya tulis ini tanpa mencantumkan dan menyebutkan sumber : a. Pengutipan hanya untuk kepentingan pendidikan, penelitian , penulisan karya ilmiah, penulisan laporan, penulisa laporan, penulisan kritik atau tinjauan suatu masalah.
- b. Pengutipan tidak merugikan kepentingan yang wajar Politeknik Negeri Jakarta

tanpa izin Politeknik Negeri Jakarta

- Dilarang mengumumkan dan memperbanyak sebagian atau seluruh karya tulis ini dalam bentuk apapun

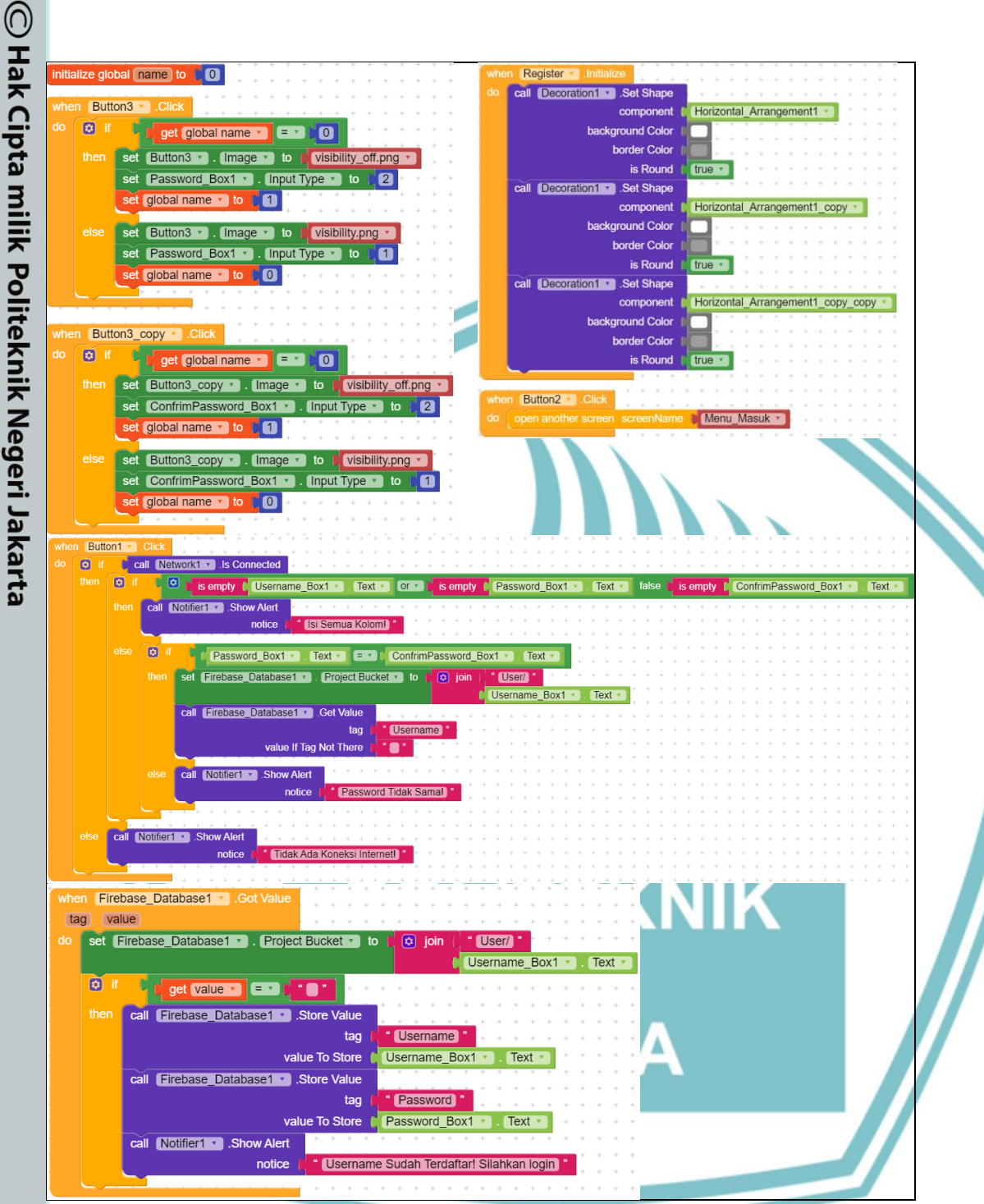

Gambar 3. 20 Sketch Daftar Akun

Gambar blok kode di atas menunjukkan logika untuk sebuah aplikasi registrasi pengguna yang dirancang menggunakan Kodular. Saat tombol registrasi ('Button1') diklik, aplikasi terlebih dahulu memeriksa koneksi internet. Jika aplikasi akan memeriksa apakah kolom terhubung, *`Username Box1`*, 'Password Box1', dan 'ConfirmPassword Box1' sudah terisi. Jika salah satu kolom kosong, aplikasi menampilkan pesan peringatan. Jika semua kolom terisi,

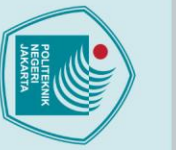

a. Pengutipan hanya

untuk kepentingan

pendidikan

lmiah, penulisan

laporan, penulisan kritik atau tinjauan suatu masalah.

Dilarang mengumumkan dan memperbanyak sebagian atau seluruh karya tulis ini dalam bentuk apapun

b. Pengutipan tidak merugikan kepentingan yang wajar Politeknik Negeri Jakarta

tanpa izin Politeknik Negeri Jakarta

Dilarang mengutip sebagian atau seluruh karya tulis ini tanpa mencantumkan dan menyebutkan sumber :

Hak Cipta :

🔘 Hak Cipta milik Politeknik Negeri Jakarta

aplikasi memeriksa *`Password Box1`* akan kesamaan antara dan *ConfirmPassword Box1*. Jika kedua *input password* cocok, aplikasi mengambil nilai dari Firebase database untuk memeriksa apakah username sudah terdaftar. Jika username belum terdaftar, aplikasi menyimpan username dan password baru tersebut ke dalam database, dan menampilkan pesan bahwa registrasi berhasil. Jika username sudah ada, pesan peringatan akan ditampilkan.

Selain itu, terdapat dua tombol ('Button3' dan 'Button3 copy') yang masingmasing digunakan untuk menampilkan dan menyembunyikan password. Saat tombol ini diklik, input tipe password akan berganti antara mode terlihat dan tersembunyi, dengan ikon tombol juga berubah sesuai statusnya. Terdapat juga blok kode untuk mengatur tampilan visual komponen ketika layar 'Register' diinisialisasi, dengan menambahkan sudut yang membulat pada komponen tertentu untuk mempercantik antarmuka. Tombol 'Button2' digunakan untuk berpindah ke layar lain yang bernama "Menu Masuk" setelah proses registrasi selesai.

3. Membuat tampilan tentang aplikasi

Tampilan 'Tentang Aplikasi' berisi pembertitahuan mengenai aplikasi yang ingin digunakan. Gambar 3.21 menunjukkan tampilan 'Tentang Aplikasi' pada aplikasi.

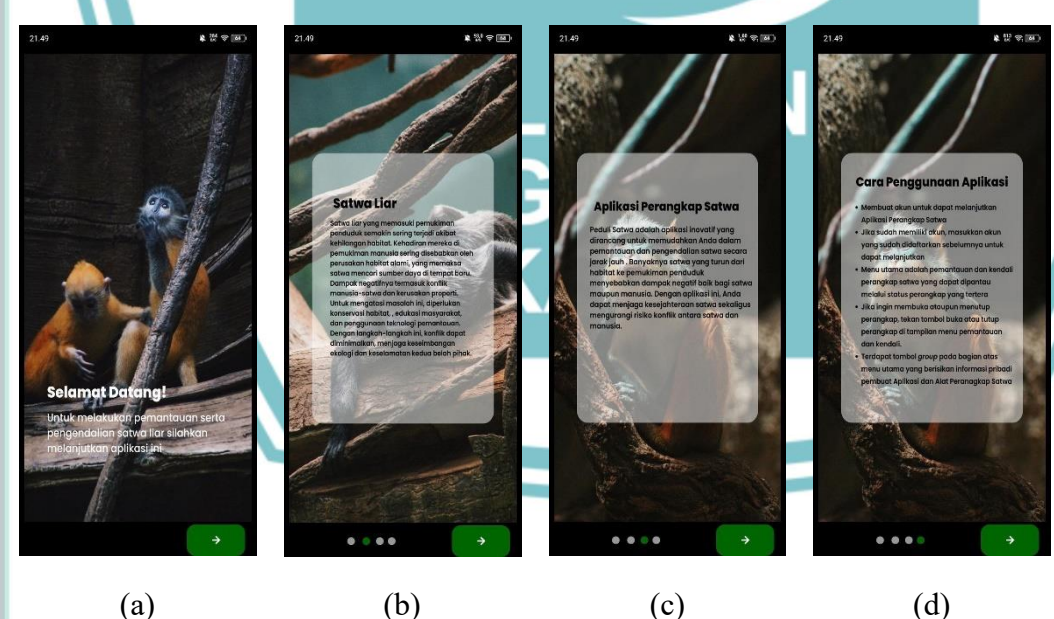

Gambar 3. 21 (a) Tampilan Selamat Datang (b) Pemberitahuan Tentang Satwa Liar (c) Pemberitahuan Mengenai Aplikasi Peduli Satwa (d) Cara Penggunaan Aplikasi

# 🔘 Hak Cipta milik Politeknik Negeri Jakarta

set Slider1 •

Slider1 •

Slider2 •

lider2 🔹

Slider3 🔹

Slider3 🔹

Slider4 -

Slider4 •

Decoration1

set

set

set

set

set

Visible • to

Visible • to

Image v to

Visible • to

Image • to

Visible • to

Image to

background Color

component

border Color

is Round

Image 🔹

true

4.png

true •

1.png

2.png

3.png

Button1

true 🔻

true 🔹

true 🔹

## Hak Cipta :

. Dilarang mengutip sebagian atau seluruh karya tulis ini tanpa mencantumkan dan menyebutkan sumber : a. Pengutipan hanya untuk kepentingan pendidikan, penelitian , penulisan karya ilmiah, penulisan laporan, penulisa laporan, penulisan kritik atau tinjauan suatu masalah.

. Dilarang mengumumkan dan memperbanyak sebagian atau seluruh karya tulis ini dalam bentuk apapun tanpa izin Politeknik Negeri Jakarta b. Pengutipan tidak merugikan kepentingan yang wajar Politeknik Negeri Jakarta

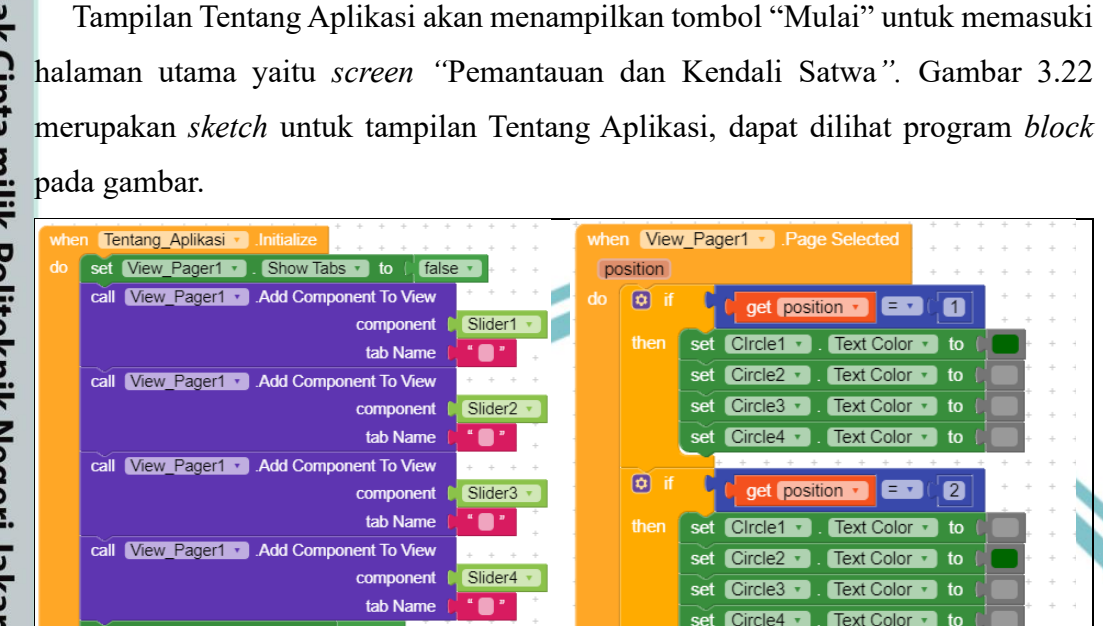

٩

¢

get position 🔹

get position •

Circle1 •

Circle1 •

Circle2 •

Circle4 •

Circle3

se

se

= -3

= •

to

to

to

to

4

to

to

to

Menu Masuk 🔻

Text Color 🔹

Text Color

Text Colo

Text Color

Text Color 🔹

Text Color 🔹

Text Color 🔻

Text Color

Gambar 3. 22 Sketch Tentang Aplikasi

Gambar 3.22 merupakan sketch tentang aplikasi, dan berfungsi untuk mengatur tampilan dan interaksi di layar "Tentang Aplikasi". Pada saat layar ini diinisialisasi, kode ini pertama-tama menyembunyikan tab di dalam komponen 'View Pagerl', lalu menambahkan tiga komponen 'Slider' (Slider1, Slider2, Slider3 dan Slider4) ke dalam `View Pager1` sebagai tab dengan nama "0". Gambar yang ditampilkan pada setiap *slider* diatur dengan file gambar tertentu, dan ketiga *slider* tersebut diatur agar terlihat di layar. Selain itu, kode ini juga mengubah tampilan `Button1`, termasuk warna latar belakang, warna garis batas, dan membuatnya berbentuk bulat.

Kemudian, saat pengguna menggeser halaman di 'View Pagerl', kode ini akan mengecek posisi halaman yang sedang dipilih dan mengubah warna teks pada tiga

Hak Cipta : . Dilarang mengutip sebagian atau seluruh karya tulis ini tanpa mencantumkan dan menyebutkan sumber : a. Pengutipan hanya untuk kepentingan pendidikan, penelitian , penulisan karya ilmiah, penulisan laporan, penulisa b. Pengutipan tidak merugikan kepentingan yang wajar Politeknik Negeri Jakarta

. Dilarang mengumumkan dan memperbanyak sebagian atau seluruh karya tulis ini dalam bentuk apapun tanpa izin Politeknik Negeri Jakarta

laporan, penulisan kritik atau tinjauan suatu masalah.

🔘 Hak Cipta milik Politeknik Negeri Jakarta

komponen lingkaran ('*Circle1*', '*Circle2*', '*Circle3*', dan 'Circle4') sesuai dengan halaman yang dipilih, sehingga memberikan indikasi visual kepada pengguna tentang halaman mana yang sedang ditampilkan. Terakhir, kode ini juga mengatur fungsi '*Button1*', di mana saat tombol tersebut ditekan, aplikasi akan membuka layar baru yang bernama 'Menu\_Masuk'.

4. Membuat tampilan kendali dan pemantauan

Tampilan pemantauan satwa pada aplikasi ini menampilkan status yang dikirimkan dari Firebase secara *real-time*. Selain itu, pada tampilan aplikasi ini juga memungkinkan pengguna untuk mengendalikan perangkap satwa secara jarak jauh. Gambar 3.23 menunjukkan antarmuka Pemantauan dan Kendali pada aplikasi tersebut.

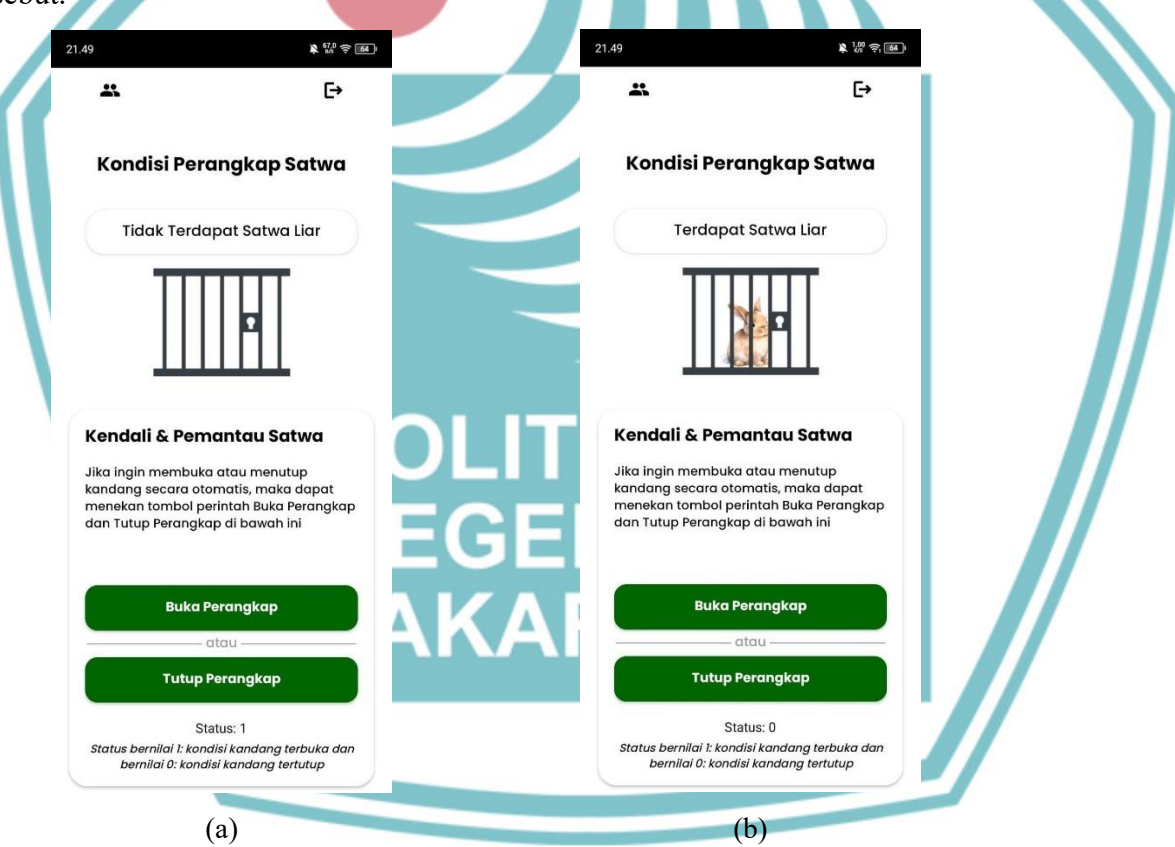

Gambar 3. 23 (a) Kondisi Perangkap Terbuka (b) Kondisi Perangkap Tertutup

Tampilan pemantauan dan kendali akan menampilkan hasil dari sensor ultrasonik dan akan mengirimkan perintah ke alat untuk menggerakan servo. Pada pemantauan dapat dilihat kondisi terkini kandang apakah terdapat satwa yang terperangkap dan tampilan menu pemantauan akan menampilkan keberadaan

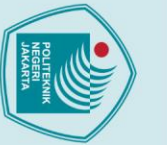

## Hak Cipta :

Dilarang mengutip sebagian atau seluruh karya tulis ini tanpa mencantumkan dan menyebutkan sumber : a. Pengutipan hanya untuk kepentingan pendidikan, penelitian , penulisan karya ilmiah, penulisan laporan, penulisa

penulisan kritik atau tinjauan suatu masalah.

b. Pengutipan tidak merugikan kepentingan yang wajar Politeknik Negeri Jakarta

Dilarang mengumumkan dan memperbanyak sebagian atau seluruh karya tulis ini dalam bentuk apapun tanpa izin Politeknik Negeri Jakarta

satwa. Gambar 3.24 merupakan sketch untuk tampilan Kendali dan Pemantauan dapat dilihat program *block* pada gambar.

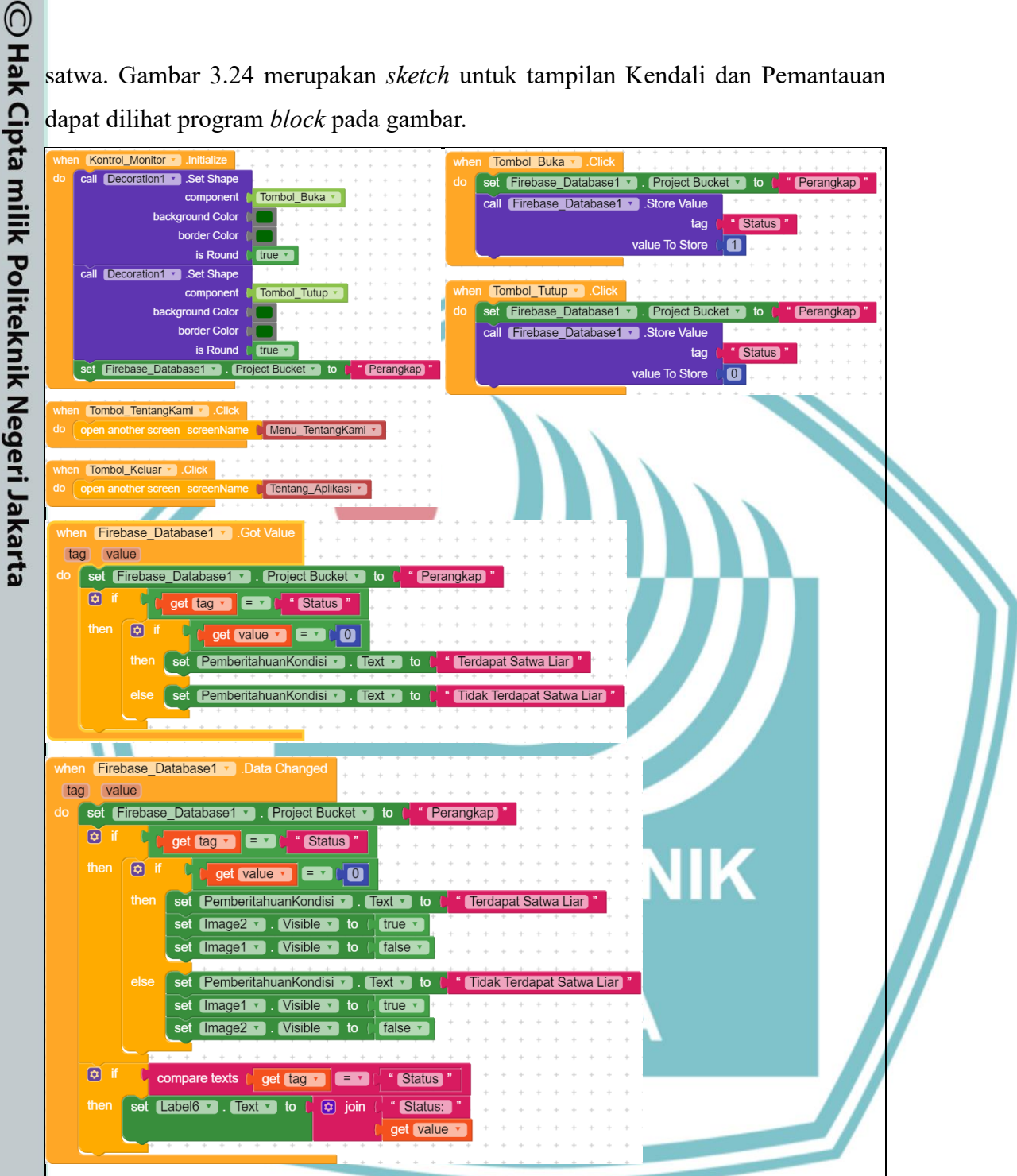

Gambar 3. 24 Sketch Kendali dan Pemantauan

Gambar 3.24 menggambarkan logika untuk kendali dan pemantauan status menggunakan Firebase perangkap satwa liar database. Saat layar Kontrol Monitor' diinisialisasi, aplikasi mengatur tampilan tombol dengan sudut membulat dan menghubungkan bucket Firebase ke projek bernama "Perangkap." Terdapat dua tombol utama, 'Tombol Buka' dan 'Tombol Tutup', yang masingmasing digunakan untuk mengirimkan nilai '1' dan '0' ke Firebase dengan tag Status`. Nilai `1` menandakan bahwa perangkap dibuka, sementara nilai `0` menandakan perangkap ditutup.

Ketika aplikasi menerima perubahan data dari Firebase, ia memeriksa tag dan nilai yang diterima. Jika tag 'Status' memiliki nilai '0', maka teks pada 'PemberitahuanKondisi' akan menampilkan pesan "Tidak Terdapat Satwa Liar" dan menyembunyikan gambar '*Image2*', sambil menampilkan '*Image1*'. Sebaliknya, jika nilainya '1', pesan "Terdapat Satwa Liar" akan muncul, dan gambar '*Image2*' akan terlihat sementara '*Image1*' disembunyikan. Terdapat juga blok kode untuk mengupdate label 'Label6' dengan teks status yang diterima dari Firebase, memastikan informasi status ditampilkan dengan benar kepada pengguna.

Selain itu, aplikasi menyediakan dua tombol navigasi tambahan, `Tombol\_TentangKami` dan `Tombol\_Keluar`, yang digunakan untuk berpindah ke layar "Menu\_TentangKami" dan "Tentang\_Aplikasi". Secara keseluruhan, blok kode membentuk sistem pemantauan yang responsif terhadap perubahan kondisi perangkap satwa liar dan memberikan umpan balik secara *real-time* kepada pengguna melalui Firebase.

### 3.2.5. Penyambungan Alat ke Database Firebase

Bagian pengirim pada alat akan mengirimkan data ke bagian penerima melalui sistem transmisi LoRa. Setelah data diterima, bagian penerima kemudian akan mengirimkannya ke *database* melalui jaringan internet. Koneksi ini sangat penting karena memungkinkan alat dan aplikasi dapat berkomunikasi satu sama lain dengan lancar. Pada pengirim dan penerima penggunaan pin untuk transmisi lora tersebut dapat dilihat pada Tabel 3.2

Tabel 3.2 Penggunaan pin Transmisi Lora pada pengirim dan penerima

| Lora RFM95 | Pin Komponen |
|------------|--------------|
| NSS        | 5            |
| RST        | 27           |
| DIO0       | 26           |
| SCK        | 18           |
| MISO       | 19           |
| MOSI       | 23           |

🔘 Hak Cipta milik Politeknik Negeri Jakarta

. Dilarang mengutip sebagian atau seluruh karya tulis ini tanpa mencantumkan dan menyebutkan sumber :

. Dilarang mengutip sebagian atau seluruh karya tulis ini tanpa mencantumkan dan menyebutkan sumber :

, penulisan

laporan, penulisan kritik atau tinjauan suatu masalah.

🔘 Hak Cipta milik Politeknik Negeri Jakarta

Hak Cipta :

a. Pengutipan hanya

untuk kepentingan

Bedasarkan tabel diatas, menunjukkan pin Lora RFM95 yang digunakan dalam sistem transmisi. NSS (5) berfungsi sebagai seleksi slave, mengaktifkan komunikasi SPI. Pin RST (27) digunakan untuk mereset modul, dan DIO0 (26) berfungsi sebagai pin interrupt yang mengindikasikan status data. SCK (18) adalah pin clock SPI, sementara MISO (19) dan MOSI (23) mengatur jalur data masuk dan keluar dalam komunikasi.

Setelah memastikan koneksi hardware sudah benar, langkah selanjutnya adalah menghubungkan penerima ke Firebase. Hal ini dilakukan dengan memprogram esp32 pada penima agar dapat mengirim data dari modul LoRa ke Firebase melalui internet, menggunakan API Firebase.

1. Menyambungkan ESP32 penerima ke Firebase

Sebelum ESP32 terhubung ke Firebase, ESP32 perlu disambungkan ke internet terlebih dahulu. Hal ini dapat dilakukan dengan memasukan program seperti pada Gambar 3.25.

// Insert your network credentials
#define WIFI\_SSID "samsunga32"
#define WIFI\_PASSWORD "qweqwe00"

Gambar 3.25 Menyambungkan ESP32 dengan Internet

Setelah ESP32 terhubung pada internet, selanjutnya dengan menghubungkan ke Firebase untuk memulai interaksi dengan *real-time database* seperti pada Gambar 3.26.

```
// Insert Firebase project API Key
#define API_KEY "AIzaSyA28iLg3KMKjGS-bSZXBBNtyjH5LESnrR8"
// Insert RTDB URL
```

#define DATABASE\_URL "https://peduli-satwa-new-7068d-default-rtdb.firebaseio.com/"

Gambar 3.26 Menyambungkan ESP32 dengan Firebase

Pada Gambar di atas API\_KEY" yang diberikan oleh Firebase berfungsi untuk otentikasi dan memberikan akses kepada ESP32 untuk berinteraksi dengan layanan Firebase. Selanjutnya, "DATABSE\_URL" berfungsi untuk mengarahkan Lokasi basis data *real-time* Firebase yang akan diakses oleh perangkat ESP32. Firebase *database* digunakan untuk mengelola data yang dikirimkan atau diterima dari Firebase. FirebaseAuth menangani proses otentikasi dengan Firebase, memastikan hanya pengguna yang terverifikasi yang dapat mengakses layanan.

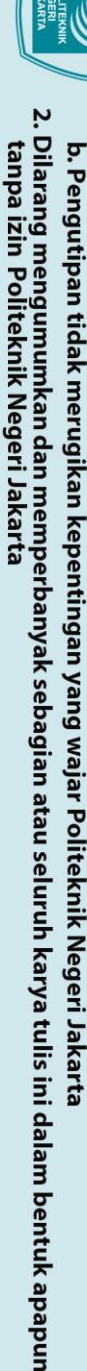

🔘 Hak Cipta milik Politeknik Negeri Jakarta

Hak Cipta :

- . Dilarang mengutip sebagian atau seluruh karya tulis ini tanpa mencantumkan dan menyebutkan sumber : a. Pengutipan hanya untuk kepentingan pendidikan, penelitian , penulisan karya ilmiah, penulisan laporan, penulisar laporan, penulisan kritik atau tinjauan suatu masalah.
- b. Pengutipan tidak merugikan kepentingan yang wajar Politeknik Negeri Jakarta

Sementara itu, Firebase Config menyimpan semua konfigurasi yang diperlukan untuk menghubungkan ESP32 ke Firebase, termasuk API key dan URL database.

POLITEKNIK NEGERI JAKARTA

Politeknik Negeri Jakarta

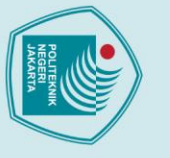

## Hak Cipta :

- b. Pengutipan tidak merugikan kepentingan yang wajar Politeknik Negeri Jakarta

Dilarang mengumumkan dan memperbanyak sebagian atau seluruh karya tulis ini dalam bentuk apapun

tanpa izin Politeknik Negeri Jakarta

🔘 Hak Cipta milik Politeknik Negeri Jakarta

### **BAB IV**

### PEMBAHASAN

Setelah melakukan perancangan dan realisasi sistem pada android, proses selanjutnya adalah melakukan pengujian alat. Proses ini merupakan tahapan akhir yang dilakukan dalam pembuatan tugas akhir ini. Pengujian ini dilakukan untuk mengetahui alat dapat berfungsi dengan baik atau tidak. Pengujian dilaksanakan berdasarkan lokasi dan waktu sebagai berikut:

| Lokasi      | : Beji Timur, Depok |
|-------------|---------------------|
| Waktu       | : Agustus 2024      |
| Pelaksanaan | : Rizka Dwi Sakha   |

Pembimbing : Rifqi Fuadi Hasani, S.T., M.T.

Berikut ini merupakan pengujian yang dilakukan untuk tahap terakhir pembuatan tugas akhir:

- Pengujian aplikasi Android 1.
- 2. Pengujian Quality of Service (QoS)
- 3. Pengujian aplikasi dengan speedtest

### 4.1 Pengujian Aplikasi Android

Pengujian ini dilakukan untuk membuktikan bahwa aplikasi android dapat terhubung dengan Firebase dan mikrokontroler, yaitu ESP32. Data-data dikirimkan dari ESP32 melalui LoRa RFM95W. Hasil pembacaan pada aplikasi android akan menampilkan status kondisi dari keberadaan satwa yang telah dideteksi oleh sensor ultrasonik sehingga aplikasi android dapat memantau satwa serta dapat mengendalikan perangkap secara jarak jauh.

### 4.1.1. Deskripsi Pengujian Aplikasi Android

Pengujian dilakukan dengan memasukkan hewan ke dalam perangkap agar sensor ultrasonik dapat mendeteksi keberadaan hewan tersebut dan servo akan secara otomatis menutup perangkap, jika perangkap ingin dibuka secara otomatis dalam jarak jauh aplikasi Android Perangkap Satwa dapat menjalankan perintah dan hasil pemantauan akan ditampilkan pada aplikasi Android. Perangkat yang digunakan dalam pengujian aplikasi Android ini meliputi beberapa komponen utama, yaitu Smartphone, aplikasi Android 'Perangkap Satwa', dan Firebase Realtime Database.

41

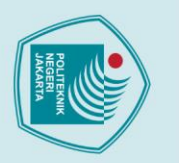

a. Pengutipan hanya

untuk kepentingan

pendidikan

Dilarang mengumumkan dan memperbanyak sebagian atau seluruh karya tulis ini dalam bentuk apapun

b. Pengutipan tidak merugikan kepentingan yang wajar Politeknik Negeri Jakarta

tanpa izin Politeknik Negeri Jakarta

Dilarang mengutip sebagian atau seluruh karya tulis ini tanpa mencantumkan dan menyebutkan sumber :

lmiah, penulisan

laporan, penulisan kritik atau tinjauan suatu masalah.

🔘 Hak Cipta milik Politeknik Negeri Jakarta

Hak Cipta :

### 4.1.2. Prosedur Pengujian

Proses pengujian aplikasi Android terdiri dari beberapa tahapan yang sistematis. Terdapat beberapa tahapan yang dilakukan dalam pengujian aplikasi Android.

### 4.1.2.1. Prosedur Pengujian Set Up Alat

Prosedur pengujian *set up* alat adalah langkah-langkah yang dilakukan untuk memastikan bahwa semua komponen alat yang dirancang bekerja dengan benar dan sesuai dengan spesifikasi yang telah ditentukan.

1. Menghubungkan perangkat Android dengan jaringan internet untuk memastikan akses data, seperti pada Gambar 4.1.

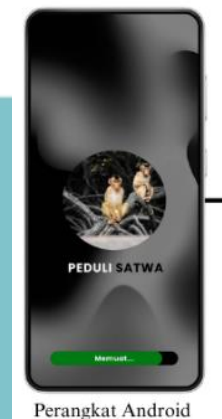

Jaringan Internet

Gambar 4. 1 Menghubungkan Android degan Jaringan Internet

2. Mengunduh aplikasi "Perangkap Satwa" dari platform Kodular dengan cara melakukan *scan* menggunakan *Smartphone*, seperti pada Gambar 4.2

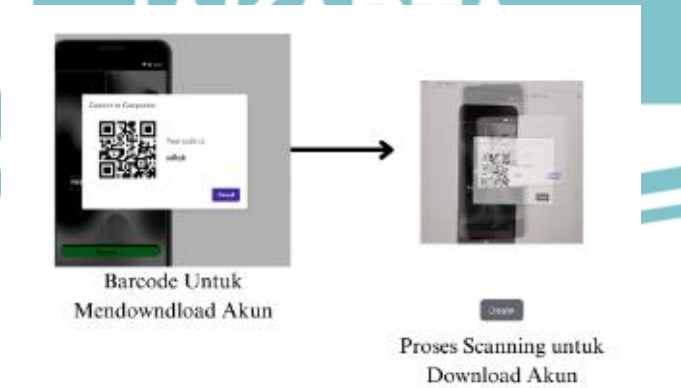

Gambar 4. 2 Scan Barcode Menggunakan Smartphone

3. Setelah mengunduh aplikasi "Perangkap Satwa", pengguna dapat membuka aplikasi dan mendaftarkan akun terlebih dahulu jika belum memiliki akun.

Politeknik Negeri Jakarta

🔘 Hak Cipta milik Politeknik Negeri Jakarta

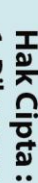

. Dilarang mengutip sebagian atau seluruh karya tulis ini tanpa mencantumkan dan menyebutkan sumber

a. Pengutipan untuk kepentingan pendidikan peneliti ian isan karya , penulisan laporan, penulisan kritik atau tinjauan suatu masalah.

Dilarang mengumumkan dan memperbanyak sebagian atau seluruh karya tulis ini dalam bentuk apapun b. Pengutipan tidak merugikan kepentingan yang wajar Politeknik Negeri Jakarta

tanpa izin Politeknik Negeri Jakarta

Dengan cara membuat username dengan nama yang unik dan membuat password. Gambar 4.3 merupakan ilustrasi membuat akun baru.

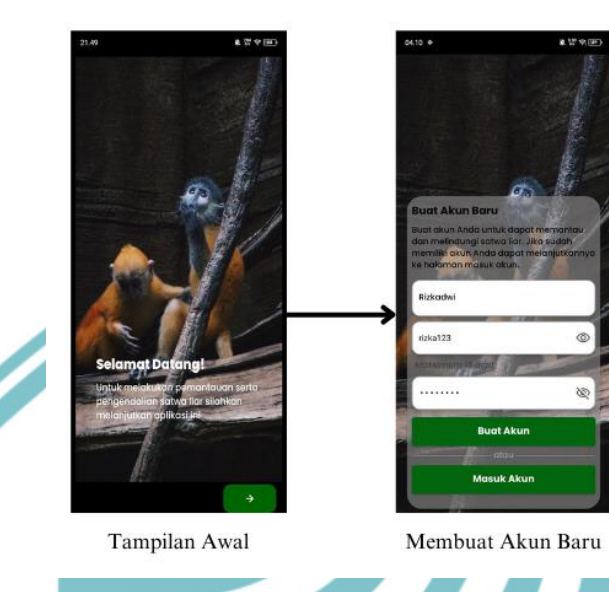

Gambar 4. 3 Tahapan Membuat Akun Baru

Pengguna yang sudah memiliki akun, dapat langsung masuk ke dalam akun pengguna yang telah terdaftar dengan cara menekan tombol 'Masuk Akun', kemudian memasukkan username dan password yang telah dibuat sebelumnya.

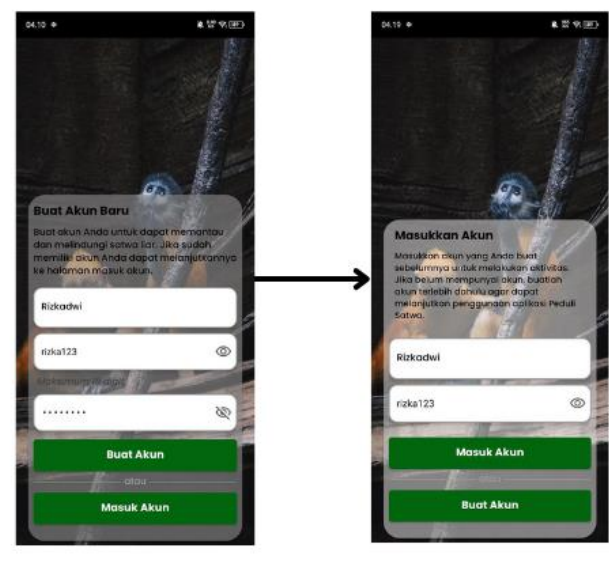

Membuat Akun Baru

Tampilan Awal

Gambar 4. 4 Tahapan Masuk Akun

5. Pengguna mengakses aplikasi untuk melihat hasil pemantauan mengenai kondisi lingkungan dari keberadaan satwa secara jarak jauh.

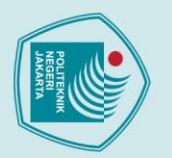

a. Pengutipan hanya

untuk kepentingan

pendidikan

🔘 Hak Cipta milik Politeknik Negeri Jakarta

Hak Cipta :

### 4.1.2.2. Hasil Pengujian Pembuatan dan Masuk Akun

Pelindung satwa atau pengurus satwa dan lingkungan yang ingin melakukan pemantauan dan pengendalian perangkap harus memiliki akun. Tersedia menu untuk mendaftarkan akun untuk membuat akun dan masuk akun agar dapat melanjutkan aplikasi.

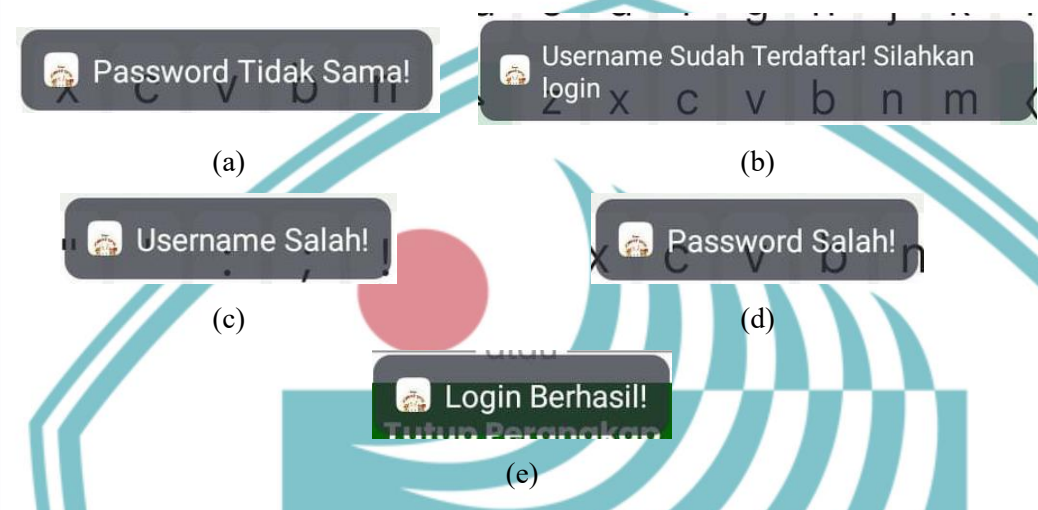

Gambar 4. 5 Pengujian Pembuatan Akun (a) *Password* Tidak Sama (b) *Username* Sudah Terdaftar! Silahkan *Login* (c) *Username* Salah (d) *Password* Salah (e) *Login* Berhasil

Pada Gambar 4.5 dimana menampilkan kumpulan notifikasi yang berfungsi sebagai umpan balik pada proses validasi pengguna dalam sebuah aplikasi, terutama terkait dengan prosedur login dan pendaftaran. Setiap notifikasi ini muncul sebagai hasil dari tindakan spesifik yang dilakukan oleh pengguna. Misalnya, notifikasi "*Password* Tidak Sama!" akan muncul ketika pengguna memasukkan dua password yang berbeda saat proses pendaftaran atau perubahan password, menunjukkan bahwa kedua *input* tersebut tidak cocok. Notifikasi "*Password* Salah!" dan "*Username* Salah!" ditampilkan ketika pengguna mencoba untuk login dengan informasi yang tidak sesuai dengan data yang tersimpan dalam sistem aplikasi. Sebaliknya, notifikasi "*Login* Berhasil!" mengindikasikan bahwa pengguna telah berhasil masuk ke dalam aplikasi setelah memasukkan informasi yang benar. Selain itu, notifikasi "*Username* Sudah Terdaftar! Silahkan *login*" muncul ketika pengguna mencoba mendaftar dengan *username* yang sudah ada dalam *database*, sehingga sistem meminta pengguna untuk *login* dari pada membuat akun baru. Notifikasi-notifikasi ini berperan penting dalam memastikan

b. Pengutipan tidak merugikan kepentingan yang wajar Politeknik Negeri Jakarta

Dilarang mengutip sebagian atau seluruh karya tulis ini tanpa mencantumkan dan menyebutkan sumber :

lmiah, penulisan

laporan, penulisan kritik atau tinjauan suatu masalah.

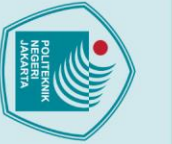

pengguna memahami status dan hasil dari tindakan mereka selama proses autentikasi, dengan memberikan petunjuk yang jelas dan informatif.

### 4.1.2.3. Hasil Pengujian Pemantauan Satwa

Terdapat kondisi menampilkan status keberadaan satwa, yaitu saat terdapat satwa yang terperangkap di dalam perangkap dan saat tidak ada satwa yang terperangkap. Hasil pengujian ditampilkan pada Gambar 4.6.

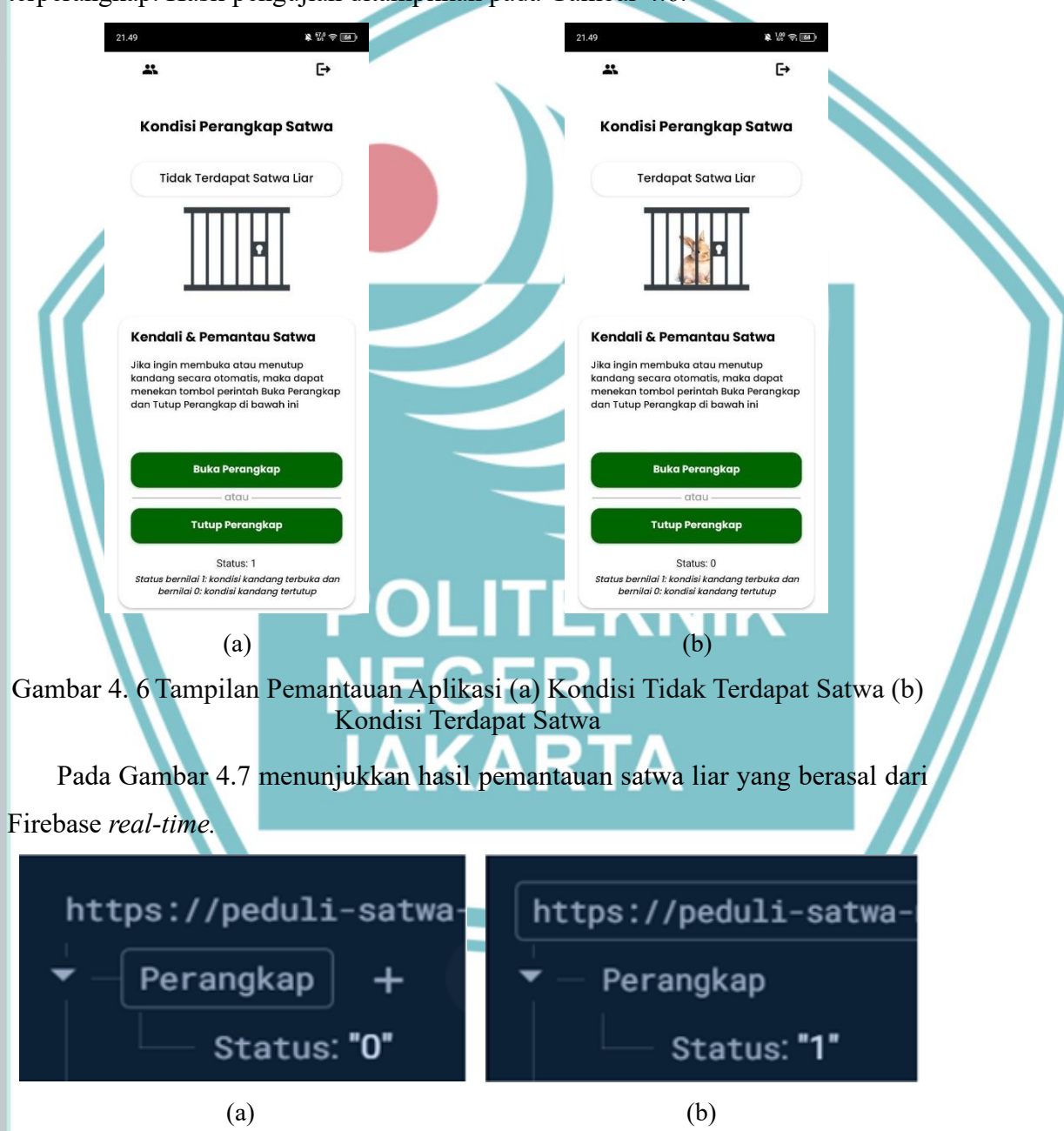

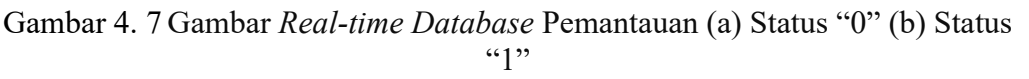

Politeknik Negeri Jakarta

Hak Cipta :

. Dilarang mengutip sebagian atau seluruh karya tulis ini tanpa mencantumkan dan menyebutkan sumber : a. Pengutipan hanya untuk kepentingan pendidikan, penelitian , penulisan karya ilmiah, penulisan laporan, penulisa

laporan, penulisan kritik atau tinjauan suatu masalah.

. Dilarang mengumumkan dan memperbanyak sebagian atau seluruh karya tulis ini dalam bentuk apapun tanpa izin Politeknik Negeri Jakarta

b. Pengutipan tidak merugikan kepentingan yang wajar Politeknik Negeri Jakarta

Gambar 4.7 menunjukkan kondisi dari hasil pemantaun satwa yang dideteksi oleh sensor ultrasonik. Setiap perubahan jika terdapat objek yang terdeteksi data akan masuk ke Firebase *real-time database*. Hasil pemantauan menunjukkan bahwa data gambar yang diterima oleh aplikasi Perangkap Satwa sesuai dengan data padda Firebase real-time database.

### 4.1.2.4. Hasil Pengujian Kendali Perangkap

Untuk kendali jarak jauh perangkap dengan membuka ataupun menutup perangkap secara otomatis, yaitu jika saat perangkap ingin dibuka, maka tombol 'Buka Perangkap' digunakan begitupun jika saat perangkap ingin ditutup, maka tombol 'Tutup Perangkap' dapat digunakan. Pada Gambar 4.8 menunjukkan hasil kendali satwa yang dapat dikendalikan menggunakan tombol perintah buka ataupun tutup

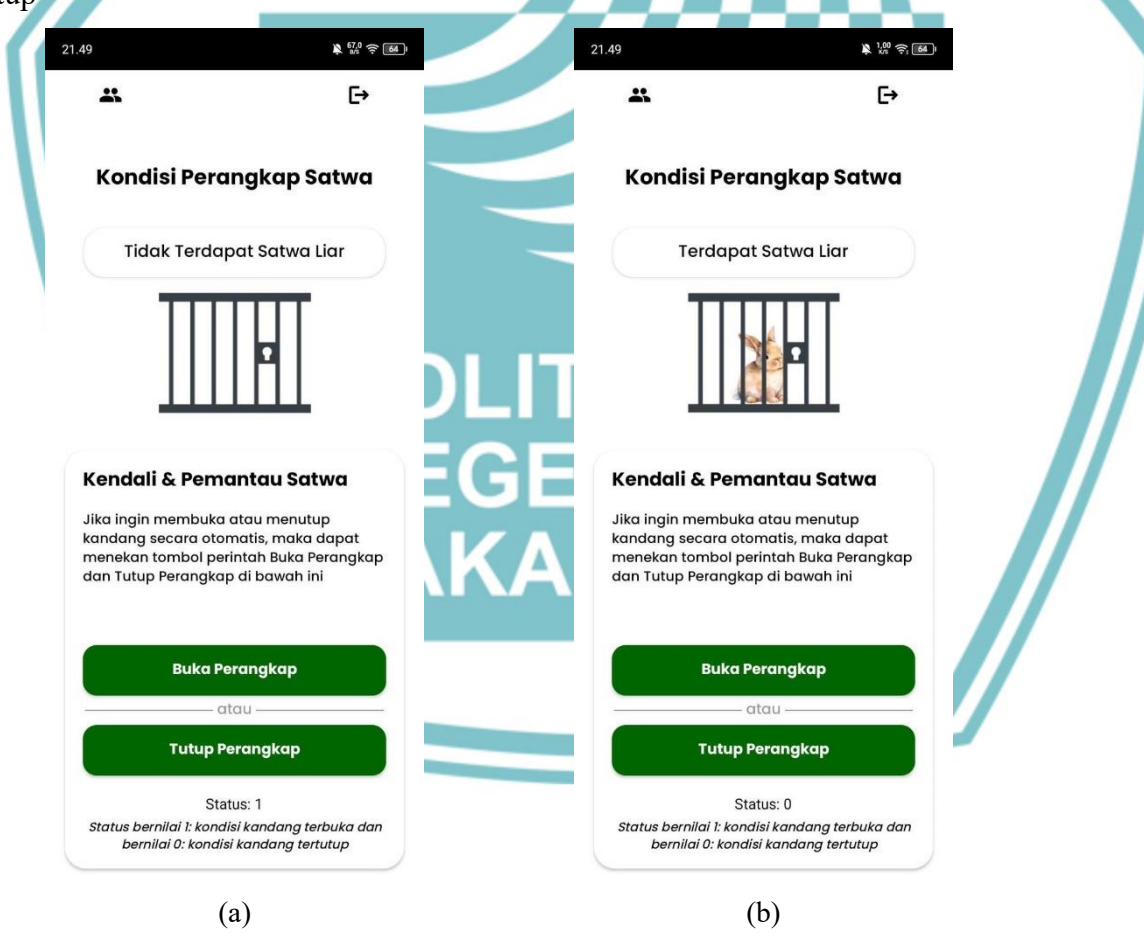

Gambar 4. 8 Kendali Perangkap Satwa (a) Kondisi Perangkap dibuka (b) Kondisi Perangkap ditutup

Pada Gambar 4.9 menunjukkan hasil kendali perangkap satwa liar yang ada pada Firebase *real-time database*.

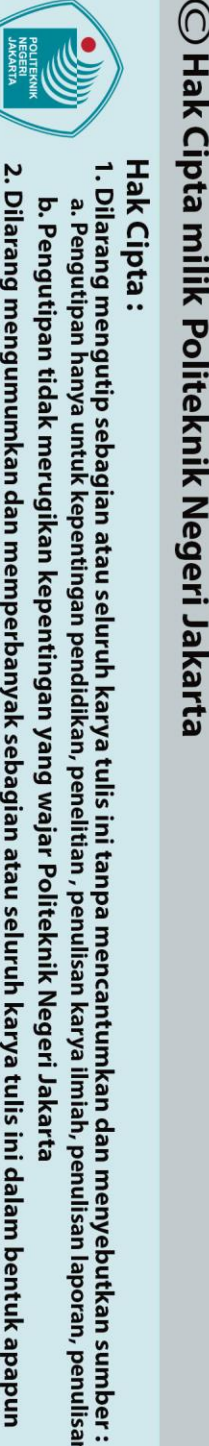

b. Pengutipan tidak merugikan kepentingan yang wajar Politeknik Negeri Jakarta

laporan, penulisan kritik atau tinjauan suatu masalah.

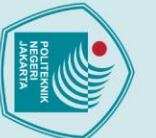

a. Pengutipan hanya

untuk kepentingan

pendidi

. Dilarang mengutip sebagian atau seluruh karya tulis ini tanpa mencantumkan dan menyebutkan sumber :

, penulisan

laporan, penulisan kritik atau tinjauan suatu masalah.

Dilarang mengumumkan dan memperbanyak sebagian atau seluruh karya tulis ini dalam bentuk apapun

b. Pengutipan tidak merugikan kepentingan yang wajar Politeknik Negeri Jakarta

tanpa izin Politeknik Negeri Jakarta

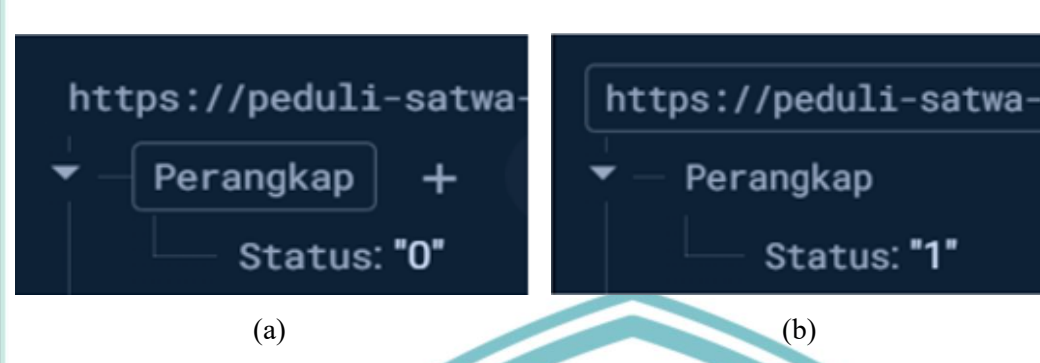

Gambar 4. 9 Kendali Perangkap Satwa (a) Status Perangkap "0" (b) Status Perangkap (1)

### 4.1.3. Analisa Data

Dari hasil pengujian pada aplikasi Android, dapat dianalisis bahwa proses yang telah dilakukan adalah dengan mengunduh aplikasi 'Perangkap Satwa' pada smartphone. Aplikasi ini menampilkan kondisi keberadaan satwa yang terdeteksi oleh sensor ultrasonik yang terhubung dengan ESP32. Alat tersebut tersambung ke Firebase *database*. Pengguna juga dapat mengirimkan perintah untuk membuka dan menutup perangkap, di mana perintah tersebut akan diubah di Firebase dan dapat mengendalikan alat. Servo kemudian akan bergerak untuk membuka dan menutup perangkap berdasarkan perintah tersebut. Data yang diterima dan dikirim dari Firebase ke aplikasi diperoleh dari proses pengiriman dan penerimaan data sensor ultrasonik yang dikirimkan menggunakan ESP32 dan LoRa.

### 4.2 Pengujian Quality of Service

Pengujian ini bertujuan untuk mengetahui kecepatan jaringan internet agar dapat memastikan konektivitas yang baik antara mikrokontroler dan aplikasi Android. Mikrokontroler tersebut bertugas mengirimkan data berupa status ke *database*, sedangkan aplikasi Android mengirimkan perintah ke *database*, yang kemudian dapat digunakan untuk mengendalikan servo pada perangkat. Parameter yang diukur dalam pengujian ini meliputi *throughput, packet loss*, dan *delay*.

### 4.2.1. Deskripsi Pengujian

Pengujian ini menganalisis kinerja jaringan internet operator Three dengan mengukur *Quality of Service* (QoS) menggunakan aplikasi Wireshark pada laptop yang terhubung ke *hotspot* seluler. Wireshark digunakan untuk memantau dan menganalisis data lalu lintas jaringan, seperti *throughput, packet loss, latency,* dan *jitter*. Pengukuran dilakukan pada tiga waktu berbeda yaitu pagi, siang, dan malam

tanpa izin Politeknik Negeri Jakarta

🔘 Hak Cipta milik Politeknik Negeri Jakarta

Hak Cipta :

pendid penulisan laporan, penulisan kritik atau tinjauan suatu masalah.

Dilarang mengumumkan dan memperbanyak sebagian atau seluruh karya tulis ini dalam bentuk apapun

Dilarang mengutip sebagian atau seluruh karya tulis ini tanpa mencantumkan dan menyebutkan sumber : b. Pengutipan tidak merugikan kepentingan yang wajar Politeknik Negeri Jakarta

hari untuk mengetahui perbedaan performa jaringan berdasarkan waktu dan juga mengukur selama tiga hari untuk mengetahui perbandingannya. Hasil analisis ini membantu mengevaluasi kualitas layanan internet operator Three dan mengidentifikasi potensi penurunan kinerja pada waktu-waktu tertentu. Terdapat beberapa perangkat yang digunakan dalam melakukan pengambilan data Quality of Service, yaitu laptop, aplikasi Wireshark, dan real-time database Firebase.

### 4.2.2. Prosedur Pengujian

Terdapat beberapa tahap untuk melakukan pengembalian data Quality of Service pada aplikasi Wireshark:

1. Menyiapkan smartphone yang sudah terhubung ke jaringan internet untuk membuka aplikasi Peduli Satwa yang terbuhung dengan real-time database Firebase.

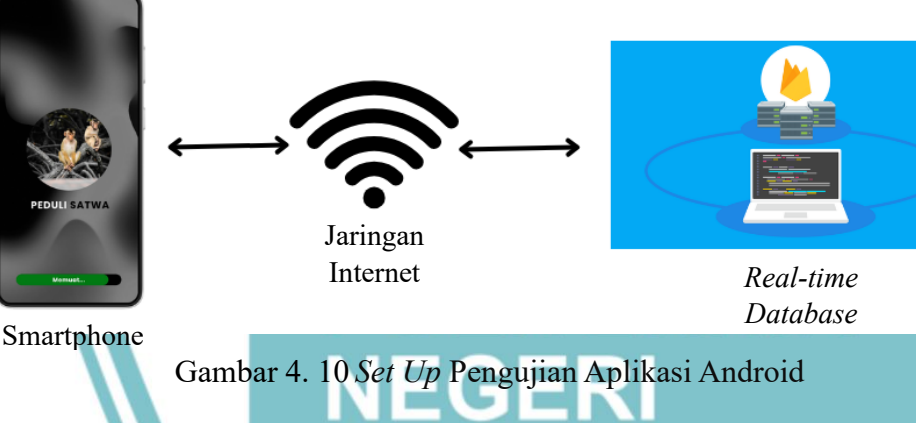

- 2. Membuka real-time database pada Firebase yang sudah terdapat data status dan juga kendali perangkap satwa.
- 3. Menyiapkan laptop yang sudah terhubung ke jaringan internet untuk membuka website Firebase dan juga aplikasi Wireshark seperti pada Gambar 4.11.

| ← → C C console.firebase.google.com/project/peduli-satwa-new-7068d/d                                                                                                    | r 1 | 1 6 |        |                                  | ti a derelar filter 💷 🕅 🕅                                                                                                   | C 9 + + 2                                                                                                    | <b>∓ ± ]     0, 0, 0, 1</b>                                                                                                    |                                                                                                    |                                                                                                    |                                                    |
|----------------------------------------------------------------------------------------------------|-----|-----|--------|----------------------------------|----------------------------------------------------------------------------------------------------|----------------------------------------------------------------------------------------------------|----------------------------------------------------------------------------------------------------|----------------------------------------------------------------------------------------------------|----------------------------------------------------------------------------------------------------|----------------------------------------------------|
| ≡ Pedul Satva Nev ↓<br>Realtime Database<br>Data Rules Backups Usage ¥Extensions                                                                                                    |     |     | R<br>4 | No.                              | Time<br>508 63.326213<br>509 63.326676<br>510 63.641430<br>511 63.641430<br>512 63.641520<br>513 63.641520<br>514 63.642083 | Source<br>172.20.10.4<br>172.20.10.8<br>172.20.10.4<br>172.20.10.4<br>172.20.10.4<br>172.20.10.4<br>172.20.10.4           | Destinution<br>172.20.10.8<br>172.20.10.4<br>172.20.10.8<br>172.20.10.8<br>172.20.10.8<br>172.20.10.8<br>172.20.10.8<br>172.20.10.8 | Protocol<br>STUN<br>STUN<br>STUN<br>STUN<br>STUN<br>STUN<br>STUN                                                           | Length Into<br>138 Binding<br>106 Binding<br>138 Binding<br>138 Binding<br>138 Binding<br>106 Binding<br>106 Binding                                | Reque<br>Succe<br>Reque<br>Reque<br>Succe<br>Succe |
| C3 https://peduli-satwa-new-7068d-default+tdb.firebaseio.com                                                                                                    | X : |     |        |                                  | 515 63.642509<br>516 63.642893<br>517 64.459455<br>518 64.459455<br>519 64.459547                                           | 172.20.10.8<br>172.20.10.8<br>34.120.206.25<br>34.120.206.25<br>172.20.10.8                                               | 172.20.10.4<br>172.20.10.4<br>4 172.20.10.8<br>4 172.20.10.8<br>34.120.206.254                                                      | STUN<br>STUN<br>TLSv1.2<br>TCP<br>TCP                                                                                      | 106 Binding<br>106 Binding<br>138 Applicat<br>138 [TCP Ref<br>66 50252 ->                                                                           | Succi<br>Succi<br>tion I<br>trans<br>443           |
| https://peduli-satwa-new-7068d-default-rtdb.firebaseio.com/         ✓       Perangkap         ✓       Status: '0'         ✓       User         >       muhayim         ✓       r123" |     |     |        | > Fi<br>> E<br>> D<br>> U<br>> S | ame 1: 142 bytes<br>thernet II, Src: i<br>iternet Protocol '<br>ser Datagram Prot<br>ession Traversal (                     | on wire<br>AzureWav_<br>Version 4<br>ocol, Src<br>Utilities<br>0000<br>0010<br>0010<br>0010<br>0010<br>0010<br>0010<br>00 | $\begin{array}{cccccccccccccccccccccccccccccccccccc$                                                                                | da 99 3b 7<br>ee d3 ac 1<br>5e eb 00 0<br>59 32 49 7<br>4f 35 4a 0<br>00 08 5f 0<br>00 04 6c 0<br>f8 f2 c0 1<br>00 04 66 3 | 7 08 00 45 00<br>4 0a 08 ac 14<br>1 00 50 21 12<br>5 45 4b 00 06<br>10 00 00 c0 57<br>16 64 c7 41 66<br>0 1c ff 00 08<br>14 ff 73 90 9c<br>13 2a 4d | -3<br>-831<br>0:<br>-U-3                           |

Gambar 4. 11 Website Firebase dan Aplikasi Wireshark

PLETENIK

a. Pengutipan

untuk kepentingan

pendid

🔘 Hak Cipta milik Politeknik Negeri Jakarta

Hak Cipta :

Dilarang mengutip sebagian atau seluruh karya tulis ini tanpa mencantumkan dan menyebutkan sumber :

penulisan

laporan, penulisan kritik atau tinjauan suatu masalah

Dilarang mengumumkan dan memperbanyak sebagian atau seluruh karya tulis ini dalam bentuk apapun

tanpa izin Politeknik Negeri Jakarta

b. Pengutipan tidak merugikan kepentingan yang wajar Politeknik Negeri Jakarta

- 4. Membuka *real-time database* di Firebase untuk melihat perubahan status peranfkap satwa secara r*eal-time*.
- Melakukan pemantauan dan kendali secara *real-time* pada aplikasi Peduli Satwa.
- 6. Melakukan sinkronasi data perangkap satwa pada *real-time database* dan aplikasi Android.
- Lakukan pengukuran selama 2 menit. Setelah itu, untuk melihat hasil pengukuran dapat dilihat pada *Statistic > Capture File Properties* seperti pada Gambar 4.12.

Statistics Telephony Wireless Tools Help Capture File Properties Ctrl+Alt+Shift+C

Capture File Properties Resolved Addresses Protocol Hierarchy

Gambar 4. 12 Statistic > Capture File Properties

- 8. Menampilkan status perangkap satwa dan kendali perangkap, dimana jika perangkap terbuka status bernilai 0 yang menandakan tidak terdapat satwa di dalam perangkap dan kondisi perangkap dalam keadaan terbuka dan jika perangkap tertutup status bernilai 1 yang berarti terdapat satwa yang terperangkap dan juga perangkap dalam kondisi tertutup.
- 9. *Statistics*>*Capture file properties*

Parameter hasil pengukuran dapat dilihat dalam statistic pada Gambar 4.13.

| Statistics             |                 |                 |        |
|------------------------|-----------------|-----------------|--------|
| Measurement            | <u>Captured</u> | Displayed       | Marked |
| Packets                | 1608            | 1608 (100.0%)   | _      |
| Time span, s           | 96.074          | 96.074          | _      |
| Average pps            | 16.7            | 16.7            | _      |
| Average packet size, B | 256             | 256             | _      |
| Bytes                  | 411835          | 411835 (100.0%) | 0      |
| Average bytes/s        | 4286            | 4286            | _      |
| Average bits/s         | 34 k            | 34 k            | _      |
|                        |                 |                 |        |

Gambar 4. 13 Capture File Properties

### 4.2.3. Hasil Pengujian Quallity of Service

Data hasil pengujian diperoleh dari proses pengambilan data yang dilakukan pada tiga waktu berbeda, yaitu pagi, siang, dan malam hari. Pengambilan data pada berbagai waktu ini bertujuan untuk mengetahui perbedaan kecepatan jaringan pada setiap periode waktu tersebut. Untuk memastikan bahwa data yang dihasilkan . Dilarang mengutip sebagian atau seluruh karya tulis ini tanpa mencantumkan dan menyebutkan sumber :

🔘 Hak Cipta milik Politeknik Negeri Jakarta

Hak Cipta :

berasal dari Firebase *database* dan sesuai dengan yang diharapkan, dilakukan proses penyaringan data dengan menggunakan protokol HTTP dan TCP. Penyaringan ini berguna untuk memisahkan dan mengidentifikasi lalu lintas data yang relevan, sehingga hanya data yang valid dan berasal dari komunikasi dengan Firebase *database* yang akan dianalisis lebih lanjut. Hal ini penting untuk menjaga akurasi dan keandalan hasil pengukuran, serta untuk memastikan bahwa analisis kualitas jaringan benar-benar mencerminkan performa jaringan pada berbagai waktu yang diujikan. Berikut hasil pengujian kualitas jaringan pada waktu yang berbeda.

### 4.2.3.1. Pengukuran Quality of Service Hari Pertama

1. Pengukuran Quality of Service pagi hari pada Pukul 06.04 WIB

Pengukuran jaringan internet dilakukan dengan melibatkan Firebase *database* yang terhubung ke aplikasi Android. Untuk memastikan data berasal dari Firebase, dilakukan penyaringan menggunakan protokol HTTP. Gambar 4.14 menunjukkan hasil penyaringan ini, yang bertujuan untuk memverifikasi dan memastikan hanya data yang relevan dan valid digunakan dalam analisis, sehingga hasil pengukuran lebih akurat dan dapat diandalkan.

| h   | ttp   |           |               |               |          |        |                          |
|-----|-------|-----------|---------------|---------------|----------|--------|--------------------------|
| No. |       | Time      | Source        | Destination   | Protocol | Length | Info                     |
| +   | 32931 | 50.360847 | 172.20.10.8   | 34.104.35.123 | HTTP     | 448    | HEAD /edgedl/diffgen-puf |
|     | 32933 | 50.410451 | 34.104.35.123 | 172.20.10.8   | HTTP     | 604    | HTTP/1.1 200 OK          |
|     | 32935 | 50.483874 | 172.20.10.8   | 34.104.35.123 | HTTP     | 520    | GET /edgedl/diffgen-puff |
| -   | 32938 | 50.532630 | 34.104.35.123 | 172.20.10.8   | HTTP     | 371    | HTTP/1.1 206 Partial Con |
| +   | 33007 | 54.684637 | 172.20.10.8   | 34.104.35.123 | HTTP     | 523    | GET /edgedl/diffgen-puff |
|     |       |           |               |               |          |        |                          |

Gambar 4. 14 HTTP Wireshark Pengukuran Jaringan Pagi Hari Pertama Gambar 4.14 menunjukkan adanya permintaan 'GET' dari perangkat dengan IP '172.20.10.8' ke server eksternal melalui protokol HTTP, sebagai bagian dari pengujian kualitas jaringan dalam konteks komunikasi dengan Firebase *database*. Permintaan 'GET' ini digunakan untuk mengambil data dari Firebase, yang dipantau menggunakan Wireshark untuk memastikan validitas data. Penyaringan ini penting untuk memastikan bahwa data yang dianalisis benar-benar terkait dengan Firebase, sehingga hasil pengukuran jaringan akurat. Selain itu, protokol TCP juga dianalisis menggunakan penyaringan data di Wireshark, seperti yang ditunjukkan pada Gambar 4.15 hasil pengujian di pagi hari.

| 0 |                  |
|---|------------------|
|   | LAND IN THE REAL |
|   |                  |
| C |                  |

a. Pengutipan hanya

untuk kepentingan

pendidikan

2. Dilarang mengumumkan dan memperbanyak sebagian atau seluruh karya tulis ini dalam bentuk apapun

tanpa izin Politeknik Negeri Jakarta

b. Pengutipan tidak merugikan kepentingan yang wajar Politeknik Negeri Jakarta

l . Dilarang mengutip sebagian atau seluruh karya tulis ini tanpa mencantumkan dan menyebutkan sumber :

ilmiah, penulisan

laporan, penulisan kritik atau tinjauan suatu masalah.

🔘 Hak Cipta milik Politeknik Negeri Jakarta

Hak Cipta :

| gth Info                         |
|----------------------------------|
| 54 52076 → 443 [ACK] Seq=1 Ack=  |
| 454 52076 → 443 [ACK] Seq=1 Ack= |
| 443 Client Hello                 |
| 66 443 → 520/7 [SYN, ACK] Seq=0  |
| 54 52077 → 443 [ACK] Seq=1 Ack=  |
| 454 52077 → 443 [ACK] Seq=1 Ack= |
|                                  |

Gambar 4. 15 TCP Wireshark Pengukuran Jaringan Pagi Hari Pertama

Gambar 4.15 menunjukkan perangkat dengan IP `172.20.10.8` memulai koneksi aman menggunakan protokol TLS 1.3 dengan server ber-IP `142.251.12.102`. Ini adalah bagian dari proses pengujian di mana perangkat terhubung dengan Firebase database melalui aplikasi Android. Proses `Client Hello` menandakan awal koneksi yang terenkripsi untuk memastikan keamanan data. Penggunaan Wireshark membantu memverifikasi bahwa perangkat berhasil membangun koneksi aman dengan Firebase, memastikan integritas dan keamanan data selama pengujian performa jaringan. Pada Gambar 4.16 merupakan hasil dari pengukuran jaringan yang ditampilkan pada *capture file properties* pada Wireshark.

| Measurement            | Captured | <u>Displayed</u> |
|------------------------|----------|------------------|
| Packets                | 36637    | 886 (2.4%)       |
| Time span, s           | 210.840  | 210.683          |
| Average pps            | 173.8    | 4.2              |
| Average packet size, B | 1061     | 423              |
| Bytes                  | 38866449 | 374358 (1.0%)    |
| Average bytes/s        | 184 k    | 1776             |
| Average bits/s         | 1474 k   | 14 k             |

Gambar 4. 16 Capture File Properties Pengukuran Jaringan Pagi Hari Pertama

Dari hasil *capture* yang telah ditunjukkan didapatkan hasil yang ditunjukkan pada Tabel 4.1 yang merupakan parameter dari hasil pengukuran.

| Tabel 4.1 Parameter Hasil Pengukuran Pagi Hari Pertama |          |                   |  |  |  |  |
|--------------------------------------------------------|----------|-------------------|--|--|--|--|
| Measurement                                            | Captured | Displayed         |  |  |  |  |
| Packets                                                | 36637    | 36637 (100.0%)    |  |  |  |  |
| Time span                                              | 210.840  | 210.840           |  |  |  |  |
| Bytes                                                  | 38866449 | 38866449 (100.0%) |  |  |  |  |

Parameter QoS yang ingin diketahui adalah *Throughput, Packet Loss*, dan *Delay*. Dihitung dengan persamaan 2.1, 2.2, dan 2.3.

a. Throughput  $= \frac{Bytes}{Time \ Span \ (s)}$  $= \frac{38866449 \ Bytes}{210.840 \ s}$ 

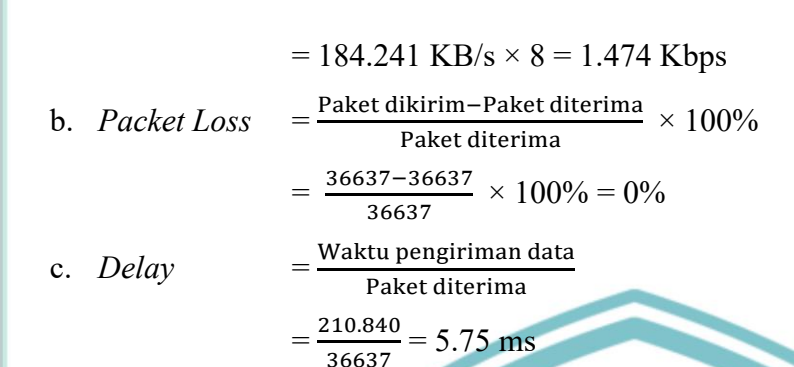

2. Pengukuran Quality of Service siang hari Pukul 15.50

Pengukuran jaringan internet dilakukan dengan melibatkan Firebase *database* yang terhubung ke aplikasi Android. Untuk memastikan data berasal dari Firebase, dilakukan penyaringan menggunakan protokol HTTP. Gambar 4.17 menunjukkan hasil penyaringan ini, yang bertujuan untuk memverifikasi dan memastikan hanya data yang relevan dan valid digunakan dalam analisis, sehingga hasil pengukuran lebih akurat dan dapat diandalkan.

| No. | Time           | Source        | Destination   | Protocol | Length | Info                          |
|-----|----------------|---------------|---------------|----------|--------|-------------------------------|
|     | 3426 16.414137 | 192.168.54.85 | 23.43.248.27  | HTTP     | 165    | GET /connecttest.txt HTTP/1.1 |
| <   | 3428 16.444551 | 23.43.248.27  | 192.168.54.85 | HTTP     | 241    | HTTP/1.1 200 OK (text/plain)  |
|     | 3854 51.962604 | 192.168.54.85 | 23.43.248.26  | HTTP     | 165    | GET /connecttest.txt HTTP/1.1 |
|     | 3858 51.996917 | 23.43.248.26  | 192.168.54.85 | HTTP     | 241    | HTTP/1.1 200 OK (text/plain)  |

Gambar 4. 17 HTTP Wireshark Pengukuran Jaringan Siang Hari Pertama

Gambar 4.17 menunjukkan adanya permintaan 'GET' dari perangkat dengan IP '192.168.54.85' ke server eksternal melalui protokol HTTP, sebagai bagian dari pengujian kualitas jaringan dalam konteks komunikasi dengan Firebase *database*. Permintaan 'GET' ini digunakan untuk mengambil data dari Firebase, yang dipantau menggunakan Wireshark untuk memastikan validitas data. Penyaringan ini penting untuk memastikan bahwa data yang dianalisis benar-benar terkait dengan Firebase, sehingga hasil pengukuran jaringan akurat. Selain itu, protokol TCP juga dianalisis menggunakan penyaringan data di Wireshark, seperti yang ditunjukkan pada Gambar 4.18 hasil pengujian di pagi hari.

|   | сер |          |               |               |          |        |                                 |
|---|-----|----------|---------------|---------------|----------|--------|---------------------------------|
| N | 0.  | Time     | Source        | Destination   | Protocol | Length | Info                            |
|   | 26  | 1,407862 | 192,168,54,85 | 172.67.9.68   | ТСР      | 54     | 61151 → 443 [ACK] Sea=1 Ack=1 k |
|   | 27  | 1.409480 | 192.168.54.85 | 172.67.9.68   | TLSv1.3  | 583    | Client Hello                    |
| Τ | 33  | 1.445105 | 172.67.9.68   | 192.168.54.85 | ТСР      | 54     | 443 → 61151 [ACK] Seq=1 Ack=53@ |
|   | 34  | 1.445105 | 172.67.9.68   | 192.168.54.85 | TLSv1.3  | 273    | Server Hello, Change Cipher Spe |

Gambar 4. 18 TCP Wireshark Pengukuran Jaringan Siang Hari Pertama

🔘 Hak Cipta milik Politeknik Negeri Jakarta

http

Dilarang mengumumkan dan memperbanyak sebagian atau seluruh karya tulis ini dalam bentuk apapun

tanpa izin Politeknik Negeri Jakarta

laporan, penulisan kritik atau tinjauan suatu masalah

Dilarang mengumumkan dan memperbanyak sebagian atau seluruh karya tulis ini dalam bentuk apapun

tanpa izin Politeknik Negeri Jakarta

🔘 Hak Cipta milik Politeknik Negeri Jakarta

Hak Cipta :

Gambar 4.18 menunjukkan perangkat dengan IP `192.168.54.85` memulai koneksi aman menggunakan protokol TLS 1.3 dengan server ber-IP `172.67.9.68`. Ini adalah bagian dari proses pengujian di mana perangkat terhubung dengan Firebase database melalui aplikasi Android. Proses 'Client Hello' menandakan awal koneksi yang terenkripsi untuk memastikan keamanan data. Penggunaan Wireshark membantu memverifikasi bahwa perangkat berhasil membangun koneksi aman dengan Firebase, memastikan integritas dan keamanan data selama pengujian performa jaringan. Pada Gambar 4.19 merupakan hasil dari pengukuran jaringan yang ditampilkan pada capture file properties pada Wireshark.

|     | Statistics             |          |
|-----|------------------------|----------|
|     | Measurement            | Captured |
|     | Packets                | 4722     |
|     | Time span, s           | 151.651  |
|     | Average pps            | 31.1     |
|     | Average packet size, B | 683      |
| - / | Bytes                  | 3224924  |
|     | Average bytes/s        | 21 k     |
| 1   | Average bits/s         | 170 k    |
|     |                        |          |

Gambar 4. 19 Capture File Properties Pengukuran Jaringan Siang Hari Pertama

Displayed

150.288

8.9 309

2763

22 k

1343 (28.4%)

415376 (12.9%)

Dari hasil capture yang telah ditunjukkan didapatkan hasil yang ditunjukkan pada Tabel 4.2 yang merupakan parameter dari hasil pengukuran.

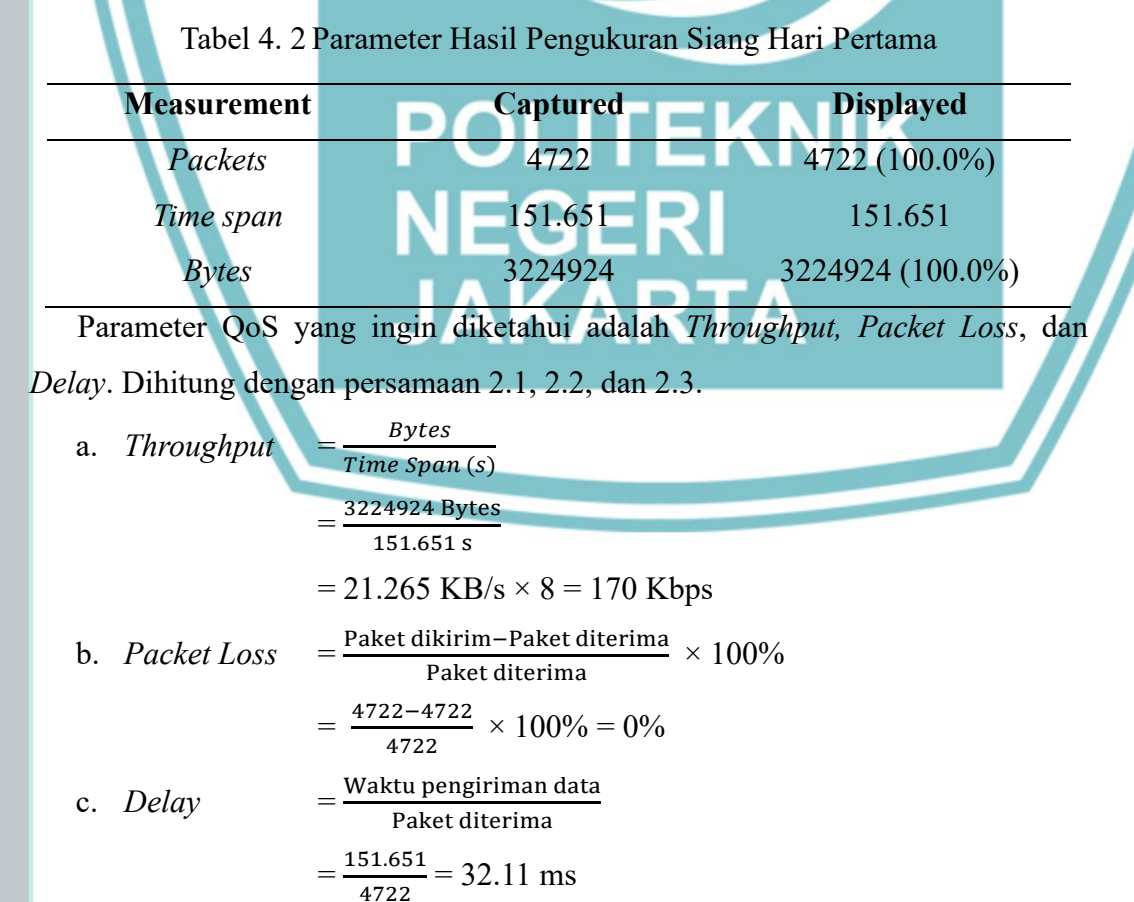

Marked

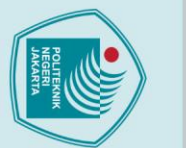

### Hak Cipta :

🔘 Hak Cipta milik Politeknik Negeri Jakarta

Dilarang mengumumkan dan memperbanyak sebagian atau seluruh karya tulis ini dalam bentuk apapun

tanpa izin Politeknik Negeri Jakarta

b. Pengutipan tidak merugikan kepentingan yang wajar Politeknik Negeri Jakarta laporan, penulisan kritik atau tinjauan suatu masalah 3. Pengukuran Quality of Service malam hari pukul 21.35

Pengukuran jaringan internet dilakukan dengan melibatkan Firebase database yang terhubung ke aplikasi Android. Untuk memastikan data berasal dari Firebase, dilakukan penyaringan menggunakan protokol HTTP. Gambar 4.20 menunjukkan hasil penyaringan ini, yang bertujuan untuk memverifikasi dan memastikan hanya data yang relevan dan valid digunakan dalam analisis, sehingga hasil pengukuran lebih akurat dan dapat diandalkan.

### HTTF HTTE 20.10.2 HTTP 172.20.10.2 HTTP 2442 59.853451 114.10.52.179 241 HTTP/1.1 (text/plain)

Gambar 4. 20 HTTP Wireshark Pengukuran Jaringan Malam Hari Pertama Gambar 4.20 menunjukkan adanya permintaan 'GET' dari perangkat dengan IP 172.20.10.2` ke server eksternal melalui protokol HTTP, sebagai bagian dari pengujian kualitas jaringan dalam konteks komunikasi dengan Firebase database. Permintaan 'GET' ini digunakan untuk mengambil data dari Firebase, yang dipantau menggunakan Wireshark untuk memastikan validitas data. Penyaringan ini penting untuk memastikan bahwa data yang dianalisis benar-benar terkait dengan Firebase, sehingga hasil pengukuran jaringan akurat. Selain itu, protokol TCP juga dianalisis menggunakan penyaringan data di Wireshark, seperti yang ditunjukkan pada Gambar 4.21 hasil pengujian di malam hari.

| , cop |          |              |                |          |        |                      |
|-------|----------|--------------|----------------|----------|--------|----------------------|
| No.   | Time     | Source       | Destination    | Protocol | Length | Info                 |
| 62    | 2.371132 | 104.22.0.235 | 172.20.10.2    | ТСР      | 66     | 443 → 51797 [SYN, AG |
| 66    | 2.371300 | 172.20.10.2  | 104.22.0.235   | тср      | 54     | 51797 → 443 [ACK] Se |
| 95    | 2.373341 | 172.20.10.2  | 104.22.0.235   | TLSv1.3  | 583    | Client Hello         |
| 107   | 2.460595 | 172.20.10.2  | 172.253.118.95 | тср      | 66     | 51799 → 443 [SYN] Se |
|       |          |              |                |          |        |                      |

Gambar 4. 21 TCP Wireshark Pengukuran Jaringan Malam Hari Pertama

Gambar 4.21 menunjukkan perangkat dengan IP `172.20.10.2` memulai koneksi aman menggunakan protokol TLS 1.3 dengan server ber-IP `104.22.0.235`. Ini adalah bagian dari proses pengujian di mana perangkat terhubung dengan Firebase database melalui aplikasi Android. Proses `Client Hello` menandakan awal koneksi yang terenkripsi untuk memastikan keamanan data. Penggunaan Wireshark membantu memverifikasi bahwa perangkat berhasil membangun koneksi aman dengan Firebase, memastikan integritas dan keamanan data selama pengujian

🔘 Hak Cipta milik Politeknik Negeri Jakarta

Hak Cipta :

performa jaringan. Pada Gambar 4.22 merupakan hasil dari pengukuran jaringan yang ditampilkan pada *capture file properties* pada Wireshark.

|        | <u>Interface</u><br>Wi-Fi                                                                                                   | <u>Dropped packets</u><br>0 (0.0%)                                      | <u>Capture filter</u><br>none | <u>Link type</u><br>Ethernet                                                                     |        |
|--------|----------------------------------------------------------------------------------------------------|-------------------------------------------------------------------------|-------------------------------|--------------------------------------------------------------------------------------------------|--------|
|        | Statistics                                                                                                    |                                                                         |                               |                                                                                                  |        |
|        | Measurement<br>Packets<br>Time span, s<br>Average pps<br>Average packet size,<br>Bytes<br>Average bytes/s<br>Average bits/s | Captured<br>3481<br>240.622<br>14.5<br>8 435<br>1512605<br>6286<br>50 k |                               | <u>Displayed</u><br>3481 (100.0%)<br>140.622<br>14.5<br>1515<br>1512605 (100.0%)<br>5286<br>50 k |        |
| Gam    | bar 4. 22 Capture                                                                                                    | File Properties Peng                                                    | ukuran Jaring                 | gan Malam Hari Pe                                                                                | rtama  |
| Da     | ri hasil <i>capture</i>                                                                                                    | yang telah ditunjukka                                                   | an didapatka                  | n hasil yang ditun                                                                               | Jukkan |
| pada 🛛 | Tabel 4.3 yang m                                                                                                    | erupa <mark>kan param</mark> eter d                                     | ari hasil peng                | gukuran.                                                                                         |        |
|        | Tabel 4. 3 P                                                                                                    | arameter Hasil Pengu                                                    | kuran Malam                   | n Hari Pertama                                                                                   |        |
|        | Measurement                                                                                                    | Capture                                                                 | ed                            | Displayed                                                                                        |        |
| П      | Packets                                                                                                    | 3481                                                                    |                               | 3481 (100.0%)                                                                                    |        |
|        | Time span                                                                                                    | 240.622                                                                 | 2                             | 240.622                                                                                          |        |
|        | Bytes                                                                                                    | 151260                                                                  | 5                             | 1512605 (100.0%                                                                                  | )      |
| Pa     | rameter QoS ya                                                                                                    | ang ingin diketahui a                                                   | dalah Throu                   | ghput, Packet Los                                                                                | s, dan |
| Delay  | . Dihitung denga                                                                                                    | n persamaan 2.1, 2.2,                                                   | dan 2.3.                      |                                                                                                  |        |
| a.     | Throughput                                                                                                    | $=\frac{Bytes}{\pi i}$                                                  | TEK                           |                                                                                                  |        |
|        | 0.1                                                                                                    | Time Span (s)                                                           |                               |                                                                                                  |        |
|        |                                                                                                    | $=\frac{1312003 \text{ Bytes}}{240.622 \text{ s}}$                      | ERI                           |                                                                                                  |        |
|        |                                                                                                    | $= 6.286 \text{ KB/s} \times 8 = 50$                                    | ) Kbps                        |                                                                                                  |        |
| b.     | Packet Loss                                                                                                    | = Paket dikirim-Paket di                                                | terima × 100 <sup>6</sup>     | 2⁄0                                                                                              |        |
|        |                                                                                                    | - 3481-3481 × 1009/                                                     | - 00/                         |                                                                                                  |        |
|        |                                                                                                    | - <u>3481</u> × 10076                                                   | - 070                         |                                                                                                  |        |
| c.     | Delay                                                                                                    | <u> </u>                                                                |                               |                                                                                                  |        |
|        |                                                                                                    | $=\frac{240.622}{3481}=69.12$ ms                                        |                               |                                                                                                  |        |

### 4.2.3.2. Pengukuran Quality of Service Hari Kedua

1. Pengukuran Quality of Service Pagi Hari Pukul 05.04 WIB

Pengukuran jaringan internet dilakukan dengan melibatkan Firebase *database* yang terhubung ke aplikasi Android. Untuk memastikan data berasal dari Firebase, dilakukan penyaringan menggunakan protokol HTTP. Gambar 4.23

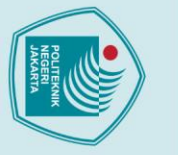

Hak Cipta :

Dilarang mengumumkan dan memperbanyak sebagian atau seluruh karya tulis ini dalam bentuk apapun

tanpa izin Politeknik Negeri Jakarta

| $\bigcirc$ |     |                          |                               |                                     |                      |                                        |                |
|------------|-----|--------------------------|-------------------------------|-------------------------------------|----------------------|----------------------------------------|----------------|
| Hak        |     | menunjukkar              | hasil penyarii                | ngan ini, yang be                   | ertujuan             | untuk memverifi                        | kasi dar       |
| Cip        |     | memastikan               | hanya data ya                 | ng relevan dan                      | valid di             | igunakan dalam                         | analisis       |
| ta n       |     | sehingga hasi            | l pengukuran l                | ebih akurat dan d                   | lapat dia            | ndalkan.                               |                |
| <u>n</u> . | htt | tp                       |                               |                                     |                      |                                        |                |
| Ŧ          | No. | Time                     | Source                        | Destination                         | Protocol             | Length Info                            |                |
| 2          |     | 418 12.324237            | 172.20.10.8                   | 74.125.130.94                       | HTTP                 | 254 GET /r/r1.crl H                    | FTP/1.1        |
| 2          |     | 420 12.373185            | 74.125.130.94                 | 172.20.10.8                         | HTTP                 | 277 HTTP/1.1 304 Not                   | t Modified     |
| Ě.         |     | 428 12.467772            | 172.20.10.8                   | 23.202.109.56                       | HTTP                 | 281 GET / HTTP/1.1                     |                |
| T .        | -   | 431 12.516512            | 23.202.109.56                 | 172.20.10.8                         | HTTP                 | 317 HTTP/1.1 304 Not                   | t Modified     |
| knik N     |     | Gambar 4.<br>Gambar 4.23 | 23 HTTP Wire<br>menunjukkan a | eshark Pengukura<br>danva permintaa | ın Jaring<br>n `GET` | an Pagi Hari kedu<br>dari perangkat da | ia<br>engan II |
| P          |     |                          |                               |                                     |                      |                                        |                |
| ger        | `17 | 2.20.10.8` ke            | server ekster                 | nal melalui prot                    | okol HT              | TTP, sebagai bag                       | ian dar        |
| iJa        | pen | ngujian kualita          | s jaringan dala               | <mark>m kon</mark> teks komu        | nikasi de            | engan Firebase D                       | atabase        |
| kar        | Per | mintaan `GE              | T` ini diguna                 | <mark>kan u</mark> ntuk meng        | gambil o             | lata dari Firebas                      | se, yang       |
| a          | din | antau menggi             | inakan Wiresh                 | ark untuk memas                     | stikan va            | liditas data Peny                      | varingat       |

Gambar 4.23 menunjukkan adanya permintaan 'GET' dari perangkat dengan IP 172.20.10.8' ke server eksternal melalui protokol HTTP, sebagai bagian dari pengujian kualitas jaringan dalam konteks komunikasi dengan Firebase Database. Permintaan 'GET' ini digunakan untuk mengambil data dari Firebase, yang dipantau menggunakan Wireshark untuk memastikan validitas data. Penyaringan ini penting untuk memastikan bahwa data yang dianalisis benar-benar terkait dengan Firebase, sehingga hasil pengukuran jaringan akurat. Selain itu, protokol TCP juga dianalisis menggunakan penyaringan data di Wireshark, seperti yang ditunjukkan pada Gambar 4.24 hasil pengujian di pagi hari.

|    | tcp |          |             |             |          |        |        |       |       |        |       |       |
|----|-----|----------|-------------|-------------|----------|--------|--------|-------|-------|--------|-------|-------|
| No | ).  | Time     | Source      | Destination | Protocol | Length | Info   |       |       |        |       |       |
|    | - 4 | 0.282967 | 172.20.10.8 | 172.67.9.68 | ТСР      | 66     | 51531  | → 443 | [SYN] | Seq=0  | Win=6 | 54240 |
|    | 5   | 0.639335 | 172.67.9.68 | 172.20.10.8 | ТСР      | 66     | 443 →  | 51531 | [SYN, | ACK] S | eq=0  | Ack=  |
|    | 6   | 0 620424 | 170 00 10 0 | 172 67 0 69 | тср      | 54     | 51501  | × 442 | [ACK] | Soq-1  | Ack-1 | L Win |
|    | 7   | 0.640531 | 172.20.10.8 | 172.67.9.68 | TLSv1.3  | 583    | Client | Hello | )     |        |       |       |

Gambar 4. 24 TCP Wireshark Pengukuran Jaringan Pagi Hari kedua menunjukkan perangkat dengan IP `172.20.10.8` memulai koneksi aman menggunakan protokol TLS 1.3 dengan server ber-IP `172.67.9.68`. Ini adalah bagian dari proses pengujian di mana perangkat terhubung dengan Firebase database melalui aplikasi Android. Proses `Client Hello` menandakan awal koneksi yang terenkripsi untuk memastikan keamanan data. Penggunaan Wireshark membantu memverifikasi bahwa perangkat berhasil membangun koneksi aman dengan Firebase, memastikan integritas dan keamanan data selama pengujian performa jaringan. Pada Gambar merupakan hasil dari pengukuran jaringan yang ditampilkan pada capture file properties pada Wireshark.

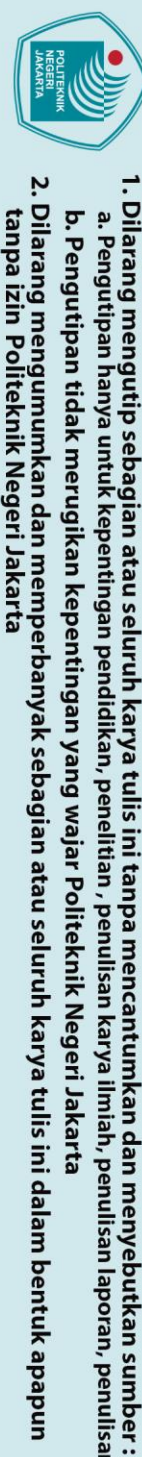

🔘 Hak Cipta milik Politeknik Negeri Jakarta

Hak Cipta :

### Statistics

| Measurement            | Captured | <b>Displayed</b> |
|------------------------|----------|------------------|
| Packets                | 3785     | 3785 (100.0%)    |
| Time span, s           | 56.058   | 56.058           |
| Average pps            | 67.5     | 67.5             |
| Average packet size, B | 374      | 374              |
| Bytes                  | 1413805  | 1413805 (100.0%) |
| Average bytes/s        | 25 k     | 25 k             |
| Average bits/s         | 201 k    | 201 k            |
|                        |          |                  |

Gambar 4. 25 Capture File Properties Pengukuran Jaringan Pagi Hari kedua

Dari hasil capture yang telah ditunjukkan didapatkan hasil yang ditunjukkan pada Tabel 4.4 yang merupakan parameter dari hasil pengukuran.

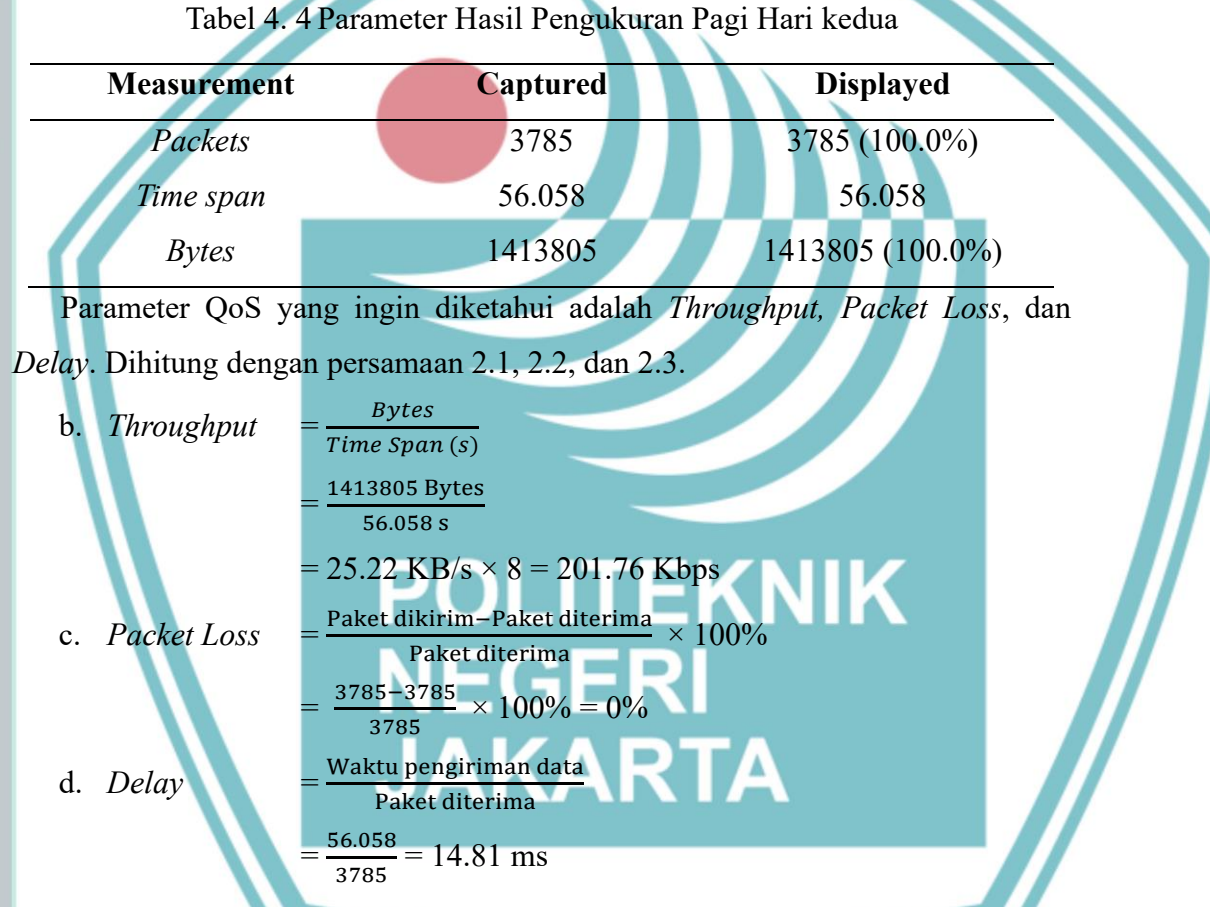

2. Pengukuran Quality of Service Siang Hari Pukul 14.34 WIB

Pengukuran jaringan internet dilakukan dengan melibatkan Firebase database yang terhubung ke aplikasi Android. Untuk memastikan data berasal dari Firebase, dilakukan penyaringan menggunakan protokol HTTP. Gambar 4.26 menunjukkan hasil penyaringan ini, yang bertujuan untuk memverifikasi dan memastikan hanya data yang relevan dan valid digunakan dalam analisis, sehingga hasil pengukuran lebih akurat dan dapat diandalkan.

| 1 |                                         |
|---|-----------------------------------------|
|   | AND AND AND AND AND AND AND AND AND AND |
|   | REAL                                    |
| L |                                         |

a. Pengutipan hanya untuk kepentingan

pendidikan

tanpa izin Politeknik Negeri Jakarta

## Hak Cipta :

🔘 Hak Cipta milik Politeknik Negeri Jakarta

|     | ιαφ  |           |                |                |          |        |                                            |
|-----|------|-----------|----------------|----------------|----------|--------|--------------------------------------------|
| No. |      | Time      | Source         | Destination    | Protocol | Length | Info                                       |
| +   | 3101 | 12.010890 | 192.168.233.84 | 34.104.35.123  | HTTP     | 448    | HEAD /edgedl/diffgen-puffin/kiabhabjdbkjdp |
| 1   | 3107 | 12.045559 | 34,104,35,123  | 192,168,233,84 | HTTP     | 603    | HTTP/1.1 200 OK                            |
| -   | 3108 | 12.080150 | 192.168.233.84 | 34.104.35.123  | HTTP     | 520    | GET /edgedl/diffgen-puffin/kiabhabjdbkjdpj |
| +   | 3123 | 12.132471 | 34.104.35.123  | 192.168.233.84 | HTTP     | 370    | HTTP/1.1 206 Partial Content               |
| 8   | 3222 | 13.964642 | 192.168.233.84 | 152.195.38.76  | HTTP     | 260    | GET /pca3.crl HTTP/1.1                     |
|     |      |           |                |                |          |        |                                            |

Gambar 4. 26 HTTP Wireshark Pengukuran Jaringan Siang Hari kedua

Gambar 4.26 menunjukkan adanya permintaan 'GET' dari perangkat dengan IP 192.168.233.84` ke server eksternal melalui protokol HTTP, sebagai bagian dari pengujian kualitas jaringan dalam konteks komunikasi dengan Firebase database. Permintaan 'GET' ini digunakan untuk mengambil data dari Firebase, yang dipantau menggunakan Wireshark untuk memastikan validitas data. Penyaringan ini penting untuk memastikan bahwa data yang dianalisis benar-benar terkait dengan Firebase, sehingga hasil pengukuran jaringan akurat. Selain itu, protokol TCP juga dianalisis menggunakan penyaringan data di Wireshark, seperti yang ditunjukkan pada Gambar 4.27 hasil pengujian di pagi hari.

| No. | Time        | Source         | Destination    | Protocol | Length Info                                                     |
|-----|-------------|----------------|----------------|----------|-----------------------------------------------------------------|
| 100 | 6 0.595490  | 192.168.233.84 | 104.22.1.235   | TCP      | 66 61261 → 443 [SYN] Seq=0 Win=64240 Len=0 MSS=1460 WS=256 SACK |
|     | 9 0.815247  | 104.22.1.235   | 192.168.233.84 | TCP      | 66 443 → 61261 [SYN, ACK] Seq=0 Ack=1 Win=22400 Len=0 MSS=1400  |
|     | 10 0 815367 | 102 168 233 84 | 104 22 1 235   | TCP      | 54 61261 -> 443 [ACK] Sen-1 Ack-1 Win-65702 Len-0               |
|     | 11 0.816859 | 192.168.233.84 | 104.22.1.235   | TLSv1.3  | 583 Client Hello                                                |
|     | 13 1.272982 | 104.22.1.235   | 192.168.233.84 | TCP      | 54 443 → 61261 [ACK] Seq=1 Ack=530 Win=22912 Len=0              |
|     | 14 1.272982 | 104.22.1.235   | 192.168.233.84 | TLSv1.3  | 273 Server Hello, Change Cipher Spec, Application Data          |

Gambar 4. 27 TCP Wireshark Pengukuran Jaringan Siang Hari kedua

Gambar 4.27 menunjukkan perangkat dengan IP `192.168.233.84` memulai koneksi aman menggunakan protokol TLS 1.3 dengan server ber-IP `104.22.1.235`. Ini adalah bagian dari proses pengujian di mana perangkat terhubung dengan Firebase database melalui aplikasi Android. Proses 'Client Hello' menandakan awal koneksi yang terenkripsi untuk memastikan keamanan data. Penggunaan Wireshark membantu memverifikasi bahwa perangkat berhasil membangun koneksi aman dengan Firebase, memastikan integritas dan keamanan data selama pengujian performa jaringan. Pada Gambar 4.28 merupakan hasil dari pengukuran jaringan yang ditampilkan pada *capture file properties* pada Wireshark.

| Statistics             |          |                  |        |
|------------------------|----------|------------------|--------|
| Measurement            | Captured | Displayed        | Marked |
| Packets                | 4722     | 4722 (100.0%)    | _      |
| Time span, s           | 151.651  | 151.651          | _      |
| Average pps            | 31.1     | 31.1             | _      |
| Average packet size, B | 683      | 683              | _      |
| Bytes                  | 3224924  | 3224924 (100.0%) | 0      |
| Average bytes/s        | 21 k     | 21 k             | _      |
| Average bits/s         | 170 k    | 170 k            | _      |
|                        |          |                  |        |

Gambar 4. 28 Capture File Properties Pengukuran Jaringan Siang Hari kedua

Politeknik Negeri Jakarta

Dilarang mengutip sebagian atau seluruh karya tulis ini tanpa mencantumkan dan menyebutkan sumber :

laporan, penulisan kritik atau tinjauan suatu masalah.

🔘 Hak Cipta milik Politeknik Negeri Jakarta

Hak Cipta :

Dari hasil *capture* yang telah ditunjukkan didapatkan hasil yang ditunjukkan pada Tabel 4.5 yang merupakan parameter dari hasil pengukuran.

Tabel 4. 5 Parameter Hasil Pengukuran Siang Hari kedua

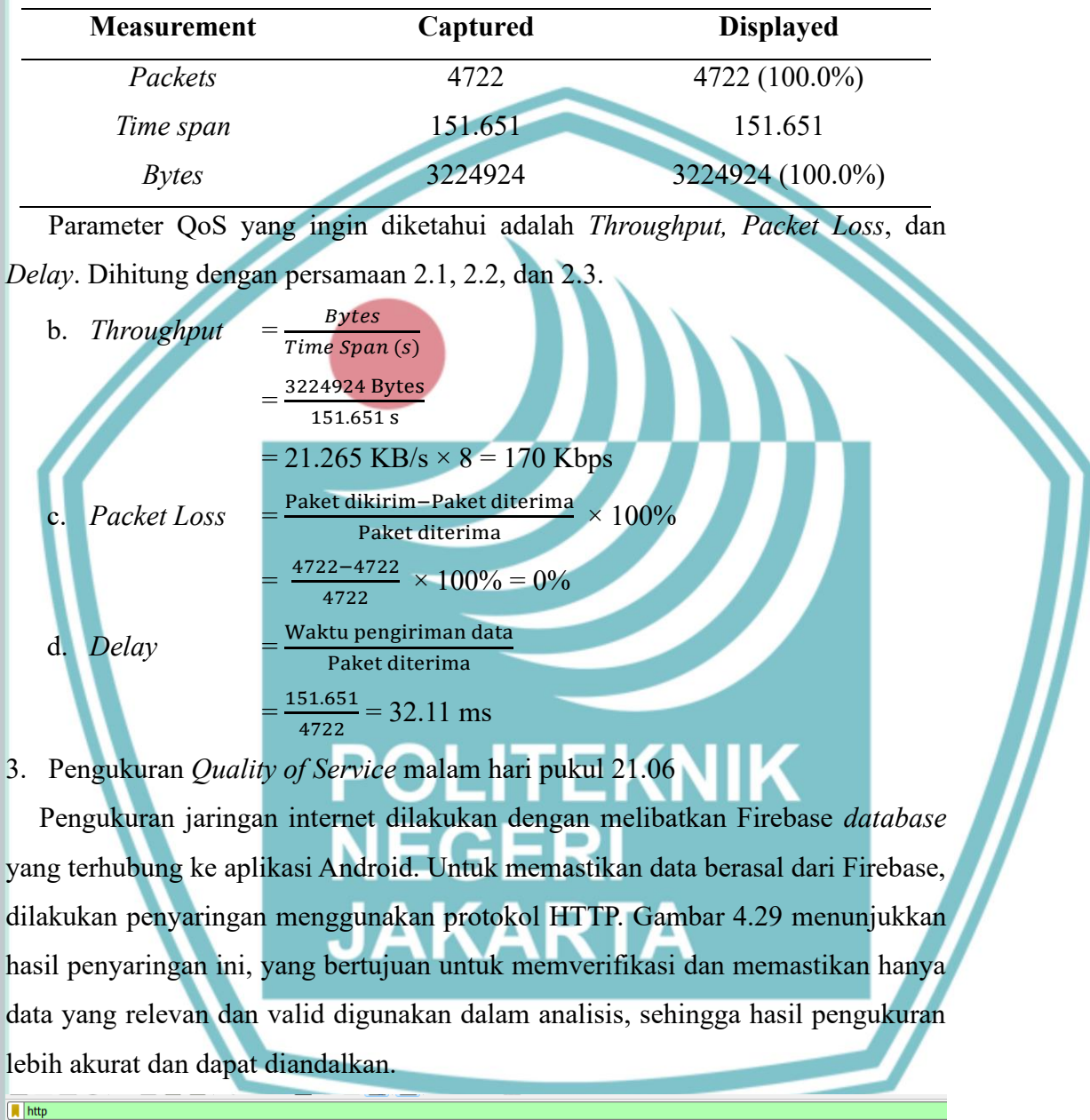

| No. |       | Time      | Source        | Destination   | Protocol | Length Info                             |
|-----|-------|-----------|---------------|---------------|----------|-----------------------------------------|
| +   | 92625 | 45.139282 | 172.20.10.8   | 34.104.35.123 | HTTP     | 448 HEAD /edgedl/diffgen-puffin/hfnkpim |
|     | 92636 | 45.510683 | 34.104.35.123 | 172.20.10.8   | HTTP     | 644 HTTP/1.1 200 OK                     |
| -+  | 92648 | 45.545237 | 172.20.10.8   | 34.104.35.123 | HTTP     | 520 GET /edgedl/diffgen-puffin/hfnkpirl |
| -   | 92665 | 45.763039 | 34.104.35.123 | 172.20.10.8   | HTTP     | 411 HTTP/1.1 206 Partial Content        |
| +   | 92723 | 49.755232 | 172.20.10.8   | 34.104.35.123 | HTTP     | 523 GET /edgedl/diffgen-puffin/hfnkpiml |

Gambar 4. 29 HTTP Wireshark Pengukuran Jaringan Malam Hari kedua Gambar 4.29 menunjukkan adanya permintaan `GET` dari perangkat dengan IP 172.20.10.8` ke server eksternal melalui protokol HTTP, sebagai bagian dari © Hak Cipta milik Politeknik Negeri Jakarta Hak Cinta :

Hak Cipta :

. Dilarang mengutip sebagian atau seluruh karya tulis ini tanpa mencantumkan dan menyebutkan sumber :

a. Pengutipan hanya untuk kepentingan pendidikan lmiah, penulisan laporan, penulisan kritik atau tinjauan suatu masalah.

Dilarang mengumumkan dan memperbanyak sebagian atau seluruh karya tulis ini dalam bentuk apapun b. Pengutipan tidak merugikan kepentingan yang wajar Politeknik Negeri Jakarta

tanpa izin Politeknik Negeri Jakarta

pengujian kualitas jaringan dalam konteks komunikasi dengan Firebase *database*. Permintaan 'GET' ini digunakan untuk mengambil data dari Firebase, yang dipantau menggunakan Wireshark untuk memastikan validitas data. Penyaringan ini penting untuk memastikan bahwa data yang dianalisis benar-benar terkait dengan Firebase, sehingga hasil pengukuran jaringan akurat. Selain itu, protokol TCP juga dianalisis menggunakan penyaringan data di Wireshark, seperti yang ditunjukkan pada Gambar 4.30 hasil pengujian di malam hari.

| No.  | Time     | Source       | Destination     | Protocol | Length | Info                                    |
|------|----------|--------------|-----------------|----------|--------|-----------------------------------------|
| 7911 | 2.491475 | 172.20.10.8  | 104.22.1.235    | ТСР      | 54     | 62690 → 443 [ACK] Seq=1 Ack             |
| 7922 | 2.492898 | 172.20.10.8  | 104.22.1.235    | TLSv1.3  | 583    | Client Hello                            |
| 8371 | 2.572045 | 172.20.10.8  | 142.251.221.116 | ТСР      | 66     | 62691 → 443 [SYN] Seq=0 Win             |
| 8669 | 2.639532 | 104.22.1.235 | 172.20.10.8     | ТСР      | 54     | 443 $\rightarrow$ 62690 [ACK] Seq=1 Ack |
|      |          |              |                 |          |        |                                         |

Gambar 4. 30 TCP Wireshark Pengukuran Jaringan Malam Hari kedua Gambar 4.30 menunjukkan perangkat dengan IP `172.20.10.8` memulai koneksi aman menggunakan protokol TLS 1.3 dengan server ber-IP `104.22.1.235`. Ini adalah bagian dari proses pengujian di mana perangkat terhubung dengan Firebase database melalui aplikasi Android. Proses `*Client Hello*` menandakan awal koneksi yang terenkripsi untuk memastikan keamanan data. Penggunaan Wireshark membantu memverifikasi bahwa perangkat berhasil membangun koneksi aman dengan Firebase, memastikan integritas dan keamanan data selama pengujian performa jaringan. Pada Gambar 4.31 merupakan hasil dari pengukuran jaringan yang ditampilkan pada *capture file properties* pada Wireshark.

| Statistics             |           |               |
|------------------------|-----------|---------------|
| Measurement            | Captured  | Displayed     |
| Packets                | 93153     | 1055 (1.1%)   |
| Time span, s           | 63.817    | 61.545        |
| Average pps            | 1459.7    | 17.1          |
| Average packet size, B | 1137      | 463           |
| Bytes                  | 105943162 | 488982 (0.5%) |
| Average bytes/s        | 1660 k    | 7945          |
| Average bits/s         | 13 M      | 63 k          |

Gambar 4. 31 Capture File Properties Pengukuran Jaringan Malam Hari kedua

Dari hasil *capture* yang telah ditunjukkan didapatkan hasil yang ditunjukkan pada Tabel 4.6 yang merupakan parameter dari hasil pengukuran.
Hak Cipta :

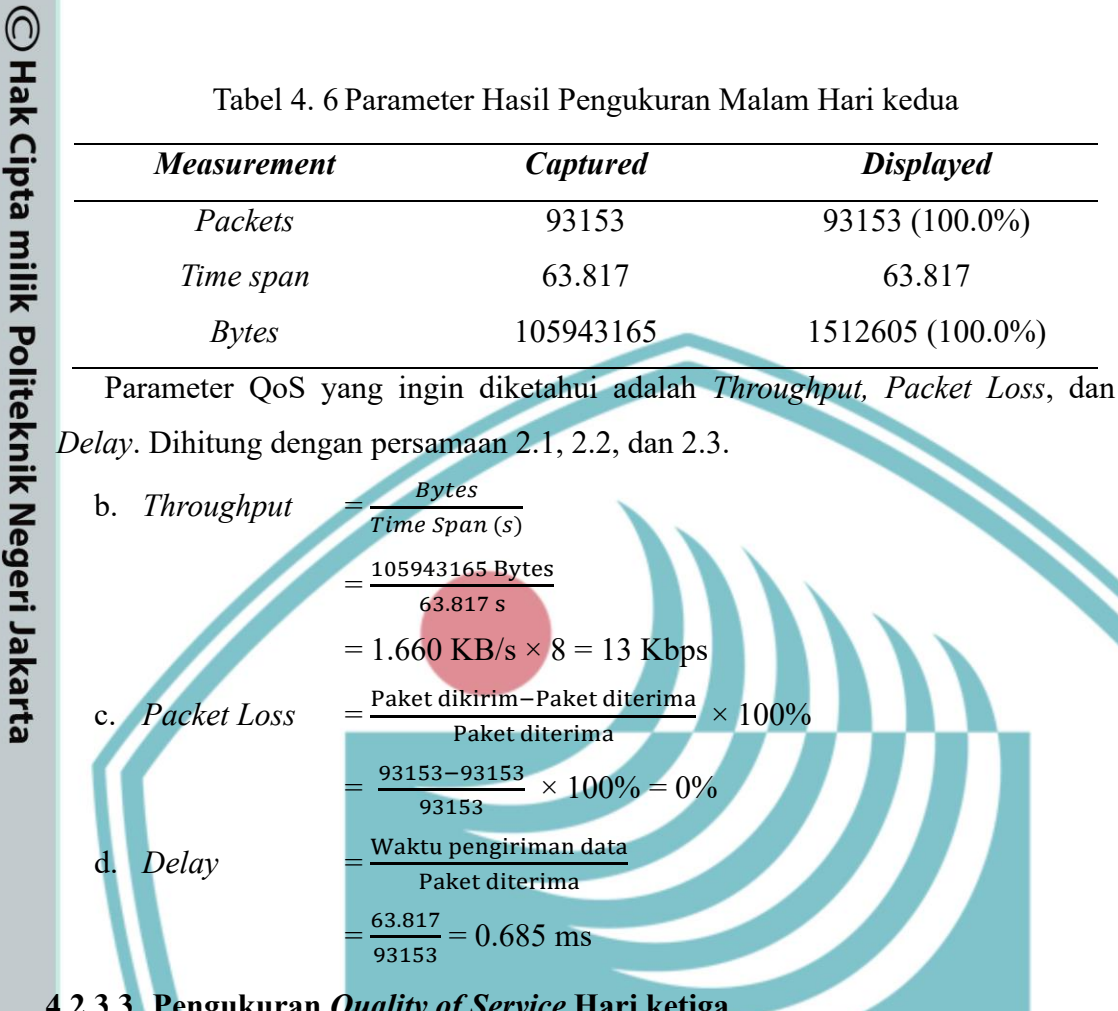

## Tabel 4. 6 Parameter Hasil Pengukuran Malam Hari kedua

## 4.2.3.3. Pengukuran Quality of Service Hari ketiga

1. Pengukuran Quality of Service Pagi Hari Pukul 5.10 WIB

Pengukuran jaringan internet dilakukan dengan melibatkan Firebase database yang terhubung ke aplikasi Android. Untuk memastikan data berasal dari Firebase, dilakukan penyaringan menggunakan protokol HTTP. Gambar 4.32 menunjukkan hasil penyaringan ini, yang bertujuan untuk memverifikasi dan memastikan hanya data yang relevan dan valid digunakan dalam analisis, sehingga hasil pengukuran lebih akurat dan dapat diandalkan.

| L | http    |            |               |               |          |                                  |
|---|---------|------------|---------------|---------------|----------|----------------------------------|
|   | No.     | Time       | Source        | Destination   | Protocol | Length Info                      |
| F | ▶ 42580 | 163.579916 | 172.20.10.8   | 114.10.52.179 | HTTP     | 178 GET /ncsi.txt HTTP/1.1       |
| 4 | - 42583 | 163.6554/2 | 114.10.52.179 | 1/2.20.10.8   | HTTP     | 233 HITP/1.1 200 OK (text/plain) |

Gambar 4. 32 HTTP Wireshark Pengukuran Jaringan Pagi Hari ketiga

Gambar 4.32 menunjukkan adanya permintaan 'GET' dari perangkat dengan IP 172.20.10.8' ke server eksternal melalui protokol HTTP, sebagai bagian dari pengujian kualitas jaringan dalam konteks komunikasi dengan Firebase Database. Permintaan 'GET' ini digunakan untuk mengambil data dari Firebase, yang

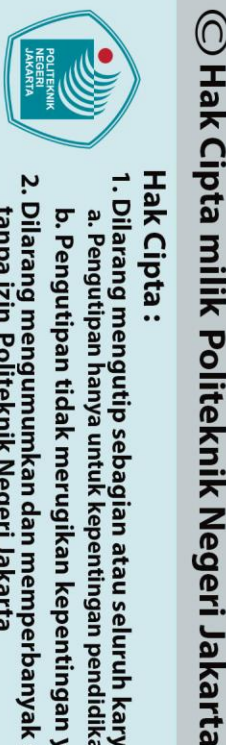

tanpa izin Politeknik Negeri Jakarta

Hak Cipta :

. Dilarang mengutip sebagian atau seluruh karya tulis ini tanpa mencantumkan dan menyebutkan sumber :

a. Pengutipan hanya untuk kepentingan pendidi lmiah, penulisan laporan, penulisan kritik atau tinjauan suatu masalah.

Dilarang mengumumkan dan memperbanyak sebagian atau seluruh karya tulis ini dalam bentuk apapun b. Pengutipan tidak merugikan kepentingan yang wajar Politeknik Negeri Jakarta

dipantau menggunakan Wireshark untuk memastikan validitas data. Penyaringan ini penting untuk memastikan bahwa data yang dianalisis benar-benar terkait dengan Firebase, sehingga hasil pengukuran jaringan akurat. Selain itu, protokol TCP juga dianalisis menggunakan penyaringan data di Wireshark, seperti yang ditunjukkan pada Gambar 4.33 hasil pengujian di pagi hari.

### Destination Time Length Info 23 1.211821 172.20.10.8 172.67.9.68 ТСР 66 443 → 52556 [SYN, ACK] Seq=0 Ack=1 Win=65535 25 1.213799 172.20.10.8 172.67.9.68 TLSv1.3 583 Client Hello

Gambar 4. 33 TCP Wireshark Pengukuran Jaringan Pagi Hari ketiga menunjukkan perangkat dengan IP `172.20.10.8` memulai koneksi aman menggunakan protokol TLS 1.3 dengan server ber-IP `172.67.9.68`. Ini adalah bagian dari proses pengujian di mana perangkat terhubung dengan Firebase database melalui aplikasi Android. Proses `Client Hello` menandakan awal koneksi yang terenkripsi untuk memastikan keamanan data. Penggunaan Wireshark membantu memverifikasi bahwa perangkat berhasil membangun koneksi aman dengan Firebase, memastikan integritas dan keamanan data selama pengujian performa jaringan. Pada Gambar merupakan hasil dari pengukuran jaringan yang ditampilkan pada capture file properties pada Wireshark.

| Measurement            | Captured | Displayed    |
|------------------------|----------|--------------|
| Packets                | 42661    | 332 (0.8%)   |
| Time span, s           | 173.955  | 173.656      |
| Average pps            | 245.2    | 1.9          |
| Average packet size, B | 1107     | 294          |
| Bytes                  | 47225674 | 97744 (0.2%) |
| Average bytes/s        | 271 k    | 562          |
| Average bits/s         | 2171 k   | 4502         |

Gambar 4. 34 Capture File Properties Pengukuran Jaringan Pagi Hari ketiga

Dari hasil *capture* yang telah ditunjukkan didapatkan hasil yang ditunjukkan pada Tabel 4.7 yang merupakan parameter dari hasil pengukuran.

Tabel 4. 7 Parameter Hasil Pengukuran Pagi Hari ketiga

| Measurement | Captured | Displayed         |
|-------------|----------|-------------------|
| Packets     | 42611    | 42611 (100.0%)    |
| Time span   | 173.955  | 173.955           |
| Bytes       | 47225674 | 47225674 (100.0%) |

Dilarang mengutip sebagian atau seluruh karya tulis ini tanpa mencantumkan dan menyebutkan sumber :

untuk kepentingan pendidikan lmiah, penulisan laporan, penulisan kritik atau tinjauan suatu masalah.

| http

Dilarang mengumumkan dan memperbanyak sebagian atau seluruh karya tulis ini dalam bentuk apapun

tanpa izin Politeknik Negeri Jakarta

a. Pengutipan hanya b. Pengutipan tidak merugikan kepentingan yang wajar Politeknik Negeri Jakarta

Parameter QoS yang ingin diketahui adalah Throughput, Packet Loss, dan *Delay*. Dihitung dengan persamaan 2.1, 2.2, dan 2.3.

c. Throughput 
$$= \frac{Bytes}{Time \, Span \, (s)}$$
$$= \frac{47225674 \, Bytes}{173.955 \, s}$$
$$= 25.22 \, \text{KB/s} \times 8 = 201.76 \, \text{Kbps}$$
d. Packet Loss 
$$= \frac{\text{Paket dikirim-Paket diterima}}{\text{Paket diterima}} \times 100\%$$
e. Delay 
$$= \frac{\text{Waktu pengiriman data}}{\text{Paket diterima}}$$
$$= \frac{173.955}{42611} = 4.08 \, \text{ms}$$

Pengukuran Quality of Service Siang Hari Pukul 14.15 WIB 2.

Pengukuran jaringan internet dilakukan dengan melibatkan Firebase database yang terhubung ke aplikasi Android. Untuk memastikan data berasal dari Firebase, dilakukan penyaringan menggunakan protokol HTTP. Gambar 4.35 menunjukkan hasil penyaringan ini, yang bertujuan untuk memverifikasi dan memastikan hanya data yang relevan dan valid digunakan dalam analisis, sehingga hasil pengukuran lebih akurat dan dapat diandalkan.

Protocol Time Source Destination Length Info + 46410 80.480690 172.20.10.8 114.10.52.179 165 GET /connecttest.txt HTTP/1.1 HTTP 114.10.52.179 172.20.10.8 241 HTTP/1.1 200 OK 46431 80.530960 нттр (text/plain

Gambar 4. 35 HTTP Wireshark Pengukuran Jaringan Siang Hari

Gambar 4.35 menunjukkan adanya permintaan 'GET' dari perangkat dengan IP `114.10.52.8` ke server eksternal melalui protokol HTTP, sebagai bagian dari pengujian kualitas jaringan dalam konteks komunikasi dengan Firebase database. Permintaan 'GET' ini digunakan untuk mengambil data dari Firebase, yang dipantau menggunakan Wireshark untuk memastikan validitas data. Penyaringan ini penting untuk memastikan bahwa data yang dianalisis benar-benar terkait dengan Firebase, sehingga hasil pengukuran jaringan akurat. Selain itu, protokol TCP juga dianalisis menggunakan penyaringan data di Wireshark, seperti yang ditunjukkan pada Gambar 4.36 hasil pengujian di pagi hari.

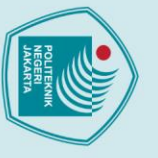

# ビット つごろ

🔘 Hak Cipta milik Politeknik Negeri Jakarta

| • | ٦  |
|---|----|
| 2 | aK |
| - | 2  |
| ŝ | 0  |
| 2 | 2  |
| 3 | •• |
| ś |    |
| 2 |    |

a. Pengutipan hanya untuk kepentingan pendidikan lisan karya lmiah, penulisan laporan, penulisan kritik atau tinjauan suatu masalah.

b. Pengutipan tidak merugikan kepentingan yang wajar Politeknik Negeri Jakarta

Dilarang mengumumkan dan memperbanyak sebagian atau seluruh karya tulis ini dalam bentuk apapun

tanpa izin Politeknik Negeri Jakarta

| tcp |    |          |              |              |          |        |                                                |
|-----|----|----------|--------------|--------------|----------|--------|------------------------------------------------|
| 0.  |    | Time     | Source       | Destination  | Protocol | Length | Info                                           |
|     | 13 | 0.996831 | 104.22.1.235 | 172.20.10.8  | ТСР      | 66     | 443 → 54095 [SYN, ACK] Seq=0 Ack=1 Win=65535 L |
|     | 14 | 0 006010 | 172 20 10 8  | 10/ 22 1 235 | тср      | 54     | 54095 -> 443 [ACK] Seg-1 Ack-1 Win-65792 Len=0 |
|     | 15 | 0.998739 | 172.20.10.8  | 104.22.1.235 | TLSv1.3  | 583    | Client Hello                                   |
|     | 10 | 1 057777 | 104 22 4 225 | 173 30 10 0  | TCD      | E 4    | 442 . E400E [ACK] C 4 A.L. E20 U.S. 72700 L    |

Gambar 4. 36 TCP Wireshark Pengukuran Jaringan Siang Hari ketiga

Gambar 4.36 menunjukkan perangkat dengan IP `172.20.10.8` memulai koneksi aman menggunakan protokol TLS 1.3 dengan server ber-IP `104.22.1.235`. Ini adalah bagian dari proses pengujian di mana perangkat terhubung dengan Firebase database melalui aplikasi Android. Proses 'Client Hello' menandakan awal koneksi yang terenkripsi untuk memastikan keamanan data. Penggunaan Wireshark membantu memverifikasi bahwa perangkat berhasil membangun koneksi aman dengan Firebase, memastikan integritas dan keamanan data selama pengujian performa jaringan. Pada Gambar 4.37 merupakan hasil dari pengukuran jaringan yang ditampilkan pada capture file properties pada Wireshark.

| Statistics             |          |              |
|------------------------|----------|--------------|
| Measurement            | Captured | Displayed    |
| Packets                | 46724    | 326 (0.7%)   |
| Time span, s           | 87.688   | 86.362       |
| Average pps            | 532.8    | 3.8          |
| Average packet size, B | 1033     | 183          |
| Bytes                  | 48279990 | 59690 (0.1%) |
| Average bytes/s        | 550 k    | 691          |
| Average bits/s         | 4404 k   | 5529         |

# Gambar 4. 37 Capture File Properties Pengukuran Jaringan Siang Hari

Dari hasil *capture* yang telah ditunjukkan didapatkan hasil yang ditunjukkan pada Tabel 4.8 yang merupakan parameter dari hasil pengukuran.

| Tabel 4. 8 Param | eter Hasil Pengukuran S | Siang Hari ketiga |
|------------------|-------------------------|-------------------|
| Measurement      | Captured                | Displayed         |
| Packets          | 46724                   | 46724 (100.0%)    |
| Time span        | 87.688                  | 87.688            |
| Bytes            | 48279990                | 48279990 (100.0%) |

Parameter QoS yang ingin diketahui adalah Throughput, Packet Loss, dan Delay. Dihitung dengan persamaan 2.1, 2.2, dan 2.3.

c. Throughput 
$$= \frac{Bytes}{Time \ Span \ (s)}$$
$$= \frac{48279990 \ Bytes}{87.688 \ s}$$
$$= 550.588 \ KB/s \times 8 = 4.40 \ Kbps$$

tanpa izin Politeknik Negeri Jakarta

🔘 Hak Cipta milik Politeknik Negeri Jakarta

Hak Cipta :

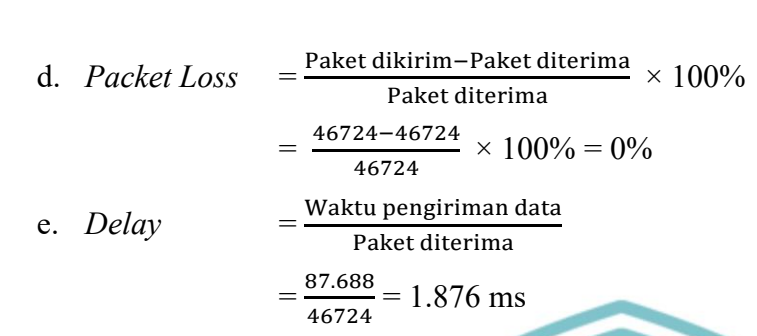

3. Pengukuran Quality of Service Malam Hari Pukul 21.35 WIB

Pengukuran jaringan internet dilakukan dengan melibatkan Firebase *database* yang terhubung ke aplikasi Android. Untuk memastikan data berasal dari Firebase, dilakukan penyaringan menggunakan protokol HTTP. Gambar 4.38 menunjukkan hasil penyaringan ini, yang bertujuan untuk memverifikasi dan memastikan hanya data yang relevan dan valid digunakan dalam analisis, sehingga hasil pengukuran lebih akurat dan dapat diandalkan.

| 📙 http |             |               |               |          |        |                               |
|--------|-------------|---------------|---------------|----------|--------|-------------------------------|
| No.    | Time        | Source        | Destination   | Protocol | Length | Info                          |
| -+ 92  | 2 1.477077  | 172.20.10.8   | 114.10.52.216 | HTTP     | 178    | GET /ncsi.txt HTTP/1.1        |
| - 100  | 0 1.639371  | 114.10.52.216 | 172.20.10.8   | HTTP     | 233    | HTTP/1.1 200 OK (text/plain)  |
| 45859  | 9 22.111428 | 172.20.10.8   | 114.10.52.216 | HTTP     | 165    | GET /connecttest.txt HTTP/1.1 |
| 45864  | 4 22.266285 | 114.10.52.216 | 172.20.10.8   | HTTP     | 241    | HTTP/1.1 200 OK (text/plain)  |
|        |             |               |               |          |        |                               |

Gambar 4. 38 Gambar 4. 39 HTTP Wireshark Pengukuran Jaringan Malam Hari ketiga

Gambar 4.38 menunjukkan adanya permintaan 'GET' dari perangkat dengan IP '172.20.10.8' ke server eksternal melalui protokol HTTP, sebagai bagian dari pengujian kualitas jaringan dalam konteks komunikasi dengan Firebase *database*. Permintaan 'GET' ini digunakan untuk mengambil data dari Firebase, yang dipantau menggunakan Wireshark untuk memastikan validitas data. Penyaringan ini penting untuk memastikan bahwa data yang dianalisis benar-benar terkait dengan Firebase, sehingga hasil pengukuran jaringan akurat. Selain itu, protokol TCP juga dianalisis menggunakan penyaringan data di Wireshark, seperti yang ditunjukkan pada Gambar 4.40 hasil pengujian di malam hari.

|   | <mark>,</mark> tcp |          |              |              |          |        |                             |
|---|--------------------|----------|--------------|--------------|----------|--------|-----------------------------|
| ſ | No.                | Time     | Source       | Destination  | Protocol | Length | Info                        |
|   | 26                 | 0.706871 | 104.22.0.235 | 172.20.10.8  | ТСР      | 66     | 443 → 50389 [SYN, ACK] Seq= |
|   | 27                 | 0.706991 | 172.20.10.8  | 104.22.0.235 | ТСР      | 54     | 50389 → 443 [ACK] Seg=1 Ack |
|   | 28                 | 0.708397 | 172.20.10.8  | 104.22.0.235 | TLSv1.3  | 583    | Client Hello                |
| ľ | 32                 | 0.812781 | 104.22.0.235 | 172.20.10.8  | тср      | 54     | 443 → 50389 [ACK] Seq=1 Ack |
|   | 33                 | 0.812781 | 104.22.0.235 | 172.20.10.8  | TLSv1.3  | 273    | Server Hello, Change Cipher |

Gambar 4. 40 TCP Wireshark Pengukuran Jaringan Malam Hari

🔘 Hak Cipta milik Politeknik Negeri Jakarta Gambar 4.40 menunjukkan perangkat dengan IP `172.20.10.8` memulai koneksi aman menggunakan protokol TLS 1.3 dengan server ber-IP '104.22.1.235'. Ini adalah bagian dari proses pengujian di mana perangkat terhubung dengan Firebase database melalui aplikasi Android. Proses `Client Hello` menandakan awal koneksi yang terenkripsi untuk memastikan keamanan data. Penggunaan Wireshark membantu memverifikasi bahwa perangkat berhasil membangun koneksi aman dengan Firebase, memastikan integritas dan keamanan data selama pengujian performa jaringan. Pada Gambar 3.41 merupakan hasil dari pengukuran jaringan yang ditampilkan pada capture file properties pada Wireshark.

| - | Statistics                                                                                                  |
|---|----------------------------------------------------------------------------------------------------|
|   | Measurement<br>Packets<br>Time span, s<br>Average pps<br>Average packet size, B<br>Bytes<br>Average hytes/s |
|   | Average bits/s                                                                                              |

| Captured |  |
|----------|--|
| 47174    |  |
| 78.236   |  |
| 603.0    |  |
| 1096     |  |
| 51699302 |  |
| 660 k    |  |
| 5286 k   |  |
|          |  |

Displayed 758 (1.6%) 77.268

364374 (0.7%)

9.8 481

4715

37 k

Gambar 4. 41 Capture File Properties Pengukuran Jaringan Malam Hari ketiga Dari hasil capture yang telah ditunjukkan didapatkan hasil yang ditunjukkan pada Tabel 4.9 yang merupakan parameter dari hasil pengukuran.

Tabel 4. 9 Parameter Hasil Pengukuran Malam Hari ketiga

| Packets 47174 47174 (100.0%   Time span 78.236 78.236 |    | Displayed        | Captured | Measurement |
|-------------------------------------------------------|----|------------------|----------|-------------|
| <i>Time span</i> 78.236 78.236                        | )  | 47174 (100.0%)   | 47174    | Packets     |
|                                                       |    | 78.236           | 78.236 R | Time span   |
| <i>Bytes</i> 51699302 51699302 (100.0                 | %) | 51699302 (100.0% | 51699302 | Bytes       |

Parameter QoS yang ingin diketahui adalah Throughput, Packet Loss, dan Delay. Dihitung dengan persamaan 2.1, 2.2, dan 2.3

Bytes Throughput c. Time Span (s) 51699302 Bytes

78.236 s

$$= 660.812 \text{ KB/s} \times 8 = 5.28 \text{ Kbps}$$

d. Packet Loss 
$$= \frac{Packet ukrimi-Packet uterima}{Packet diterima} \times 100\%$$
$$= \frac{47174 - 47174}{47174} \times 100\% = 0\%$$

Waktu pengiriman data e. Delav Paket diterima

=

$$=\frac{78.236}{47174}$$
 = 1.658 ms

Hak Cipta :

tanpa izin Politeknik Negeri Jakarta

## 4.2.4. Analisa Data

Pengukuran *Quality of Service* (QoS) dilakukan selama tiga hari pada waktu yang berbeda pagi, siang, dan malam untuk mengevaluasi kinerja jaringan yang terhubung dengan Firebase database melalui aplikasi Android. Setiap sesi pengukuran melibatkan analisis throughput, packet loss, dan delay dengan menggunakan Wireshark untuk memastikan data yang diambil berasal dari Firebase. Pada hari pertama, pengukuran dilakukan pada pukul 09.34 WIB, 15.50 WIB, dan 21.06 WIB. Di pagi hari, *throughput* mencapai 1.474 Kbps dengan *delay* 5.75 ms dan *packet loss* 0%, menunjukkan jaringan yang sangat baik. Siang harinya, *throughput* turun menjadi 170 Kbps dengan *delay* 32.11 ms, yang masih cukup baik meski terjadi peningkatan delay. Pada malam hari, *throughput* menurun signifikan menjadi 50 Kbps dengan *delay* 69.12 ms, mengindikasikan jaringan yang lebih lambat.

Pada hari kedua, pengukuran dilakukan pada pukul 05.04 WIB, 14.34 WIB, dan 21.06 WIB. Hasil pengukuran pagi hari menunjukkan *throughput* 201.76 Kbps dengan *delay* 14.81 ms dan *packet loss* 0%, yang menandakan jaringan cukup stabil di pagi hari. Siang hari, *throughput* sedikit menurun menjadi 170 Kbps dengan delay 32.11 ms, serupa dengan hari pertama. Pada malam hari, *throughput* kembali menurun ke 50 Kbps dengan *delay* meningkat menjadi 69.12 ms, konsisten dengan pengukuran sebelumnya yang menunjukkan penurunan performa jaringan di malam hari.

Pada hari ketiga, dari hasil pengukuran *Quality of Service* (QoS) yang dilakukan pada pagi, siang, dan malam hari, dapat disimpulkan bahwa jaringan memiliki performa yang berbeda-beda tergantung pada waktu pengujian. Pada pagi hari, throughput jaringan tercatat sebesar 201.76 Kbps, jauh lebih tinggi dibandingkan throughput pada siang dan malam hari yang masing-masing hanya sebesar 4.40 Kbps dan 5.28 Kbps. Hal ini menunjukkan bahwa pada pagi hari, jaringan lebih bebas dari kemacetan, kemungkinan karena jumlah pengguna yang lebih sedikit, sehingga kecepatan transfer data dari perangkat ke Firebase database lebih tinggi. Meskipun begitu, delay pada pagi hari mencapai 4.08 ms, lebih tinggi dibandingkan siang dan malam hari yang hanya 1.876 ms dan 1.658 ms, yang menunjukkan adanya sedikit peningkatan waktu pengiriman data di pagi hari. Di

. Dilarang mengutip sebagian atau seluruh karya tulis ini tanpa mencantumkan dan menyebutkan sumber :

isan karya

ilmiah, penulisan

laporan, penulisan kritik atau tinjauan suatu masalah

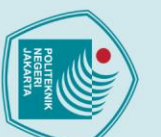

a. Pengutipan hanya

untuk kepentingan

pendidikan

🔘 Hak Cipta milik Politeknik Negeri Jakarta

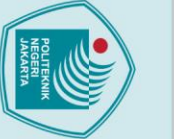

Hak Cipta :

🔘 Hak Cipta milik Politeknik Negeri Jakarta

. Dilarang mengutip sebagian atau seluruh karya tulis ini tanpa mencantumkan dan menyebutkan sumber :

a. Pengutipan hanya untuk kepentingan pendidikan lmiah, penulisan laporan, penulisan kritik atau tinjauan suatu masalah.

b. Pengutipan tidak merugikan kepentingan yang wajar Politeknik Negeri Jakarta

2. Dilarang mengumumkan dan memperbanyak sebagian atau seluruh karya tulis ini dalam bentuk apapun

tanpa izin Politeknik Negeri Jakarta

sisi lain, tidak ada packet loss yang terdeteksi pada ketiga waktu pengukuran, menunjukkan bahwa jaringan sangat stabil dan andal, dengan semua data berhasil dikirim dan diterima tanpa ada yang hilang. Secara keseluruhan, jaringan yang diuji menunjukkan performa yang sangat baik untuk komunikasi antara perangkat dan Firebase database, dengan variasi performa yang bisa dipengaruhi oleh beban jaringan pada waktu yang berbeda.

Secara keseluruhan, pengukuran QoS ini menunjukkan bahwa jaringan memiliki performa terbaik di pagi hari dengan throughput yang lebih tinggi dan delay yang lebih rendah, sedangkan performa menurun secara signifikan pada malam hari dengan throughput yang lebih rendah dan delay yang lebih tinggi. Hasil ini penting untuk dipertimbangkan dalam aplikasi yang membutuhkan konektivitas *real-time*, terutama pada malam hari saat performa jaringan cenderung menurun.

# 4.3 Pengujian Internet Menggunakan Speedtest

Pengujian ini dilakukan untuk mengetahui kecepatan jaringan internet agar saling terhubung sehingga mikrokontroller dapat menerima data sensor ultrasonik dan mengirimkan data sehingga dapat menggerakkan servo.

# 4.3.1 Deskripsi Pengujian

Pengujian internet menggunakan Speedtest adalah metode untuk mengukur performa koneksi internet. Speedtest mengevaluasi tiga parameter utama: ping, kecepatan unduh (download speed), dan kecepatan unggah (upload speed). Ping mengukur waktu respons koneksi, di mana nilai yang lebih rendah menunjukkan koneksi yang lebih cepat dalam merespons permintaan. Kecepatan unduh mengukur seberapa cepat data dapat diterima dari internet ke perangkat pengguna, yang penting untuk kegiatan seperti streaming vidio dan mengunduh file. Sementara itu, kecepatan unggah menunjukkan seberapa cepat data dapat dikirim dari perangkat ke internet, penting untuk kegiatan seperti mengirim atau menerima data. Untuk melakukan pengujian, pengguna hanya perlu mengakses aplikasi atau situs web Speedtest dan memulai tes, setelah itu hasil akan segera ditampilkan, memberikan gambaran yang jelas tentang kualitas dan kecepatan koneksi internet yang digunakan. Pengujian ini dilakukan dengan membandingkan kualitas internet menggunakan seluler dengan provider Three. Pada pengujian ini menggunakan

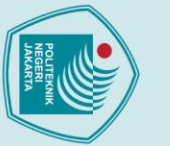

Hak Cipta :

Dilarang mengutip sebagian atau seluruh karya tulis ini tanpa mencantumkan dan menyebutkan sumber : a. Pengutipan hanya untuk kepentingan pendidikan, penelitian , penulisan karya ilmiah, penulisan laporan, penulisa laporan, penulisan kritik atau tinjauan suatu masalah.

Dilarang mengumumkan dan memperbanyak sebagian atau seluruh karya tulis ini dalam bentuk apapun

tanpa izin Politeknik Negeri Jakarta

b. Pengutipan tidak merugikan kepentingan yang wajar Politeknik Negeri Jakarta

smartphone yang terhubung dengan jaringan seluler Three. Alat yang digunakan antara lain, yaitu smartphone dan Speedtest

# 4.3.3 Prosedur Pengujian

Terdapat beberapa tahapan untuk melakukan pengujian internet dengan menggunakan Speedtest:

1. Menyambungkan *smartphone* dengan internet dan membuka aplikasi *speedtest*. Ilustrasi penyambungan smartphone ke internet dan membuka aplikasi Speedtest yang sudah terinstal pada smartphone.

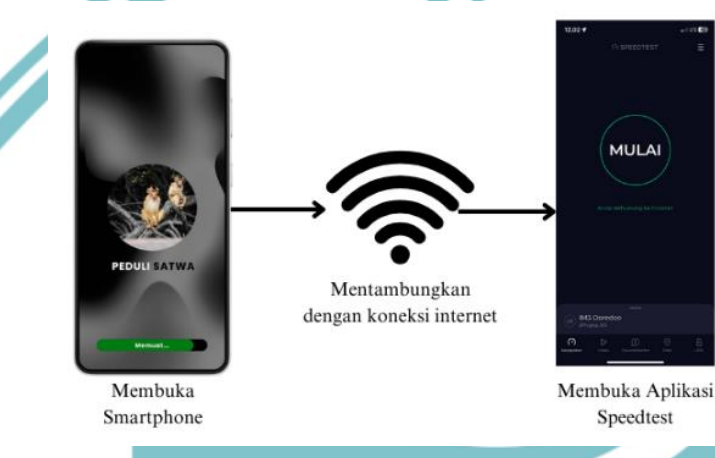

Gambar 4. 42 Ilustrasi Memulai Pengujian Speedtest

2. Melakukan pengukuran kecepatan penerimaan data dan pengiriman perintah untuk jaringan Three menggunakan aplikasi speedtest pada smartphone. Seperti

pada Gambar 4.43

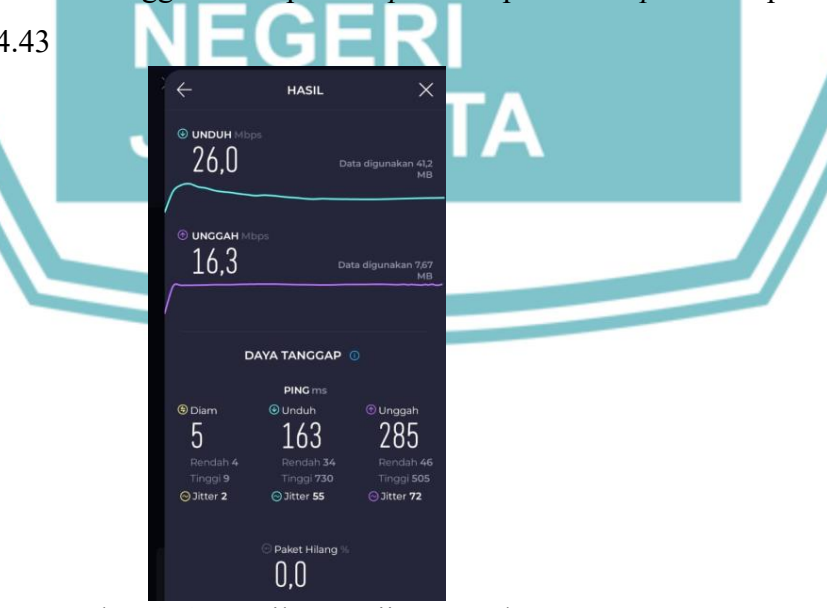

Gambar 4. 43 Hasil Pengujian Speedtest

a. Pengutipan hanya

untuk kepentingan

pendidikan

🔘 Hak Cipta milik Politeknik Negeri Jakarta

Hak Cipta :

. Dilarang mengutip sebagian atau seluruh karya tulis ini tanpa mencantumkan dan menyebutkan sumber :

lmiah, penulisan

laporan, penulisan kritik atau tinjauan suatu masalah.

Dilarang mengumumkan dan memperbanyak sebagian atau seluruh karya tulis ini dalam bentuk apapun

b. Pengutipan tidak merugikan kepentingan yang wajar Politeknik Negeri Jakarta

tanpa izin Politeknik Negeri Jakarta

3.

Mencatat hasil pengujian kecepatan penerimaan data status dan pengiriman perintah berupa data. Hasil tersebut akan menentukan kualitas jaringan yang sedang digunakan pada saat itu dan juga kualitas pengiriman serta penerimaan data dari ataupun ke Firebase *database*.

## 4.3.4 Data Hasil Pengujian

Hasil pengujian yang telah dilakukan untuk mendapatkan hasil *upload* dan *download* menggunakan aplikasi Speedtest by Ookla dan menggunakan provider Three. Hasil pengujian Speedtest yang dilakukan dapat dilihat pada Gambar 4.44.

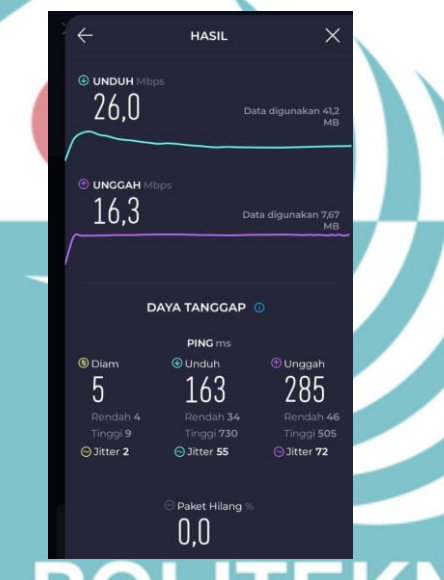

# Gambar 4. 44 Hasil Pengukuran Speedtest

Pada pengujian ini meliputi kecepatan pengambilan data dan pengiriman perintah dari operator Three. Hasil yang didapatkan pada saat pengujian Speedtest dengan menggunakan provider Three dengan kecepatan penerimaan data berupa status sebesar 26 Mbps dan kecepatan pengiriman perintah sebesar 16.3 Mbps.

## 4.3.5 Analisa Data

Pengujian kecepatan internet menggunakan aplikasi Speedtest dilakukan untuk mengukur kecepatan internet Three agar penguji dapat mengetahui dan membandingkan kecepatan internet dalam menerima dan mengirim data kepada Firebase. Kecepatan internet menggunakan jaringan internet Three mendapatkan hasil penerimaan data status sebesar 26 Mbps dan kecepatan pengiriman perintah sebesar 16.3 Mbps. Secara keseluruhan, nilai kecepatan pada provider Three sangat baik untuk menerima dan mengirim data dari mikrokontroler kepada Firebase

Politeknik Negeri Jakarta

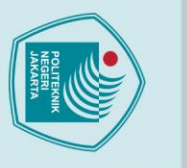

a. Pengutipan hanya

untuk kepentingan

pendidikan

🔘 Hak Cipta milik Politeknik Negeri Jakarta

Hak Cipta :

karena provider tersebut mendapatkan jaringan yang bagus. Maka dari itu pada pengujian Tugas Akhir ini menggunakan provider Three sebagai koneksi internet.

# 4.4 Analisa Sistem

Pengujian yang dilakukan mendapatkan beberapa Kesimpulan, aplikasi Android 'Perangkap Satwa' dapat terintegrasi dengan sistem *hardware* melalui hubungan Firebase *database*. Aplikasi dapat menampilkan data jumlah pengunjung, kondisi karya, dan Lokasi karya dengan baik. Selain itu, dapat memantau dan mengendalikan perangkap satwa di aplikasi hingga pengiriman data perintah ke Firebase *database*.

*Quality of Service* pada jaringan yang digunakan memiliki hasil yang baik terutama pada hari pertama. Pengiriman data dari Firebase ke sistem atau sebaliknya, berjalan dengan baik dan tidak ada paket yang hilang. Pada pengujian performasi jaringan, dapat disimpulkan bahwa di daerah ini provider Three memiliki kualitas sinyal cukup bagus. Nilai RSRP berada dalam kategori sangat baik hingga baik.

# POLITEKNIK NEGERI JAKARTA

b. Pengutipan tidak merugikan kepentingan yang wajar Politeknik Negeri Jakarta

. Dilarang mengutip sebagian atau seluruh karya tulis ini tanpa mencantumkan dan menyebutkan sumber :

lisan karya

ilmiah, penulisan

laporan, penulisan kritik atau tinjauan suatu masalah.

# BAB V PENUTUP

# 5.1 Kesimpulan

C Hak Cipta milik Politeknik Negeri Jakarta

Hak Cipta :

a. Pengutipan hanya

untuk kepentingan

pendidikan

Berdasarkan hasil pengujian dari aplikasi pameran karya seni, dapat disimpulkan bahwa:

- Prototipe perangkap satwa liar berbasis Android dirancang untuk memudahkan pengawasan dan kendali jarak jauh secara *real-time*. Terhubung dengan Firebase dan menggunakan sensor ultrasonik serta sistem transmisi ESP32 dan LoRa, aplikasi Android memungkinkan pengguna mengelola perangkap secara efisien, menawarkan solusi efektif untuk menjaga keamanan pemukiman dari satwa liar.
- Aplikasi ini dirancang untuk memantau serta mengendalikan perangkap satwa. Ketika sensor ultrasonik mendeteksi keberadaan satwa, menu pemantauan dalam aplikasi akan menampilkan kondisi perangkap. Pengendalian dilakukan dengan membuka dan menutup perangkap melalui tombol perintah yang tersedia.
- Aplikasi Android "Perangkap Satwa" menggunakan Firebase untuk memantau satwa dan mengendalikan perangkap secara jarak jauh melalui ESP32 dan LoRa, memungkinkan operasi perangkat secara *real-time*.
- 4. Pengukuran Quality of Service (QoS) selama tiga hari menunjukkan performa jaringan paling optimal terjadi di pagi hari, terutama pada hari pertama dengan throughputm1.474 Kbps, delay 5.75 ms, dan packet loss 0%. Siang hari menunjukkan penurunan throughput 170 Kbps dengan delay 32.11 ms, dan pada malam hari throughput menurun menjadi 50 Kbps, delay menjadi 69.12 ms. Provider Three sebagai koneksi internet mendapatkan hasil kecepatan penerimaan data 26 Mbps dan pengiriman perintah 16.3 Mbps, provider sangat baik untuk komunikasi yang andal antara mikrokontroler dan Firebase.

## 5.2 Saran

Dari tugas akhir "Rancang Bangun Prototype Sistem Perangkap Satwa Liar di Pemukiman Penduduk Berbasis Android" ini, penulis menyarankan untuk adanya pengembangan dalam pembuatan aplikasi, melengkapi sistem authentikasi untuk membuat akun agar terjamin keamanan data atau akun setiap pelindung satwa.

. Dilarang mengutip sebagian atau seluruh karya tulis ini tanpa mencantumkan dan menyebutkan sumber :

lmiah, penulisan

laporan, penulisan kritik atau tinjauan suatu masalah

# DAFTAR PUSTAKA

Adzan Abdul Zabar, F. N. (2015). Keamanan HTTP dan HTTPS Berbasis Web Menggunakan Sistem Operasi Kali Linux. Jurnal Ilmiah Komputer dan Informatika (KOMPUTA), 69-74.

Anisya Sonita, R. F. (2018). Aplikasi E-Order Menggunakan Firebase dan Algoritme Knuth Morris Pratt Berbasis Android. Jurnal Pseudocode, 38-45.

Erwin, S. M. (2023). Pengantar & Penerapan Internet Of Things: Konsep Dasar & Penerapan IoT di Berbagai Sektor. Jambi: PT. Sonpedia Publishing Indonesia.

Lutvi Aditya Rahmadan, S. Z. (2023). Perancangan Media Pembelajaran Kewirausahaan Berbasis Android Menggunakan Kodular pada Kelas XII MAN 1 Agam. JATI(Jurnal Mahasiswa Teknik Informatika), 1-7.

Muyasir, R. M. (2022). Perancangan Aplikasi Media Pembelajaran Dasar Desain Grafis Berbasis Android Menggunakan Web Kodular. JINTECH: Journal of Information Technology, 22-28.

Ratrie Lara Ditha, S. T. (2023). Rancang Bangun Aplikasi Layanan Pengaduan pada Dinas Pendidikan Kabupaten OKU Berbasis Android Menggunakan Android Studio. JIK, VOL. 14, No.2, 25-35.

Rohaya, S. (2008). Internet: pengertian, sejarah, fasilitas dan koneksinya. Jurnal/Fihris/Fihris Vol. III No. 1,2, 2.

Romasella Tri Novita, R. T. (2021). Analisis Keamanan Wifi Menggunakan Wireshark . JES (Jurnal Elektro Smart) Vol. 1, No. 1, 7-9.

Selay, A. A. (2022). Internet Of Things. arimah Tauhid, 1, 860-868.

Triawan, M. A. (2023). Sistem Pemantauan Lingkungan Menggunakan Sensor BME280 Berbasis Internet of Things. Generic, 37-41.

Wulandari, R. (2016). Analisis QoS (Quality of Service) pada Jaringan Internet (Studi Kasus : Upt Loka Uji Teknik Penambangan Jampang Kulon-Lipi). Jurnal Teknik Informatika dan Sistem Informasi, vol. 2, no. 2, 1-11.

🔘 Hak Cipta milik Politeknik Negeri Jakarta

Hak Cipta :

b. Pengutipan tidak merugikan kepentingan yang wajar Politeknik Negeri Jakarta

. Dilarang mengutip sebagian atau seluruh karya tulis ini tanpa mencantumkan dan menyebutkan sumber : a. Pengutipan hanya untuk kepentingan pendidikan, penelitian , penulisan karya ilmiah, penulisan laporan, penulisa

laporan, penulisan kritik atau tinjauan suatu masalah.

## **DAFTAR RIWAYAT HIDUP**

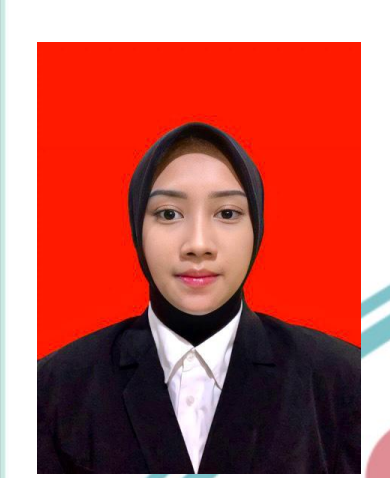

Rizka Dwi Sakha, lahir di Jakarta pada tanggal 20 Agustus 2003. Memulai pendidikan formal di SDIT Daarul Fataa Kabupaten Bogor pada Tahun 2009 hingga lulus pada Tahun 2015. Setelah itu melanjutkan Pendidikan ke SMPN 1 Bojonggede dan lulus pada Tahun 2018. Penulis melanjutkan Pendidikan ke SMAN 1 Tajurhalang dan lulus pada Tahun 2021. Setelah lulus dari Sekolah Menengah Atas, penulis melanjutkan pendidikan ke jenjang Diploma III di Jurusan Teknik Elektro Program Studi Telekomunikasi Politeknik Negeri Jakarta.

# POLITEKNIK NEGERI JAKARTA

# © Hak Cipta milik Politeknik Negeri Jakarta

- Dilarang mengutip sebagian atau seluruh karya tulis ini tanpa mencantumkan dan menyebutkan sumber : a. Pengutipan hanya untuk kepentingan pendidikan, penelitian , penulisan karya ilmiah, penulisan laporan, penulisa laporan, penulisan kritik atau tinjauan suatu masalah.
- b. Pengutipan tidak merugikan kepentingan yang wajar Politeknik Negeri Jakarta
- Dilarang mengumumkan dan memperbanyak sebagian atau seluruh karya tulis ini dalam bentuk apapun

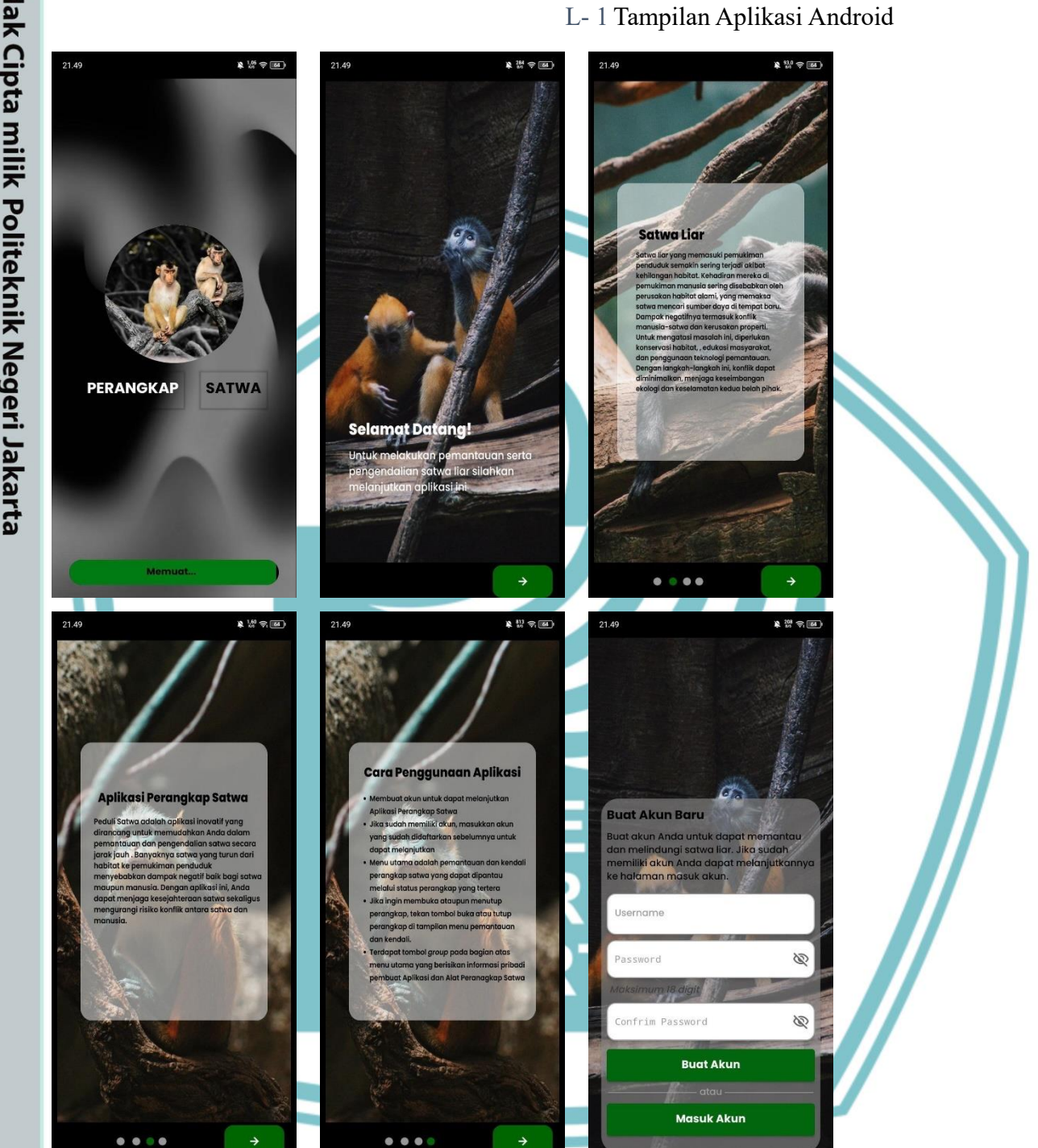

- l. Dilarang mengutip sebagian atau seluruh karya tulis ini tanpa mencantumkan dan menyebutkan sumber : a. Pengutipan hanya untuk kepentingan pendidikan, penelitian , penulisan karya ilmiah, penulisan laporan, penulisan kritik atau tinjauan suatu masalah.
- b. Pengutipan tidak merugikan kepentingan yang wajar Politeknik Negeri Jakarta
- 2. Dilarang mengumumkan dan memperbanyak sebagian atau seluruh karya tulis ini dalam bentuk apapun tanpa izin Politeknik Negeri Jakarta

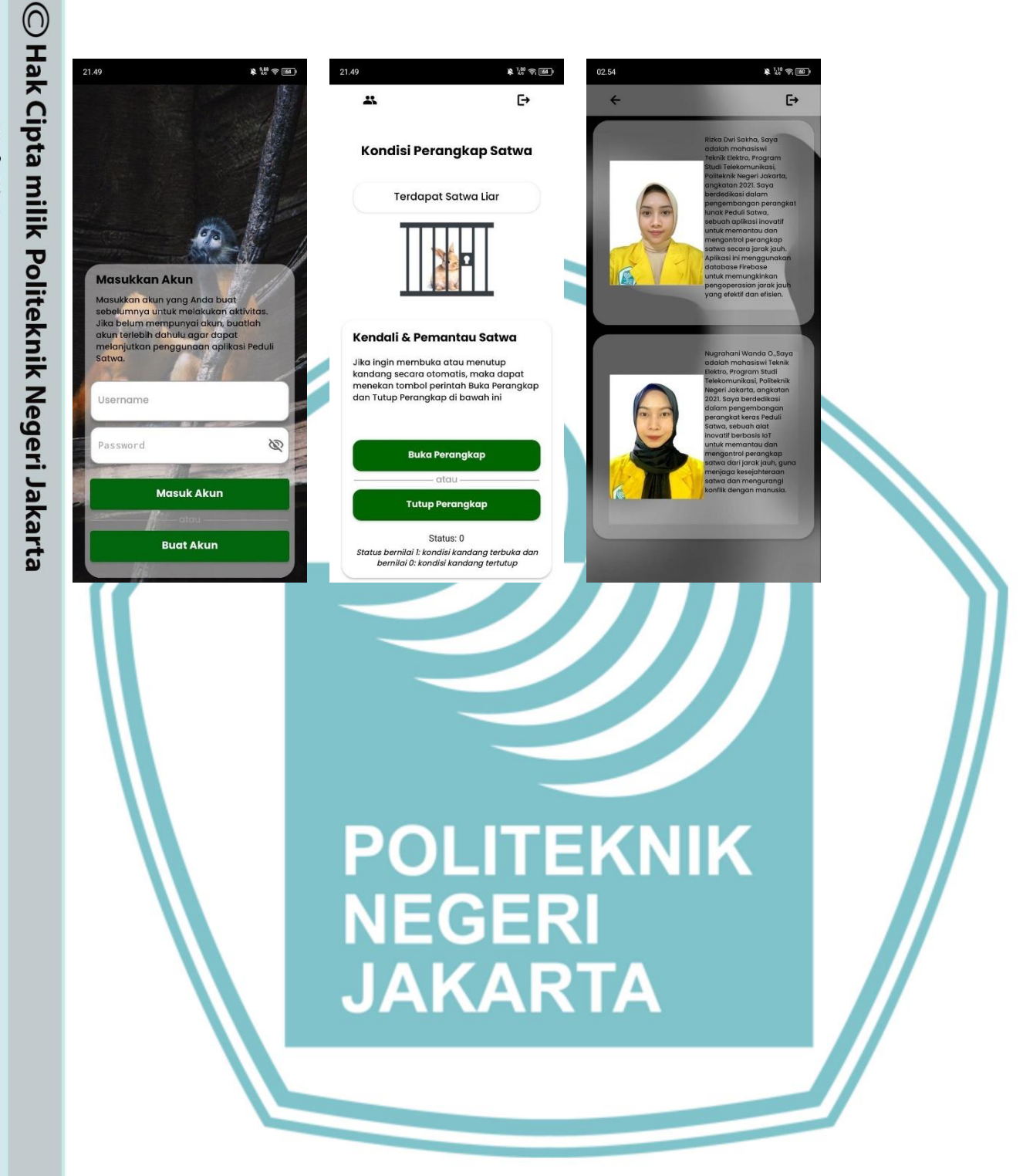

- I. Dilarang mengutip sebagian atau seluruh karya tulis ini tanpa mencantumkan dan menyebutkan sumber : a. Pengutipan hanya untuk kepentingan pendidikan, penelitian, penulisan karya ilmiah, penulisan laporan, penulisan kritik atau tinjauan suatu masalah.
- b. Pengutipan tidak merugikan kepentingan yang wajar Politeknik Negeri Jakarta

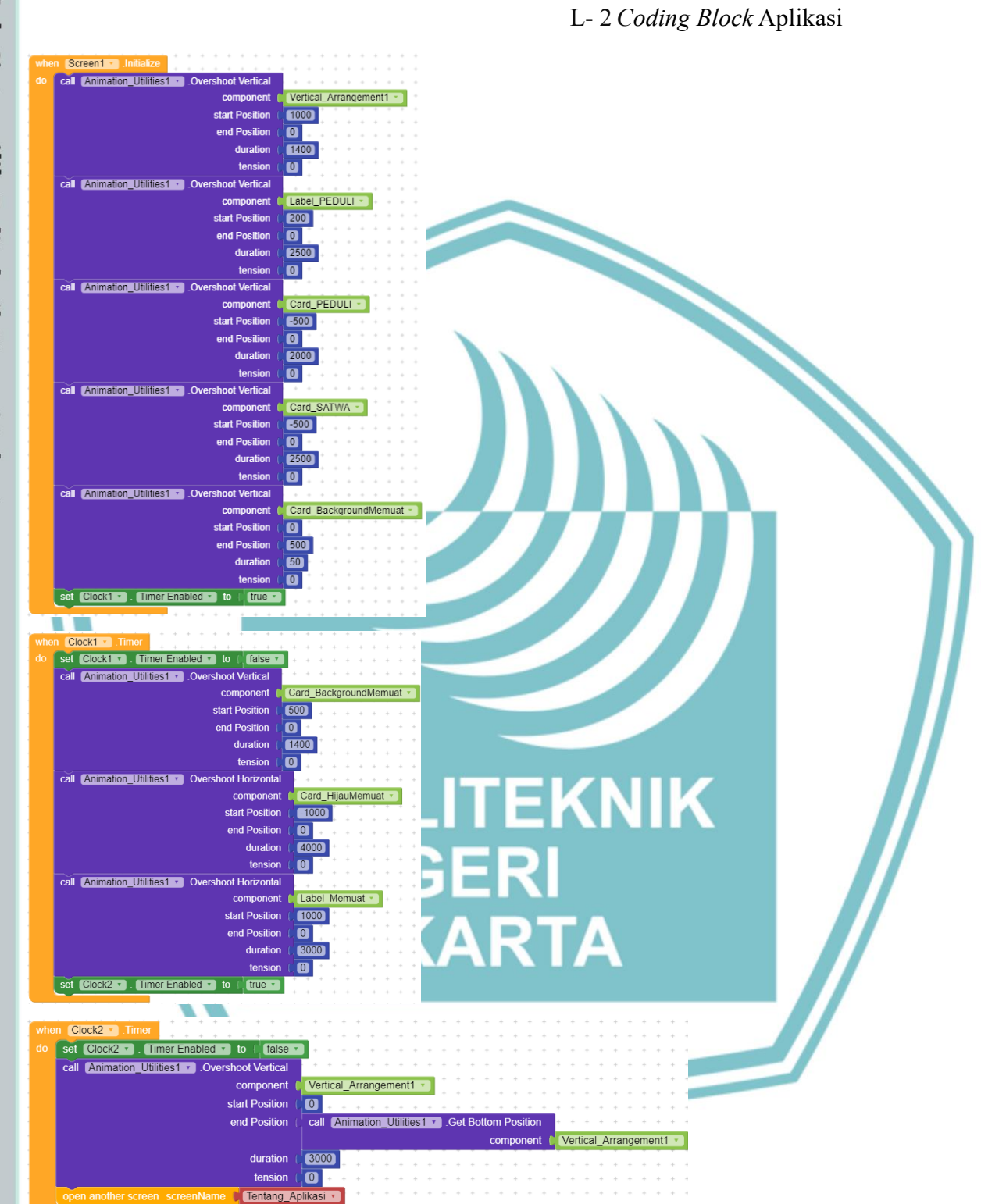

# Hak Cipta :

- l. Dilarang mengutip sebagian atau seluruh karya tulis ini tanpa mencantumkan dan menyebutkan sumber : a. Pengutipan hanya untuk kepentingan pendidikan, penelitian , penulisan karya ilmiah, penulisan laporan, penulisan kritik atau tinjauan suatu masalah.
- b. Pengutipan tidak merugikan kepentingan yang wajar Politeknik Negeri Jakarta

N

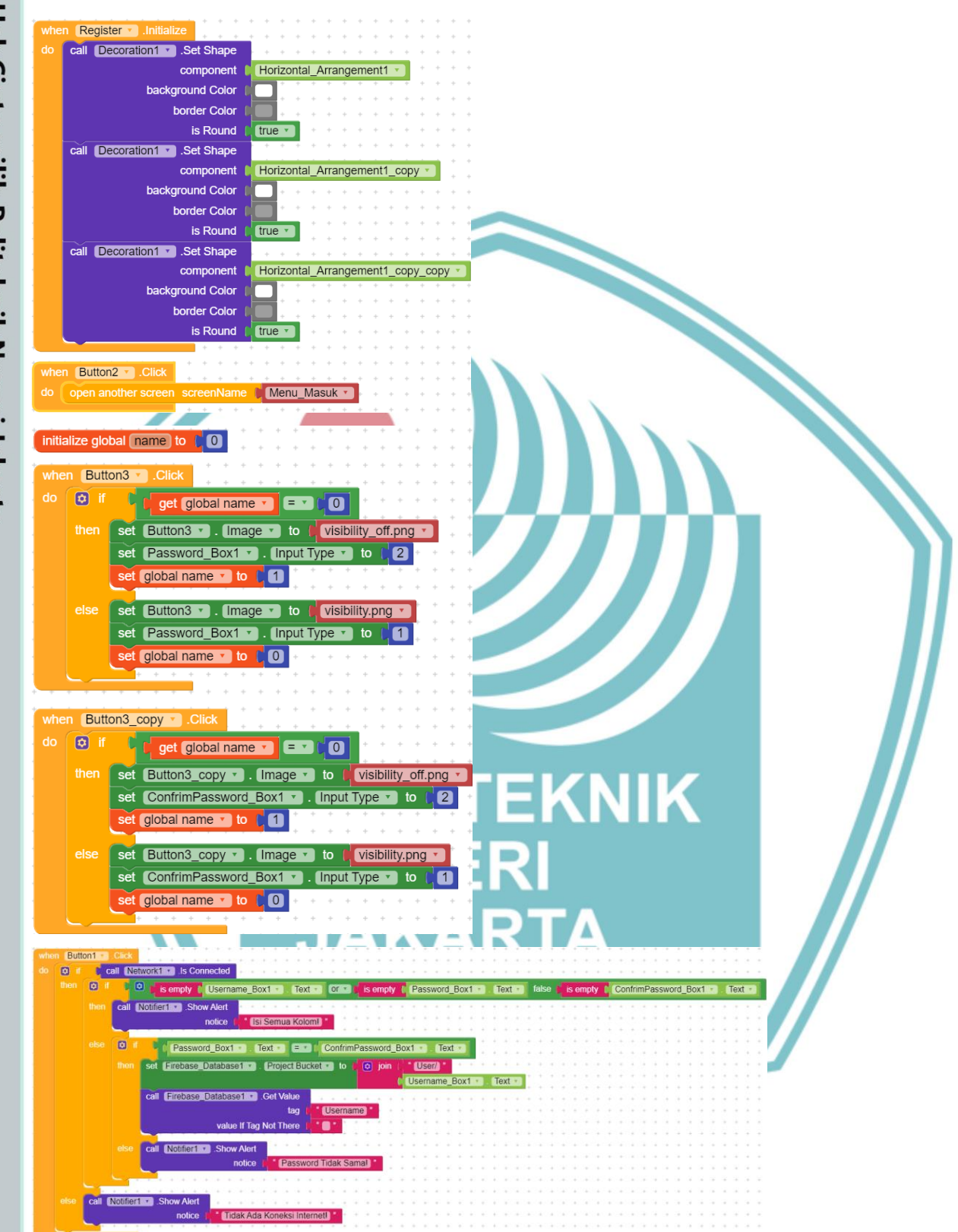

- l. Dilarang mengutip sebagian atau seluruh karya tulis ini tanpa mencantumkan dan menyebutkan sumber : a. Pengutipan hanya untuk kepentingan pendidikan, penelitian , penulisan karya ilmiah, penulisan laporan, penulisan kritik atau tinjauan suatu masalah.
- b. Pengutipan tidak merugikan kepentingan yang wajar Politeknik Negeri Jakarta
- 2. Dilarang mengumumkan dan memperbanyak sebagian atau seluruh karya tulis ini dalam bentuk apapun tanpa izin Politeknik Negeri Jakarta

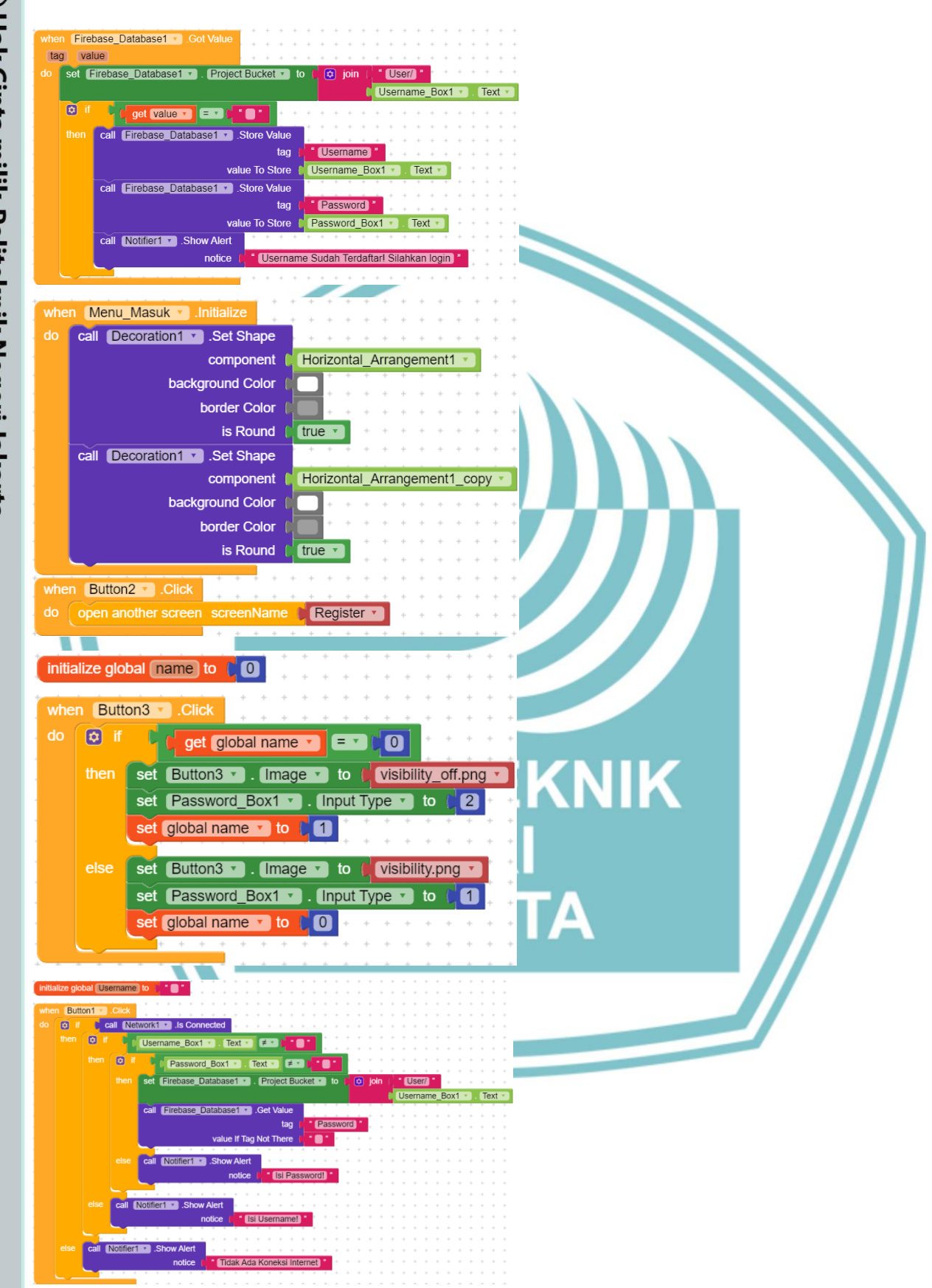

# Hak Cipta :

I. Dilarang mengutip sebagian atau seluruh karya tulis ini tanpa mencantumkan dan menyebutkan sumber : a. Pengutipan hanya untuk kepentingan pendidikan, penelitian, penulisan karya ilmiah, penulisan laporan, penulisan kritik atau tinjauan suatu masalah. b. Pengutipan tidak merugikan kepentingan yang wajar Politeknik Negeri Jakarta

2. Dilarang mengumumkan dan memperbanyak sebagian atau seluruh karya tulis ini dalam bentuk apapun

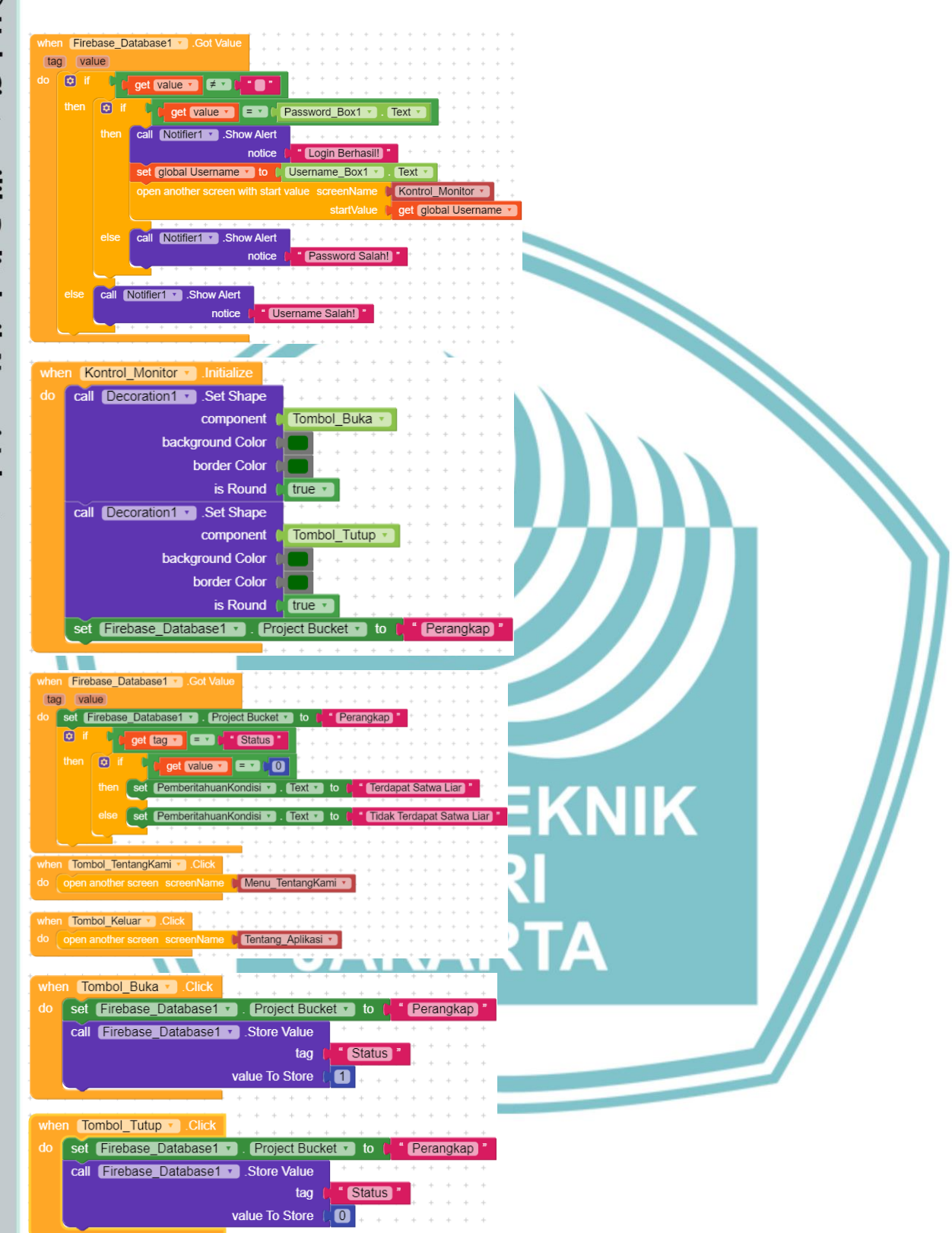

- l. Dilarang mengutip sebagian atau seluruh karya tulis ini tanpa mencantumkan dan menyebutkan sumber : a. Pengutipan hanya untuk kepentingan pendidikan, penelitian , penulisan karya ilmiah, penulisan laporan, penulisan kritik atau tinjauan suatu masalah. b. Pengutipan tidak merugikan kepentingan yang wajar Politeknik Negeri Jakarta
- 2. Dilarang mengumumkan dan memperbanyak sebagian atau seluruh karya tulis ini dalam bentuk apapun tanpa izin Politeknik Negeri Jakarta

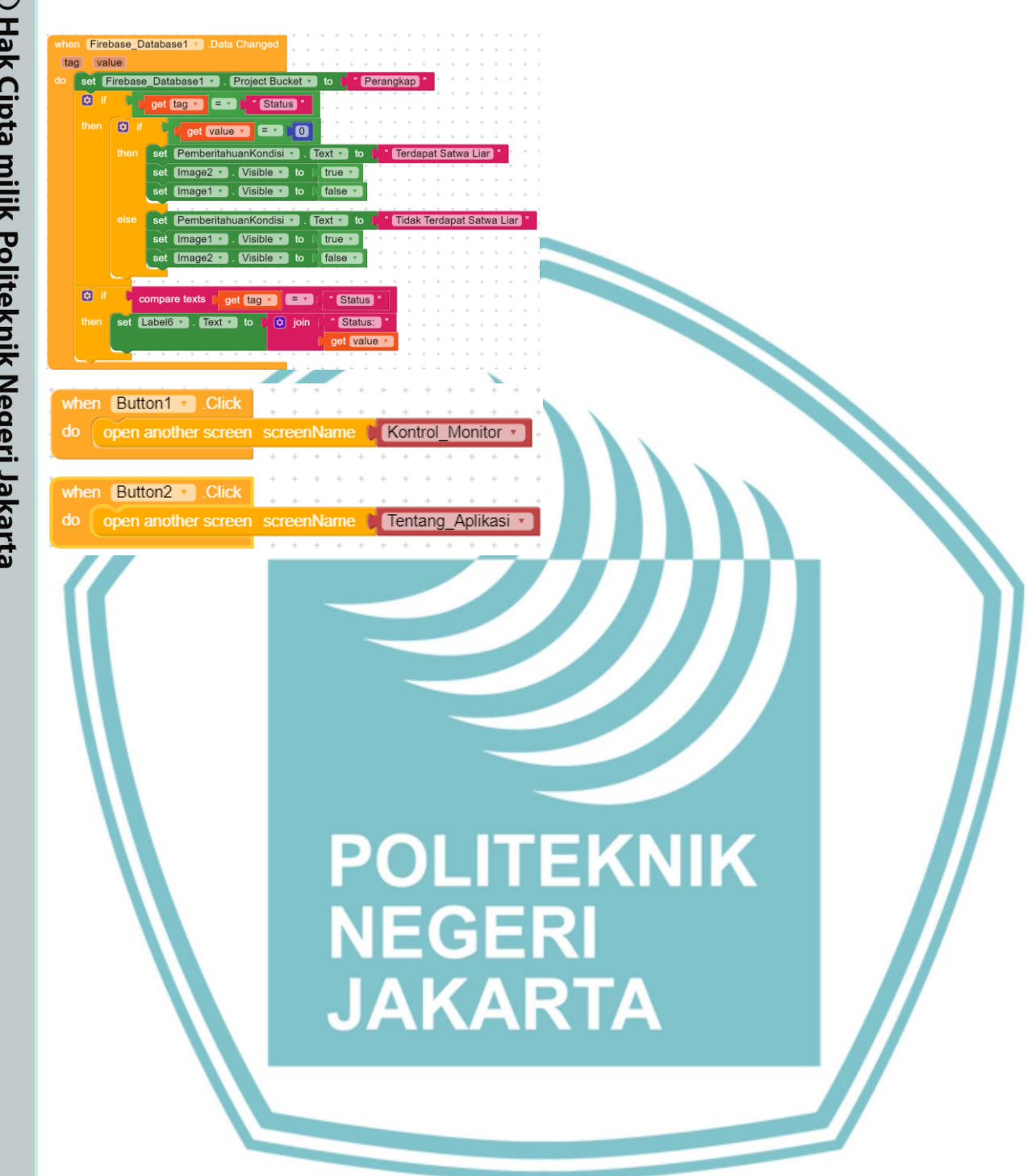

# Hak Cipta :

l. Dilarang mengutip sebagian atau seluruh karya tulis ini tanpa mencantumkan dan menyebutkan sumber : a. Pengutipan hanya untuk kepentingan pendidikan, penelitian , penulisan karya ilmiah, penulisan laporan, penulisan kritik atau tinjauan suatu masalah.

b. Pengutipan tidak merugikan kepentingan yang wajar Politeknik Negeri Jakarta

2. Dilarang mengumumkan dan memperbanyak sebagian atau seluruh karya tulis ini dalam bentuk apapun